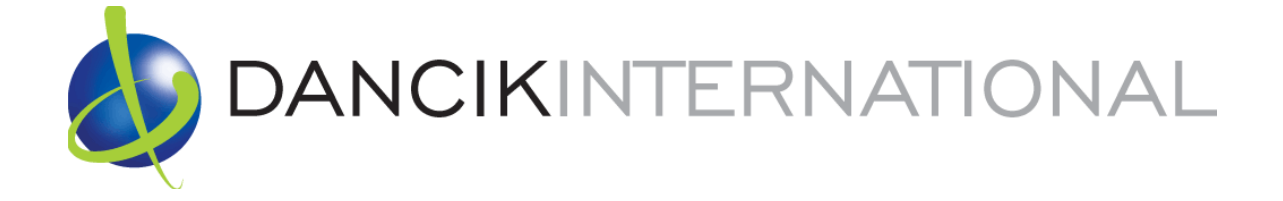

# Decor 24

November 2013

#### **Limitation of Liability**

While Dancik International has made reasonable efforts to ensure the accuracy of the information contained in this publication, Dancik International shall have no liability with respect to loss or damage caused or alleged to be caused by reliance on any information contained herein.

Dancik International may revise this publication from time to time without notice.

The following terms are registered trademarks of Dancik International:

- Dancik Distribution (formerly known as FLOOR VISION, TILE VISION, and MAR-BLE VISION)
- Dancik Retail (formerly known as FLOOR VISION, TILE VISION, MARBLE VISION, and VISION Distribution System)
- Dancik Warehouse—Integrated Warehouse Management Solution (IWMS)
- Dancik Installation Scheduler
- Dancik Sample Tracker
- Dancik Décor24 (formerly know as FLOOR 24, the TILE LINE)
- Dancik Actimage
- Image Builder
- Image Builder Design Center

Dancik International 2000 CentreGreen Way Suite 250 Cary, North Carolina 27513 (919) 379-3800 www.dancik.com

Copyright (c) 2013 by Dancik International, Ltd.

# **Table of Contents**

| Chapter 1 - Overview                                           |      |
|----------------------------------------------------------------|------|
| Decor 24 Menu on the iSeries                                   | 1-1  |
| Browser Settings                                               |      |
| Preparing for Decor 24                                         |      |
| Reporting                                                      | 1-2  |
| Chapter 2 - Set-up Options                                     |      |
| Global Settings (D24 1)                                        | 2-1  |
| User Settings (D24 2)                                          |      |
| F10 Listing - User Settings Report                             |      |
| SuperUser Settings                                             |      |
| Presentation Settings (D24 3)                                  |      |
| Version 2 Parameter Settings                                   |      |
| Company/Branch Settings (D24 4)                                |      |
| Chapter 3 - Dynamic Content Options                            |      |
| Promotions (D24 10)                                            |      |
| Including or Omitting Promotions                               |      |
| Customizing Help (D24 11)                                      |      |
| Additional Main Options (D24 12)                               |      |
| Additional Cart Options (D24 13).                              |      |
| Third (D24 14), Fourth (D24 15) and Fifth Set (D24 16) Options |      |
| Including or Omitting Options                                  |      |
| Interactions with Other Parts of the System                    |      |
| Chapter 4 - Additional Options                                 |      |
| Account to Mfgr Association (I/O) (D24 20)                     | 4-1  |
| Warehouse Matrix (D24 21)                                      |      |
| Order Status (D24 22)                                          |      |
| End-User Category Matrix (D24 23)                              | 4-4  |
| Create Submit Request URLs (D24 24)                            | 4-5  |
| Working with Images (D24 25)                                   |      |
| Work with Web Application URLs (D24 26)                        |      |
| Item Include/Omit (D24 27)                                     |      |
| I/O for End User Category (D24 28)                             |      |
| Promo Include/Omit Entry (D24 29)                              |      |
| Include/Omit Manufacturers from Price List - D24 30            | 4-19 |
| Chapter 5 - Report Options                                     |      |
| Decor 24 User Activity Report                                  | 5-1  |
|                                                                |      |

| Chapter 6 - Upload Options                  |  |
|---------------------------------------------|--|
| Upload Extended Price Class Descs - D24 100 |  |
| Chapter 7 - Using Decor 24                  |  |
| Changing your Password                      |  |
| Order Entry                                 |  |
| Ordering Rolled Items in Decor 24           |  |
| Inventory Selection                         |  |
| Automatic or Manual                         |  |
| Decor 24 Dashboard                          |  |
| Set-up                                      |  |
| The Decor 24 Dashboard                      |  |
| Link to Check Open Invoices                 |  |
| Set-up                                      |  |
| Price Lists                                 |  |
| Set-up                                      |  |
| Requesting a Price List                     |  |
| Item Catalogs                               |  |
| Set-up                                      |  |
| Requesting an Item Catalog                  |  |

Decor 24 Menu on the iSeries on page 1-1 Browser Settings on page 1-2

Preparing for Decor 24 on page 1-2

Reporting on page 1-2

#### Decor 24 Menu on the iSeries

The iSeries Decor 24 menu is comprised of three areas that effect different portions of the web page and functionality of the program.

- Set-up Options This area controls the global settings, user settings, presentation settings, and company and branch settings. Some of the things you can do in this area are:
  - Restrict user profiles from being able to order products. Essentially this sets Decor 24 up to be used to make inquiries only.
  - Enable manual inventory selection. Automatic Inventory selection, using Inventory Selection Optimizer (ISO) is the default.
  - Change the name and/or language of the default options
  - Grant or restrict full product search capabilities
- Dynamic Content Options

Some of the things you can do in this area are:

- Set-up links to multiple websites
- Establish promotions
- Build a help and tips system
- Make modifications to the appearance and functionality of the shopping cart feature
- Additional Options

Some of the things you can do in this area are:

- Establish the manufacturers that an account has access to
- Connect to parts of the Dancik Distribution system that impact on Decor 24
- Create e-mail messages and request forms

### **Browser Settings**

This application uses dynamic content to provide an interactive experience. To ensure the dynamic content operates as designed, follow these steps:

- 1. On the your browser's menu bar, click **Tools**.
- 2. Select Internet Options. On the window that appears, click the General tab.
- 3. In the Browsing History section, click Settings.
- 4. Select Every time I visit the web page.

#### **Preparing for Decor 24**

In order to maximize the potential use of Decor 24, and to make Decor 24 easy for your customers to use, ensure the product files on your core system are coded and described clearly. Decor 24 displays and accesses files from the following areas of your core system.

- Classification Codes File FIL 19
- Product Line File
- Price File FIL 9
- Item File
- Customer Preferences File
- Manufacturer File
- Order Files
- Global Settings (D24 1) on page 2-1
- User Settings (D24 2) on page 2-25
- Presentation Settings (D24 3) on page 2-33
- Company/Branch Settings (D24 4) on page 2-59

### Reporting

There are two options to gather information.

• The link http://yourdomain/netdata/D24STATS.mbr/D24ACCTSTATS.CSV (insert your box name in place of yourdomain) enables you to pull information such as how many customers hit the site per day, week, month or year.

The following information is extracted.

- Key Based on the submission, (Account#, Branch#, User, or Company#)
- Year
- Month

- Logins- number of login entries to D24.
- Spcls Op number of hits to specials option
- Order Sts Opt number of hits to Order Status option
- Searches number of Searches performed
- Orders ACTV- number of Orders that have been activated via "Complete Order"
- Orders 24hr number of Orders that have been placed on 24 hours hold via "Complete Order"
- Orders ACTV via OrdSts number of Orders that have been activated via "Order Status" option
- Also, you can use Dancik core reports to gather information. All Decor 24/Online orders are submitted using the Operator initials of !!. You can run an X by Y report RPT 388 "X By Y" Order Analysis Reports. In there, you will find the Operator Initials option. Selecting Operators Initials gives you the ability to filter only those orders with '!!'.

Overview

"Global Settings (D24 1)" on page 2-1

"User Settings (D24 2)" on page 2-25

"Presentation Settings (D24 3)" on page 2-33

"Company/Branch Settings (D24 4)" on page 2-59

## **Global Settings (D24 1)**

These settings affect DECOR 24 across all of the systems in your organization. It should be noted that users settings take precedence over global settings.

"Screen 1" on page 2-2

"Screen 2" on page 2-4

"Screen 3" on page 2–6

"Screen 4" on page 2–9

"Screen 5" on page 2–16

"Screen 6" on page 2-19

"Screen 7" on page 2-21

"Screen 8" on page 2–22

| 11/25/13<br>_8:54:58                                                          | Decor 24<br>Work with Global Settings           | DE3002R<br>AA        |
|-------------------------------------------------------------------------------|-------------------------------------------------|----------------------|
| Presentation Code:                                                            | -<br>04 (?) Blank indicates to use Dancik Dfts. | Screen 1             |
| Default Rolled Goods U/M                                                      | 4                                               |                      |
| Expiration Interval to D                                                      | Disable Session-Id (in minutes)                 | 120                  |
| Handling Charge or Disco                                                      | ount applied to ALL orders                      | <u>    5.00   </u> % |
| Ignore Rolled Goods Inve<br>when Available Ir                                 | entory for Specials<br>nventory is less than:   | иом                  |
| Allow Order Entry Access<br>Allow Multiple Sessions                           | 5<br>per User                                   | Ϋ́ (Υ/Ν)<br>Ϋ́ (Υ/Ν) |
| Orders to Omit from Orde<br>Omit Orders with Ship V<br>Omit Orders with Order | er Status/Inquiry<br>/ia Code:                  | ?)<br>?)             |

*Note: Within Global Settings, press* **F11** *to move from screen to screen.* 

| Field                                                     | Description                                                                                                    |
|-----------------------------------------------------------|----------------------------------------------------------------------------------------------------|
|                                                           | This code controls the appearance and functionality of the web<br>pages. These codes can be used to make and save changes to text,<br>headings, links, logos, etc. Each of your customers can be assigned<br>a presentation code to save a DECOR 24 web page design<br>specially for them. |
| Presentation Code                                         | You can search through and select a listing of established presentation codes by entering a "?" in the field and pressing <b>Enter</b> .                                                                                                    |
|                                                           | Presentation Codes are among the most important concepts for effectively deploying Decor 24. Setting up and adding presentation codes is covered in detail in Presentation Settings (D24 3).                                                                                               |
| Default Rolled Goods U/M                                  | Enter a default unit of measure for rolled goods. This UM will be<br>the first one displayed in the Order Entry drill down menu. The<br>available options are SY, SF, and LF.                                                                                                    |
| Expiration Interval to Disable<br>Session-Id (in minutes) | Enter, in minutes, the time DECOR 24 will stay active when not<br>being used. After the set time has elapsed, the DECOR 24 session<br>will end and the user will have to log back in.                                                                                                    |
|                                                           | If this setting is left blank, the Decor 24 session has to ended manually.                                                                                                    |

| Field                                                                                  | Description                                                                                                    |  |  |  |
|----------------------------------------------------------------------------------------|----------------------------------------------------------------------------------------------------|--|--|--|
| Handling Charge or Discount                                                            | Use this field to add or subtract a percentage from all orders placed on Decor24.                                                                                                    |  |  |  |
| applied to ALL orders                                                                  | To apply a discount, the percentage value MUST be a negative value (1.50-). So, when keying in value, use the Field-Minus key.                                                                                                    |  |  |  |
| Ignore Rolled Goods Inventory for<br>Specials when Available<br>Inventory is less than | Lets you set a minimum amount of inventory to be considered<br>when performing a search. For example, enter <b>36 IN</b> to set the<br>minimum at 36 inches.                                                                           |  |  |  |
| Allow Order Entry Access                                                               | Enter a $\mathbf{Y}$ in this field if you want system users to be able to place orders. An $\mathbf{N}$ in this field disables Order Entry, but the user can still perform inquiries and other functions.                              |  |  |  |
|                                                                                        | When a user logs into and starts using Decor 24, the user name and<br>a "session number" are validated by Decor 24. This combination<br>of the validated user name and session number are required to use<br>the Decor 24 web services |  |  |  |
|                                                                                        | This setting allows users to be active in more than one Decor 24 session.                                                                                                    |  |  |  |
|                                                                                        | If the setting is activated:                                                                                                    |  |  |  |
|                                                                                        | • User will be able to sign into multiple sessions using the same login.                                                                                                    |  |  |  |
|                                                                                        | • The shopping cart is user specific and is shared by all active sessions.                                                                                                    |  |  |  |
| Allow Multiple Sessions per User                                                       | • The session that checks out will include all the items in the shopping cart when they check-out their order.                                                                                                    |  |  |  |
|                                                                                        | • After check-out the shopping cart is empty in all other sessions.                                                                                                    |  |  |  |
|                                                                                        | • If one session changes the default Account#, then all other open sessions will adhere to that change. The other sessions might need to refresh their views to see the change.                                                        |  |  |  |
|                                                                                        | • If the setting is not activated:                                                                                                    |  |  |  |
|                                                                                        | • Decor 24 will restrict users from signing in multiple sessions using the same User ID.                                                                                                    |  |  |  |
|                                                                                        | • Users of Decor 24 webservices are blocked from accessing the services if there is an active Decor 24 session for that User ID.                                                                                                    |  |  |  |
| Orders to Omit from Order<br>Status/Inquiry<br>Ship Via Code<br>Order Type Code        | Enter the Ship Via or order type codes that you do not want to display when performing inquiries.                                                                                                    |  |  |  |

| 11/25/13     Decor 24       8:54:58     Work with Global Settings |             | DE3002R<br>AA |
|-------------------------------------------------------------------|-------------|---------------|
|                                                                   |             | Screen 2      |
|                                                                   |             |               |
| Available Decor/24 Options and Access Flags                       |             |               |
| Allow "Order Entry" Option                                        | .: _        | (Y/N)         |
| Allow "Specials" Option                                           | .: <u>Y</u> | (Y/N)         |
| Allow "Order Status" Option                                       | .: <u>Y</u> | (Y/N)         |
| Allow "Promotions" Option                                         | .: Y        | (Y/N)         |
| Allow "24-Month Purchase History" Option                          | .: <u>Y</u> | (Y/N)         |
| Allow "Archive Cart" Option                                       | .: <u>Ү</u> | (Y/N)         |
|                                                                   |             |               |
| Searchable Fields & Result Columns                                |             |               |
| Deny Access to "Color" Search & Column                            | .: <u>N</u> | (Y/N)         |
| Deny Access to "Pattern" Search & Column                          | .: <u>N</u> | (Y/N)         |
| Supress Category & Product Listings if no record matches found    | .: <u>N</u> | (Y/N)         |
|                                                                   |             |               |
|                                                                   |             |               |

*Note:* The default is for all the settings to be activated.

1. The settings on this screen allow you to further customize DECOR 24.

The settings under at the top of the screen under the heading **Decor 24 Options and Access Flags** control access to the links and functions under the default heading "Main Topics" on the Decor 24 web application.

|                    |                | _  |
|--------------------|----------------|----|
| 💩 Décor24®         | Product Search |    |
| Main Options 🔻     | Cart Options 🔻 | 3r |
| Order Entry        |                |    |
| Specials           |                |    |
| Order Status       |                |    |
| 24-Month Purchase  | History        |    |
| GARYS PROMOS       |                |    |
| Dashboard-Global   |                |    |
| Open Invoices-Glob | al             |    |
| Specials           |                |    |
| Submit Request     |                |    |

*Note:* The title "Main Options" can be changed via v2 Screen 1 of the Presentation Settings.

2. The **Specials** feature provides a way for an operator to search inventory that has been coded as DI (discontinued) or SP (special) in your core system. The specials list can also include serial numbers that have been marked with special status codes.

In order for an item to appear as a "special" item the following must be present:

• The item has to have a policy code of **DI** or **SP**.

° 2

- The item must have inventory on hand.
- It must have a roll or serial number; and the serial number cannot be at a status of:
  - L Lost
  - # In suspense
  - I Being inspected
- 3. Decor 24 gives your customers a very powerful and advanced search feature. However, if your database of items is not consistently coded with color and pattern information the scope of inquiries can be limited. There are two search limitations you can employ. You can deny searches by color and pattern by entering a Y in the respective fields. The search feature is accessed via the Advanced Search link near the top of the window. If the settings, Deny Access to "Color" Search & Column and Deny Access to "Pattern" Search & Column are activated those search parameters will not display.

| Main Options 🔻 | Cart Options 🔻 | 3rd Set O | ptions | ▼ 4ti | ı Set Optio | ons 🔻 |
|----------------|----------------|-----------|--------|-------|-------------|-------|
| Advanced It    | em Search      |           |        |       |             |       |
| Manufacturer:  |                |           |        |       |             |       |
| Item Name:     |                |           |        |       | Contains    |       |
| Item#:         |                |           |        |       | Contains    |       |
| Color:         |                | Contains  |        |       |             |       |
| Pattern:       |                | Contains  |        |       |             |       |
|                | 5              | Search 🔎  |        | ,     |             |       |

There are five item search/validation checks that the system performs to make an item accessible via a search.

- Validate that the item exists, is not flagged as deleted, and meets the search criteria entered by the user.
- Validate that the Item falls within the Account -> Manufacturer Include/Omit selection. See menu D24 option 20. Account to Manufacturer Association (Includes/Omits)
- If the Item has a Discontinue Date greater than 0, and that Disc Date is less than the Current date, and the available inventory for the Item is less than or equal to 0, then this Item is considered discontinued and is not valid to use, and will not be viewed by the user.
- If the item's pricing comes up with errors, or indicates that the product is not available for purchase by specific users then it will not be displayed to those users.
- Validate the Item's End-User Category falls within the E.U.C. Include/Omit Matrix (See menu D24 option 23. End-User Category Matrix).
- 4. When a search is performed in Decor 24, three areas are searched for matches: Category listing, Product Name, and Item. If the setting Suppress Category & Product Listings if no record matches found is set to "Y", the Category and/or the Product listings will not appear on the search screen if there are no matches found. This can help eliminate on-screen clutter and confusion if you do not use the Category and Product Name features.

| 10/17/13Decor 2411:11:10Work with Global Settings                                     | DE3002R<br>AA |
|---------------------------------------------------------------------------------------|---------------|
|                                                                                       | Screen 3      |
| Other Flags<br>Allow Display of Prices and Invoices                                   | (YZN)         |
| Allow Display of Available Inventory/Serial# for Rolled Goods .: Y                    | (Y/N)         |
| Allow Display of Available Inventory/Serial# for NonRolled: Y                         | (Y/N)         |
| Allow Display of Product Images                                                       | (Y/N)         |
| Allow Image Builder Item URL Access                                                   | (Y/N)         |
| Show Shopping Cart Error/Notification Messages                                        | (Y/N)         |
| Allow Manual Override of Request Date During Checkout                                 | (Y/N)         |
| If Manual Override, Restrict to Available Ship Dates                                  | (Y/N/S)       |
| Allow Selection/Submit of Unprocessed Orders                                          | (Y/N)         |
| Show BackOrder Date (Y=Always, N=Never, S=Only If Not 2/22/22) : Y                    | (Y/N/S)       |
| Show 3 decimals in unit prices N                                                      | (Y/N)         |
| Allow Quantity Available to Appear in Search Results 🛚 🛛                              | (Y/N)         |
| Allow "Load to Order Entry" opts in Product/Adv Search results : $\underline{Y}$      | (Y/N)         |
| Allow "Load to Order Entry" options in Specials Search results : $\underline{Y}$      | (Y/N)         |
| Initial Number of #Return Records value (A=25,B=50,C=75,D=100) : A                    | (A/B/C/D)     |
| Add "Order Placed Online By XXXXXXX" message line to order $\ldots$ . $\underline{Y}$ | (Y/N)         |

This screen gives you the following customization flags.

| Flag                                                                   | Description                                                                                                    |
|------------------------------------------------------------------------|----------------------------------------------------------------------------------------------------|
| Allow Display of Prices                                                | Item prices display in a variety of places within Decor/24. Use this flag to allow/disallow the viewing of prices anywhere on Decor/24.                                                                                                    |
| Allow Display of<br>Available<br>Inventory/Serial# for<br>Rolled Goods | Entering an $\mathbf{N}$ in this field disables the use of manual inventory selection for rolled goods. When performing order entry, the Automatic Inventory Selection feature will engage. This features uses ISO technology to match requirements with available inventory.   |
| Allow Display of<br>Available<br>Inventory/Serial# for<br>NonRolled    | Entering an $\mathbf{N}$ in this field disables the use of manual inventory selection for nonrolled goods. When performing order entry, the Automatic Inventory Selection feature will engage. This feature uses ISO technology to match requirements with available inventory. |

| Flag                                                        | Description                                                                                                    |  |  |
|-------------------------------------------------------------|----------------------------------------------------------------------------------------------------|--|--|
| Allow Display of Product<br>Images                          | Use this flag to display an image of the product on the Item<br>Information screen. If the item is not setup with an image record,<br>then the default image is <b>No Image Available</b> . Customers who<br>have purchased both Decor 24 and Image Builder Design Center<br>will also receive the ability to (a) display product images within<br>Decor 24, and (b) convert Image Builder Design Center selections<br>into Decor 24 orders. Customers who purchase Decor 24, but not<br>Image Builder Design Center can display product images in Decor<br>24 if they (a) build their own product image database according to<br>Dancik-provided specifications, or (b) contract with Dancik to<br>build this database.<br>The figure below displays part of an Item Information screen with |  |  |
|                                                             | an image shown.                                                                                                    |  |  |
|                                                             | Item Details                                                                                                    |  |  |
|                                                             | Item#: SAI10900<br>Your Item#: SAI-10900H<br>HARBOR TASTIERA TILE                                                                                                    |  |  |
|                                                             | Click To Zoom<br>View In A Room                                                                                                    |  |  |
| Show Shopping Cart<br>Error/Notification<br>Messages        | Dancik's Inventory Selection Optimizer (ISO) automatically<br>compares the item quantity requested with the quantity on hand<br>and if there is a problem a message is displayed. If you flag this<br>setting with a <b>Y</b> , the following message is a sample of what might<br>appear.<br>* NOTE * - Qty requested exceeds qty available in any one roll or<br>shade. Please click [REPLACE] to review inventory details or<br>leave selection unchanged and goods may be backordered at<br>checkout.                                                                                                    |  |  |
| Allow Manual Override<br>of Request Date During<br>Checkout | Setting this option to <b>N</b> , removes the area from Step 2 of the checkout process where an operator could override the request/ship date. This forces the system to use the system generated request date that is based on established truck route information.                                                                                                    |  |  |
| Allow Selection/Submit<br>of Unprocessed Orders             | Use this flag to allow/disallow users from activating unprocessed<br>orders or orders that are in the checkout process. Flagging this<br>field with a Y enables the Activate button during step 3 - Final<br>Confirmation of the order process. This flag can be useful for a<br>store owner who wants to check the accuracy of orders his sales<br>people enter.                                                                                                    |  |  |
| Show BackOrder Date                                         | You can choose to always view back order dates, to never view<br>back order dates, or to only view the dates if they are not 2/22/22.<br>The 2/22/22 date represents that a firm back order date has yet to<br>be determined.                                                                                                    |  |  |

| Flag                                                                    | Description                                                                                                    |  |  |  |
|-------------------------------------------------------------------------|----------------------------------------------------------------------------------------------------|--|--|--|
|                                                                         | If set to <b>N</b> , removes the <b>Qty Available</b> column from search results.<br>If you do not want users to see your inventory quantities while<br>searching, enter <b>N</b> .                                                                                                    |  |  |  |
| Allow Quantity Available                                                | Search Results                                                                                                    |  |  |  |
| to Appear in Search                                                     | Order Item# v Description Color Pattern Price Quantity                                                                                                    |  |  |  |
| Results                                                                 | SA110900 TASTIERA ALMOND 6X8 ALMOND 6X8 \$4.29 SF 166 SF<br>NATURAL STONE<br>PALLETS ON PO TO BRAZILI                                                                                                    |  |  |  |
|                                                                         | SAI10900Z TASTIERA BLACK 6X8 BLACK \$6.49 SF 566 SF                                                                                                    |  |  |  |
|                                                                         |                                                                                                    |  |  |  |
| Allow "Load to Order<br>Entry" opts in<br>Product/Adv Search<br>results | DECOR 24's advanced search feature gives your customers the ability to search by several parameters including item name, color, and pattern. Once the search has been performed, the results appear on the screen. The user can add items to their shopping cart by simply selecting the item and clicking <b>Load to Order Entry</b> . If you want to disable this option and remove the Load to Order Entry. If you want to disable this flag to <b>N</b> .    Search Results     Order     Tem#     Description     Color     Pattern     Price     Quantity     SAI10900     TASTIERA ALMOND 6X8   MATURAL STORE     ALMOND     6X8   \$4.29 SF        Load to order entry     Code to order entry |  |  |  |
| Allow "Load to Order<br>Entry" options in<br>Specials Search results    | DECOR 24 can search for items that have special pricing. Special prices are set in the Item and Promo Files and are updated while running night jobs. The user can add items to their shopping cart by simply selecting the item and clicking <b>Load to Order Entry</b> . If you want to disable this option set this flag to <b>N</b> .                                                                                                    |  |  |  |
| Initial Number of<br>#Return Records value                              | Controls the number of items that are displayed after a search.<br>Searches may take longer if they are requested to include more<br>records.                                                                                                    |  |  |  |
| Add "Order Placed<br>Online By XXXXXXX"<br>message line to order        | If activated, adds the ordering person's name to the order. The<br>name is limited to nine characters. The name will not appear<br>within Decor 24, but instead it appears within the core system as<br>an F6 comment line.                                                                                                    |  |  |  |

#### Screen 4

| 11/25/13 Decor 24                                                | DE3002R          |
|------------------------------------------------------------------|------------------|
| 8:54:58 Work with Global Settings                                | AA               |
|                                                                  | Screen 4         |
| Other Flags (cont)                                               |                  |
| Show Item Comments field in Product Knowledge section:           | <u>Y</u> (Y/N)   |
| Show Item Packaging info in Product Knowledge section:           | <u>Y</u> (Y/N)   |
| Show Item Comments field on search results, when "*" precedes .: | <u>Y</u> (Y/N)   |
| Show Stock Status on Checkout screen                             | <u>Y</u> (Y/N)   |
| Show Backorder Expected Date on Checkout screen:                 | <u>Y</u> (Y/N)   |
| Enable warning message for discontinued items                    | <u>Y</u> (Y/N)   |
| Offer "Must Ship Complete" Option on Order Header                | <u>Y</u> (Y/N)   |
| Enable insufficient inventory message                            | <u>N</u> (Y/N)   |
| Value to compare insufficient inventory                          |                  |
| Always show Order Contact field on Order Header:                 | <u>N</u> (Y/N)   |
| Only show Order Contact on Order Header if "C" records exist:    | <u>N</u> (Y/N)   |
| Limit user to selecting an existing Order Contact only           | <u>N</u> (Y/N)   |
| Product search sort order: (1) Main Search (2) Keyword Search:   | 2 (1,2)          |
| Show State(1), Province(2) or Both(3) on dropdown list           | <u>3</u> (1,2,3) |
| Allow Job Name / Customer PO# Promo re-pricing                   | Y (Y/N)          |
| Show No Image Available message if no image is found?            | Y (Y/N)          |
| Show Roll Status on Inventory Selection Screen?:                 | N (Y/N)          |
|                                                                  |                  |
| F6=Return F7=Exit F11=Screen 5                                   |                  |

| Flag                                                        | Description                                                                                                    |
|-------------------------------------------------------------|----------------------------------------------------------------------------------------------------|
|                                                             | If activated, these settings direct Decor 24 to show item comments and packaging as part of the Product Knowledge section of the Item Details page (accessed when you perform a search).                                                                                                    |
|                                                             | Item Details         Item#: SAI10900         Your Item#: 654321         Price: \$4.29 SF         View In A Room                                                                                                    |
| Show Item Comments<br>field in Product<br>Knowledge section | Automatic Inventory Selection     Manual Inventory Selection     Product Knowledge       Item: SAI10900     PALL: S ON PO TO BRAZIL!                                                                                                    |
| Show Item Packaging<br>info in Product<br>Knowledge section | There are 30 SF per CT<br>There are 90 PC per CT<br>There are 40 CT per PA<br>There are 10.76 SF per M2<br>There are 2 LB per SF<br>There are 80 CB per PA<br>Product Line: TASTIERA SERIES                                                                                                    |
|                                                             | Manufacturer: SAICIS S.P.A., CERAMICHE         These settings pull product knowledge information from the following                                                                                                    |
|                                                             | <ul> <li>Billto File (FIL 1)</li> <li>Manufacturer File (FIL 4)</li> <li>Product Line File (FIL 12)</li> </ul>                                                                                                    |
|                                                             | nothing will show in these options; even if they are activated.                                                                                                    |
| Show Item Comments                                          | If an item has comments that begin with an "*" activating this flag<br>ensures that those comments are displayed during a product search.<br>Note: Item comments are entered via the Item File (FIL 1). If an<br>asterisk (*) is entered in front of the first character in the<br>comment, the comment flashes on the Order Entry, Inventory<br>Inquiry, and Quick Quoter screens. |
| field on search results,<br>when "*" precedes               | Décor24® sai1090       Advanced Search         Main Options × Cart Options × 3rd Set Options × 4th Set Options × 5th Set Options ×         Item Search Results         Item Listing       Customer Item Listing         Order       Item# × Description         SAI10900       TASTIERA ALMOND 6x8<br>MATTIERA STONE         PALLETS ON PO TO BRAZILI       Advanced Search         |

#### Set-up Options

| 1 | 7 |
|---|---|
|   |   |

| Flag                                                    | Description                                                                                                    |  |
|---------------------------------------------------------|----------------------------------------------------------------------------------------------------|--|
| Show Stock Status on<br>Checkout screen                 | These settings allow you to decide whether or not you want the stock status or back order date shown on the checkout screen.                                        |  |
| Show Backorder<br>Expected Date on<br>Checkout screen   |                                                                                                    |  |
| Enable warning<br>message for<br>discontinued items     | This setting allows you to display a message alerting your dealers that<br>an item is discontinued and cannot be reordered.                                         |  |
|                                                         | This allows discontinued items that have remaining stock to be included<br>on an order while including a message informing the users of its<br>discontinued status. |  |
|                                                         | The discontinued message displays on Product Search and Item<br>Information windows.                                                                                |  |
|                                                         | <i>Note:</i> The Related Items button helps you find inventory similar to the discontinued item.                                                                    |  |
|                                                         | The <b>Item Discontinued, No Backorders are Allowed</b> message can be changed via Presentation screen 19.                                                          |  |
| Offer "Must Ship<br>Complete" Option on<br>Order Header | Activating this field directs Decor 24 to install a check box field on the second checkout screen.                                                                  |  |
|                                                         | Checking the Must Ship Complete box assigns the order an Order<br>Handling code of 5 which means that all lines on the order must ship<br>together.                 |  |

| Flag                | Description                                                                                                    |  |  |
|---------------------|----------------------------------------------------------------------------------------------------|--|--|
|                     | This message informs your dealers to call your Customer Service<br>Representative to help locate additional stock instead of contacting a<br>competitor.                                                                                                    |  |  |
|                     | The system checks the inventory value for inventory that the user can<br>see (based on warehouse matrix, serial status etc.). If the value of the<br>inventory is equal to or less than the value entered here, a warning<br>message is displayed, but the order can be still be placed. As opposed to<br>placing back order.                                                                                                    |  |  |
|                     | Enable insufficient inventory message                                                                                                    |  |  |
|                     | Activating this setting causes a message to appear in the Product Search<br>Results and Item Information screens when current inventory available<br>is below a predefined threshold value.                                                                                                    |  |  |
|                     | Advanced Item Search                                                                                                    |  |  |
|                     | Manufacturer: SAICIS S.P.A., CERAMICHE                                                                                                    |  |  |
|                     | Item name: Contains  Item#: Contains                                                                                                    |  |  |
| Enable insufficient | Color: Contains                                                                                                    |  |  |
| inventory message   | Pattern: Contains Search                                                                                                    |  |  |
|                     | Search Results                                                                                                    |  |  |
| Value to compare    | Order         Item#         Description         Color         Pattern         Price         Quantity           SAIBIANGS         BELA BIANCASTRA 6X8         BELAS         BELAS         BELAS         SAIBIANGS         SAIBIANGS <t< th=""></t<> |  |  |
|                     | Insumderix internory currienty available, prease contact a customer service representative to assist in notating suck for your needs.                                                                                                    |  |  |
|                     | The default message issued is "Insufficient Inventory currently                                                                                                    |  |  |
|                     | available, please contact Customer Service Representative to assist in                                                                                                    |  |  |
|                     | Presentation Settings.                                                                                                    |  |  |
|                     | <i>Note:</i> The inventory dollar value (or threshold value) is entered in the "Value to compare insufficient inventory" field.                                                                                                    |  |  |
|                     | The message alerts dealers to call into your customer service department<br>where you can locate additional stock by several methods such as:<br>borrowing from other dealers, moving stock from another warehouse,<br>finding out when they really need the stock, look at arriving PO's, etc.                                                                                                    |  |  |
|                     | Value to compare insufficient inventory                                                                                                    |  |  |
|                     | The system checks the inventory value against the value of the item<br>being searched for. If the value of the inventory is equal to or less than<br>the value entered here, a warning message is displayed.                                                                                                    |  |  |
|                     | Inventory value is calculated as (base cost x available quantity).                                                                                                    |  |  |

| Flag                                               | Description                                                                                                    |  |  |
|----------------------------------------------------|----------------------------------------------------------------------------------------------------|--|--|
|                                                    | These settings allow you to control/assign the customer contact information on orders.                                                                                                    |  |  |
|                                                    | Activate them as needed to:                                                                                                    |  |  |
|                                                    | always show Order Contact information                                                                                                    |  |  |
|                                                    | • only show the order contacts if they exist                                                                                                    |  |  |
|                                                    | • Limit the user to only selecting an order contact from the drop down menu as opposed to manually entering one.                                                                                                    |  |  |
| Always show Order<br>Contact field on Order        | Order Contacts are displayed on the Order Status screen.                                                                                                    |  |  |
| Header                                             | Order Status                                                                                                    |  |  |
| Only show Order                                    | Unprocessed Orders > Reference# 1006470                                                                                                    |  |  |
| Contact on Order<br>Header if "C" records<br>exist | PO#: MITH1901                                                                                                    |  |  |
|                                                    | Order Date: 04/29/02                                                                                                    |  |  |
| Limit user to selecting                            | Status:                                                                                                    |  |  |
| an existing Order<br>Contact only                  | Tag:                                                                                                    |  |  |
|                                                    | Special Instructions:                                                                                                    |  |  |
|                                                    | Order Contact Name: GARY BRANNEN                                                                                                    |  |  |
|                                                    | Note: Order Contacts must be activated using the System Wide<br>Setting "Option for Order Contacts". Customer Contacts are<br>created via the Type field of the Phone Number File. The<br>Phone Number File is accessed via F10 on the Billto File<br>(FIL 1). |  |  |

| Flag                                                                | Description                                                                                                    |  |
|---------------------------------------------------------------------|----------------------------------------------------------------------------------------------------|--|
| Product search sort<br>order: (1) Main Search<br>(2) Keyword Search | D24 gives you two search options.                                                                                                    |  |
|                                                                     | <i>Main Search</i> - This is a "position to" search which starts searching from the specified item number or description and reads in alphanumeric order from that point forward.                                                                                                    |  |
|                                                                     | <i>Key Word</i> - This search looks for a "string" anywhere in the item number, item description (both lines), color name and pattern name fields of a product. The Keyword search allows you to scan for character strings.                                                                                                  |  |
|                                                                     | • 1 (or if left blank) - Regular "position to" search happens first;<br>followed by the Keyword search. This option, which is the default,<br>looks for exactly what is keyed, anywhere in the product files.                                                                                                    |  |
|                                                                     | • 2 - Keyword search is first; followed by regular search. This option searches on multiple words/phrases that begin the product description. This search is generally more powerful, as multiple words (or parts of words) can be keyed in any sequence. This search is only run when the primary search returns no results. |  |
|                                                                     | <i>Note:</i> Search options can also be set at the user level via page 4 of the User Settings (D24).                                                                                                    |  |
| Show State(1),<br>Province(2) or Both(3)<br>on dropdown list        | This option allows you to customize the entries contained in the State/Province drop down list on the Order Status Details screen.                                                                                                    |  |

| Flag                                                        | Description                                                                                                    |                                                                                                    |                                                                                               |                                                                               |                                                       |
|-------------------------------------------------------------|----------------------------------------------------------------------------------------------------|----------------------------------------------------------------------------------------------------|-----------------------------------------------------------------------------------------------|-------------------------------------------------------------------------------|-------------------------------------------------------|
|                                                             | This setting directs Decor<br>see if a promotion has be<br>If an entry does exist in the<br>the PO#, the pricing on the<br>promotion. Also, the mess<br>that affected unit price on<br>of the check out process. | r 24 to check the<br>en created for ei<br>ne Promotion Fi<br>ne order may be<br>sage "Promotion<br>n your order line | e Promotion<br>ither the Job<br>le for either<br>changed to<br>nal prices ma<br>s." is displa | al Pricing<br>Name or<br>the Job N<br>reflect the<br>ay have be<br>yed during | File to<br>the PO#.<br>ame or<br>en found<br>g Step 3 |
|                                                             | Checkout: Step 3 - Order Confirmat                                                                                                    | ion                                                                                                    |                                                                                               |                                                                               |                                                       |
|                                                             | Reference# 1046045 (Not yet activated!)                                                                                                    |                                                                                                    | Activate 🕞 24-                                                                                | Hour Hold 🔯 C                                                                 | ancel Order 🥝                                         |
|                                                             | P.O.#: PO# N/A                                                                                                    | Ship To:                                                                                                    | :                                                                                             | HARBOR FLOOR CEN                                                              | TER (RALEIGH)                                         |
|                                                             | Request Date: 10/18/11                                                                                                    |                                                                                                    |                                                                                               | 2001 ATLANTIC AVE                                                             |                                                       |
| Allow Job Name /                                            | Tag/Comment:                                                                                                    |                                                                                                    |                                                                                               | PO BOX 715                                                                    |                                                       |
| Customer PO# Promo                                          | Special Instructions:                                                                                                    |                                                                                                    |                                                                                               | RALEIGH                                                                       |                                                       |
| re-pricing                                                  |                                                                                                    |                                                                                                    |                                                                                               | NC 27515-1434                                                                 |                                                       |
|                                                             | Order Contact Name: GARY BRANNEN                                                                                                    | Ship Via                                                                                                    |                                                                                               |                                                                               |                                                       |
|                                                             | Shipping Instructions:                                                                                                    |                                                                                                    |                                                                                               |                                                                               |                                                       |
|                                                             | Promotional Prices may                                                                                                    | have been found that effect                                                                                          | ed the unit price on y                                                                        | our order lines.                                                              |                                                       |
|                                                             | Item#                                                                                                    | Details                                                                                                    | Drings #4.20                                                                                  | Quantity                                                                      | Total                                                 |
|                                                             | HARBOR TASTIERA TILE                                                                                                    | Serial#: 55787                                                                                                    | Amount: 1.00 CT                                                                               | 100.00 Sr                                                                     | \$429.00                                              |
|                                                             | NATURAL STONE                                                                                                    | Shade:                                                                                                    | Weight: 200 lbs                                                                               |                                                                               |                                                       |
|                                                             |                                                                                                    | Total Weight:                                                                                                    | 200 lbs                                                                                       | Subtotal:                                                                     | \$429.00                                              |
|                                                             |                                                                                                    |                                                                                                    |                                                                                               |                                                                               |                                                       |
|                                                             | < Return To Step 2                                                                                                    |                                                                                                    | Activate 🕞                                                                                    | 24-Hour Hold 🔘                                                                | Cancel Order 🥝                                        |
|                                                             | <i>Note:</i> The default message can be changed on screen 22 of the <i>Presentation Settings.</i>                                                                                                    |                                                                                                    |                                                                                               |                                                                               |                                                       |
|                                                             | Directs the system to show the picture frame and the text "No Image                                                                                                    |                                                                                                    |                                                                                               |                                                                               |                                                       |
| Show No Image<br>Available message if no<br>image is found? | Available" if an image has not been uploaded for an item.                                                                                                    |                                                                                                    |                                                                                               |                                                                               |                                                       |
|                                                             | Images are uploaded in D24 via menu option Working with Images $(D24, 25)$                                                                                                    |                                                                                                    |                                                                                               |                                                                               |                                                       |

| Flag                                                 | Description                                                                                                    |                                                                                                    |  |  |
|------------------------------------------------------|----------------------------------------------------------------------------------------------------|----------------------------------------------------------------------------------------------------|--|--|
| Show Roll Status on<br>Inventory Selection<br>Screen | Activate this option to show serial status codes for rolled goods. If no serial status code available, keep current display of little "u" and little "o".<br>Serial number status codes are displayed when an item's details are shown; like when showing search results. |                                                                                                    |  |  |
|                                                      | Manual Inventory Selection Product Knowledge                                                                                                    | Add to Cart a                                                                                       |  |  |
|                                                      |                                                                                                    | Add to Cart                                                                                         |  |  |
|                                                      | Serial Shade Ware Available FT Available SY - Status Full Roll                                                                                                    | Quantity UM Sidemark B/O                                                                            |  |  |
|                                                      | 123 RAL 375' FT 500.00 SY D                                                                                                    | PC •                                                                                                |  |  |
|                                                      | 234 RAL 150' FT 200.00 SY u                                                                                                    | PC V                                                                                                |  |  |
|                                                      | 345 RAL 112' 6" FT 150.00 SY u                                                                                                    | PC ·                                                                                                |  |  |
|                                                      | If no serial status code is available, stat<br>"o" (opened roll) is displayed. If a seria<br>such as "D" in the example shown abov<br>displays.                                                                                                    | us code "u" (unopened roll) or<br>al status code has been assigned,<br>ve, that serial status codes |  |  |

| 1/25/13            | Decor 24                                   | DE3002R          |
|--------------------|--------------------------------------------|------------------|
| 8:54:58            | Work with Global Settings                  | AA               |
|                    |                                            | Screen 5         |
| )ther Flags (cont  | )                                          |                  |
| Set the display o  | rder of the search results tabs (use 1-4). | :                |
| Category: <u>1</u> | Product Line: 2 Customer Preference: 4     | Item: <u>3</u>   |
| Retain "Limit Inv  | oiced Orders to the past days" setting.    | : <u>Ү</u> (Ү/N) |
| )isplay link/icon  | if a slab or block has an image            | : <u>Ү</u> (Ү/N) |

| Flag                                                             | Description                                                                                                    |  |  |
|------------------------------------------------------------------|----------------------------------------------------------------------------------------------------|--|--|
|                                                                  | This setting allows you to resequence the order of the tabs on the item search results window. Enter a "1" in the tab you want to be the primary focus. Enter a "2" for the next tab and so forth.                                                                                                    |  |  |
|                                                                  | Note: If the tab names on your Decor 24 are different, they were changed on screen 7 of the Presentation Settings (D24 3).                                                                                                    |  |  |
|                                                                  | The default order of the tabs is: Category, Product Line, Customer Preference, Item. By changing the display order of numbers                                                                                                    |  |  |
| Set the display order of<br>the search results tabs<br>(use 1-4) | 5/03/13       DECOR 2       DE3002R         9:49:42       Work with Global Settings       AA         Screen 5       Screen 5         Other Flags (cont)       Screen 5         Set the display order of the search results tabs (use 1-4):<br>Category: <u>A</u> Product Line: <u>A</u> Customer Preference: <u>3</u> Item: <u>1</u> Retain "Limit Invoiced Orders to the past days" setting: <u>Y</u> (Y/N)         Display link/icon if a slab or block has an image <u>Y</u> (Y/N)        the tab sequence can be rearranged.         Main Options < 2nd Set Options < 3rd Set Options < 4th Set Options < 5th Set Options |  |  |
|                                                                  | global setting "Suppress Category & Product Listings if no record matches found" is activated.                                                                                                    |  |  |

| Flag                                                                                                    | Description                                                                                                    |  |  |
|----------------------------------------------------------------------------------------------------|----------------------------------------------------------------------------------------------------|--|--|
|                                                                                                    | This setting retains the last entry made into the Limit Invoiced Orders to the pastdays setting on the Order Status Window for processed orders.                                                                                                    |  |  |
|                                                                                                    | Décor 24® RED 🖉 Advanced Search                                                                                                    |  |  |
| Retain "Limit Invoiced<br>Orders to the past<br>days" setting                                                                                            | Main Options * Cart Options * 3rd Set Options * 4th Set Options * 5th Set Options * This is a Test Menu *         Order Status         Unprocessed Orders         Limit Invoiced Orders to the past 10 mg/ days         Header View                                                                                                    |  |  |
|                                                                                                    | PO#: Reference#: SideMark/Tag:                                                                                                    |  |  |
|                                                                                                    | Note: The default number of days is entered via the "Display Order<br>Days" setting on the Company/Branch Settings (menu option<br>D24 4).                                                                                                    |  |  |
| Decor 24 can display serial number images next to slab an items. This can provide the added benefit of actually seein along side the item's description. |                                                                                                    |  |  |
|                                                                                                    | Décor24® GRSBLAZ2 Advanced Search                                                                                                    |  |  |
|                                                                                                    | fain Options * Cart Options * 3rd Set Options * 4th Set Options * 5th Set Options * This is a Test Menu *                                                                                                    |  |  |
|                                                                                                    | Item Details                                                                                                    |  |  |
|                                                                                                    | Item#: GRSBLAZ2 Automatic Inventory Selection                                                                                                    |  |  |
|                                                                                                    | U Enter Qty/Size: SF * Price: \$9.85 SF Sidemark/Comment:                                                                                                    |  |  |
|                                                                                                    | Citck To Zoom<br>View In A Room                                                                                                    |  |  |
|                                                                                                    |                                                                                                    |  |  |
|                                                                                                    | Manual Inventory Selection         Product Knowledge           Serial         Shade         Ware         Available SF         Variable SF         Variable SF <td< td=""></td<> |  |  |
| Display link/icon if a                                                                                                    | SD RAL 32.08 SF m SF -                                                                                                    |  |  |
| image                                                                                                    | ASD1 RAL 21.33 SF 21.33 SF M SF .                                                                                                    |  |  |
|                                                                                                    | Associated Files                                                                                                    |  |  |
|                                                                                                    | Global Settings                                                                                                    |  |  |
|                                                                                                    | The following settings on screen 3 of the Global settings have to be activated:                                                                                                    |  |  |
|                                                                                                    | Allow Display of Available Inventory/Serial# for NonRolled                                                                                                    |  |  |
|                                                                                                    | Allow Display of Product Images                                                                                                    |  |  |
|                                                                                                    | Work with Images (Item Xref File) (D24 25)                                                                                                    |  |  |
|                                                                                                    | This file enables you to set up a cross reference of images to item and serial numbers. These images can then be used in any products that display images.                                                                                                    |  |  |

This screen presents several options pertaining to generating price lists and the data that is displayed.

| 11/25/13     Decor 24       8:54:58     Work with Global Settings | DE3002R<br>AA  |
|-------------------------------------------------------------------|----------------|
|                                                                   | Screen 6       |
| Price List Options                                                |                |
| Allow User to Request a Price List                                | <u>Y</u> (Y/N) |
| Show End User Category:                                           | Ϋ́ (Υ/Ν)       |
| Show Manufacturer:                                                | <u>Y</u> (Y/N) |
| Show Product Line:                                                | <u>Y</u> (Y/N) |
| Allow Output type of Excel (XLS)(1):                              | <u>Y</u> (Y/N) |
| Allow Output type of Portable Document Format (PDF)(2):           | <u>Y</u> (Y/N) |
| Allow Output type of Comma-Seperated Values (CSV)(3):             | <u>Y</u> (Y/N) |
| Allow Output type of Extensible Markup Language (XML)(4):         | <u>N</u> (YZN) |
| Allow Output type of Open in Web                                  | <u>Y</u> (Y/N) |
| Show Effective Date for Current Price:                            | <u>Y</u> (Y/N) |
| Show Next Effective Date and Next Price                           | <u>Y</u> (Y/N) |
| Add Customer Name and Account Number to output titles:            | <u>Y</u> (Y/N) |
| Run Price List as a Hybrid:                                       | (Y/N)          |
| Price List Output dropdown list Sequence: 1 (dft) 234             | 5              |

| Flag                                                      | Description                                                                                                    |  |  |  |  |  |
|-----------------------------------------------------------|----------------------------------------------------------------------------------------------------|--|--|--|--|--|
| Allow User to Request a<br>Price List                     | If activated, the Price List link appears on the left-hand side of Decor 24.<br>This link allows your customers to request pricing information by<br>Category, Manufacturer, or Price Class in a variety of formats.                                                                                                    |  |  |  |  |  |
| Show End User<br>Category                                 | If a Price List Option is not activated, it will not appear on the Request Price List screen.                                                                                                    |  |  |  |  |  |
| Show Manufacturer                                         |                                                                                                    |  |  |  |  |  |
| Show Product Line                                         | Request Price List                                                                                                    |  |  |  |  |  |
| Allow Output type of<br>Excel (XLS)                       | Parameters Effective Date: 04/08/2009  Final Address: Description Description |  |  |  |  |  |
| Allow Output type of<br>Portable Document<br>Format (PDF) | Organization         Occurrence         Occurrence         Occurrenco         Occurrenco         Occur                                                                                                    |  |  |  |  |  |
| Allow Output type of<br>Comma-Separated<br>Values (CSV)   | AB     ABSOLUTE ACCESSORIES       AC     ACCESSORIES       CC     COMMERCIAL CARPET       CR     RESIDENTIAL CARPET       CT     CERAMIC TILE       C9     CERAMIC TILE CLOSE-OUTS                                                                                                    |  |  |  |  |  |
| Extensible Markup<br>Language (XML)                       | C 2008 Danck International, Ltd. (www.danck.com)                                                                                                    |  |  |  |  |  |
| Allow Output type of<br>Open in Web                       |                                                                                                    |  |  |  |  |  |

| Flag                                        |                                                      | Description                                                                                                    |  |  |  |  |  |  |  |
|---------------------------------------------|------------------------------------------------------|----------------------------------------------------------------------------------------------------|--|--|--|--|--|--|--|
| Show Effective Date for                     |                                                      | These settings, when activated, display multiple pricing. If these settings are not activated, prices on the price list are in effect for the entered effective date. Future prices that may not be affected by promotions or specials are not shown.                                                                                                    |  |  |  |  |  |  |  |
|                                             |                                                      | A typical use of this feature could be to show current pricing based on promotions, specials, discounts, etc. and then show the expiry date and the price after the promotion ends.                                                                                                    |  |  |  |  |  |  |  |
| Show Next Ef<br>Date and Nex                | fective<br>t Price                                   | <b>Show Effective Date for Current Price</b> - Directs the system to include the Effective Date on the price list. The effective date is specified when the price list is requested.                                                                                                    |  |  |  |  |  |  |  |
|                                             |                                                      | <b>Show Next Effective Date and Next Price -</b> Displays the price after the promotions, specials, and discounts, are over.                                                                                                    |  |  |  |  |  |  |  |
|                                             |                                                      | An example spreadsheet with the Next Effective Date and Next Price information is shown below.                                                                                                    |  |  |  |  |  |  |  |
| End Usor Catogory                           | Itom #                                               | Itom Description 1 Effective Date Price 1 Next Effective Date Next Price                                                                                                    |  |  |  |  |  |  |  |
| AC<br>AC<br>AC<br>AC<br>AC<br>AC<br>AC      | ARB21A<br>ARB918<br>ARB918<br>ARB300<br>ARB30A       | KEINSIGTON 12X12 TILE         3/7/2011         47.53         3/15/2011         47.5           PEBBLEBRROK 2X2 PANLE         3/07/11         47.33         3/15/2011         47.5           PEBBLEBRROK 2X2 PANLE         3/07/11         47.33         3/15/2011         47.5           PEBBLEBRROK 2X2 PANLE         3/07/11         33.58         3/17/2011         35           PEBBLEWOOD 12X12 TILE         3/07/11         33.58         3/10/2011         35           PEBBLEWOOD 12X12 TILE         3/07/11         33.58         3/10/2011         35                                                                                                    |  |  |  |  |  |  |  |
| CT<br>CT                                    | AOT01AB107<br>AOT01AB107<br>AOT01AC107<br>AQT02AB107 | ACDAMIARINE FINGER COVE IX6         3/07/11         1.5         3/10/2011         1.6           BRT LEMON ICE COVE IN CNR 1X         3/07/11         1.5         3/14/2011         1.6           BRT LEMON ICE COVE OUT CNR         3/07/11         1.5         3/14/2011         1.6           BRT BANANA COVE IN CNR 1X1         3/07/11         1.5         3/14/2011         1.6                                                                                                    |  |  |  |  |  |  |  |
| Note: A Ne                                  | ext Price of (                                       | 0.00 means that the Next Price is actually lower than the current price.                                                                                                    |  |  |  |  |  |  |  |
| Add Custome<br>and Account<br>output titles | r Name<br>Number to                                  | Including the account name as part of the price list file name helps you to organize multiple price list files. It also allows you to quickly identify and open the correct price list when there are several being generated. The following characters cause the link to the file not to work so they are stripped out of the name:<br>blanks, ", ', >, /,   , (, ), <, #, !, \$, %, ¢, *, &<br>For example, the name "Gary & Mike's Floor Store (formerly Gary's Floor Store)" would be rendered as<br>" <i>GaryMikesFloorStoreformerlyGarysFloorStore</i> ".<br>Regardless of the format you run the Price List in (spreadsheet, PDF<br>file, HTML, or XML), if you activate this setting the customer account<br>name and number appear in the file name. |  |  |  |  |  |  |  |

| F                             | lag | J            |            | Des                                            | Description                                                                                                    |            |                         |         |  |  |  |  |
|-------------------------------|-----|--------------|------------|------------------------------------------------|----------------------------------------------------------------------------------------------------|------------|-------------------------|---------|--|--|--|--|
| Run Price List as a<br>Hybrid |     |              |            | A Hy<br>sumi<br>runn<br>also<br>Scree<br>effec | A Hybrid price list shows essentially the same information as a<br>summary price list (the lowest price for whatever criteria you are<br>running the price list against (i.e. price class or manufacturer)), but it<br>also includes item pricing that is different than the summary price.<br>Screens 16 and 17 of the Presentation Settings contain options that<br>effect Hybrid Price lists. |            |                         |         |  |  |  |  |
| _                             |     | Δ            | B          |                                                | C                                                                                                    | D          | F                       | F       |  |  |  |  |
| 1                             | P   | rice List -  | Hybrid Sur | nmary                                          | Ŭ                                                                                                    |            | 2                       |         |  |  |  |  |
| 2                             | !   |              |            | -                                              |                                                                                                    |            |                         |         |  |  |  |  |
| 3                             |     | Manufacturer | Price CI   | ass                                            | Price Class Description                                                                                                    | Item #     | Item Description 1      | Price 1 |  |  |  |  |
| 4                             |     | SAI          | SAI017     |                                                | SAICIS ROYAL 3X3 SBNOC BEAK                                                                                                    |            |                         | 4       |  |  |  |  |
| 5                             |     | SAI          | SAI010     |                                                | SAICIS RUSTICS SERIES 25X25                                                                                                    |            |                         | 3.39    |  |  |  |  |
| 6                             |     | SAI          | SAI005     |                                                | SAICIS STATE SERIES                                                                                                    |            |                         | 3.3     |  |  |  |  |
| 7                             |     | SAI          | SAI005     |                                                | SAICIS STATE SERIES                                                                                                    | SAI50200-0 | COPY OF STATE WHITE 8X8 | 3.75    |  |  |  |  |
| 8                             |     | SAI          | SAI013     |                                                | SAICIS TAS, VIO SERIES DECO                                                                                                    |            |                         | 6.89    |  |  |  |  |
| 5                             | 0   | SAL          | SAIU22     |                                                |                                                                                                    |            |                         | 2.09    |  |  |  |  |
|                               |     | 54           |            |                                                | ISAL IS THEME SERIES                                                                                                    |            |                         | 47 1    |  |  |  |  |
| 1                             | 1   | SAL SAL      | SA1002     |                                                |                                                                                                    | SA110000 0 |                         | 27.05   |  |  |  |  |

These settings grant access to specific Dashboard Widgets.

| 11/25/13 Decor 24<br>10:01:59 Work with Global Sett | DE3002<br>tings AA | R |
|-----------------------------------------------------|--------------------|---|
|                                                     | Screen             | 7 |
| Dashboard Widget Controls                           |                    |   |
| Allow access to Processed Orders Widget             | <u>Ү</u> (Ү/N)     |   |
| Allow access to Unprocessed Orders Widget           | Υ (Υ/Ν)            |   |
| Allow access to Schedule Deliveries Widget          | <u>Ү</u> (Ү/N)     |   |
| Allow access to Recently Viewed Items Widget        | <u>Ү</u> (Ү/N)     |   |
| Allow access to Open Invoices Widget                | <u>Ү</u> (ү/м)     |   |

The dashboard widgets allow you to quickly check the following:

- **Processed Orders** this includes both open and invoiced orders. A running list of the last 250 orders is displayed.
- Unprocessed Orders these are reference numbers not yet processed into orders (e.g.quotes and unconfirmed orders). A running list of 250 orders is displayed.
- Scheduled Deliveries these are orders that have ship vias codes other than will call "WC". A running list of the last 250 orders is displayed.
- **Recently Viewed Items** these are items where the item information window has been accessed. A rolling list of the last 50 items viewed is displayed.
- **Open Invoices** these are open AR invoices where the balance is not equal to zero.

| Dashboard                                                                            |            |                          |            |           |                    |  |  |  |  |
|--------------------------------------------------------------------------------------|------------|--------------------------|------------|-----------|--------------------|--|--|--|--|
| Processed Orders Unprocessed Orders Scheduled Deliveries Last Viewed Items Open Invo |            |                          |            |           |                    |  |  |  |  |
|                                                                                      |            |                          |            | Go to F   | Processed Orders 📫 |  |  |  |  |
| Your PO#                                                                             | Reference# | Sidemark/Tag             | Order Date | Ship Date | Status             |  |  |  |  |
| DSDAS                                                                                | 1045432    | Broken Unit Charge:      | 09/16/11   | 09/20/11  | SHIPPED            |  |  |  |  |
| XXX                                                                                  | 1045434    | Delivery Charge \$ 15.00 | 09/16/11   | 09/20/11  | SHIPPED            |  |  |  |  |
| FDF                                                                                  | 1045436    | RELEASED PER MD          | 09/16/11   | 10/06/11  | SHIPPED            |  |  |  |  |
| FF                                                                                   | 1045437    | PACK SEPARATELY          | 09/16/11   | 09/20/11  | SHIPPED            |  |  |  |  |
| DASD                                                                                 | 1045440    | CALL ON ARRIVAL          | 09/16/11   | 09/20/11  | SHIPPED            |  |  |  |  |

#### Screen 8

| 11/25/13<br>10:01:59                                                 | Decor 24<br>Work with Global Settings                                        |   | DE3002R<br>AA |
|----------------------------------------------------------------------|------------------------------------------------------------------------------|---|---------------|
|                                                                      |                                                                              |   | Screen 8      |
|                                                                      |                                                                              |   |               |
| 2.0 Features Only<br>Order Status Default 1<br>- A = Unprocessed Ord | Tab<br>Tab<br>ders (dft) - B = Processed Orders                              | B | (A/B)         |
| Order Status Default S<br>- A = Purchase Order<br>- B = Reference#   | Sort Column (Processed Only):<br># - C = Order Date (dft)<br>- D = Ship Date | р | (A/B/C/D)     |
| Default Sort Columr                                                  | n Sequence in Descending Order                                               | Y | (Y/N)         |
| Split Unprocessed into                                               | o two tabs. (Held and Activated)                                             | X | (Y/N)         |
| Leave search criteria                                                | in field, after search is submitted:                                         | Ы | (Y/N)         |
| Show U/M CT to SF Pric                                               | sing:                                                                        | 3 | (Y/N/3)       |
| Hide the B/O option, o                                               | during Inventory Selection                                                   | Ν | (Y/N)         |
| Use single line order                                                | entry on Manual Inventory Selection:                                         | N | (Y/N)         |
| Use Qty/UOM inputs for                                               | r Minimum Acceptable Length                                                  | Y | (Y/N)         |
| F6=Return F7=Exit                                                    | F11=Screen 1                                                                 |   |               |

| Flag                                                    | Description                                                                   |
|---------------------------------------------------------|-------------------------------------------------------------------------------|
| Order Status Default Tab                                | Sets the default tab to view either processed or unprocessed orders.          |
| Order Status Default<br>Sort Column (Processed<br>Only) | Use this setting to select how the order status search results are displayed. |

| Flag                                                            | Description                                                                                                    |                                                                                                    |                                 |                                        |                                                  |
|-----------------------------------------------------------------|----------------------------------------------------------------------------------------------------|----------------------------------------------------------------------------------------------------|---------------------------------|----------------------------------------|--------------------------------------------------|
| Default Sort Column<br>Sequence in<br>Descending Order          | Displays the results in<br>selected above. In the<br>Order Date and the De<br>setting was activated.<br>at the top.<br>Gary Brannen   HARBOR FLOOR CENTER (<br>Decor24® Product Search<br>Main Options • Cart Options •<br>Dashboard<br>Processed Orders Unprocesse<br>Open Invoic | A Descending order la<br>example shown bel<br>efault Sort Column S<br>This allows for the<br>ROSTON (201001)<br>Column S<br>Advan<br>Srd Set Options • 4th Set Options<br>Column S<br>Advan<br>Scheduled Deliveries | aced Search<br>set Viewed Items | Sort C<br>column<br>Descen<br>rs to be | olumn<br>a was set to<br>ding Order<br>displayed |
|                                                                 | Your PO# Reference#                                                                                                    | Sidemark / Tao                                                                                                    | Order Date #                    | Shin Date                              | Status                                           |
|                                                                 | D 2012943                                                                                                    |                                                                                                    | 06/25/13                        | 06/26/13                               | FROM OTHER<br>STORE                              |
|                                                                 | 3757 2012914                                                                                                    |                                                                                                    | 06/24/13                        | 06/25/13                               | OPEN                                             |
|                                                                 | TEST 2012924                                                                                                    |                                                                                                    | 06/24/13                        | 06/25/13                               | OPEN                                             |
|                                                                 | TST 2012925                                                                                                    |                                                                                                    | 06/24/13                        | 06/24/13                               | FROM OTHER<br>STORE                              |
| Leave search criteria in<br>field, after search is<br>submitted | Enter a "Y" to leave t conducting a search.                                                                                                    | he search criteria in                                                                                                    | the search b                    | ox afte                                | r                                                |

| Flag                                                  | Description                                                                                                    |  |  |  |  |  |  |  |
|-------------------------------------------------------|----------------------------------------------------------------------------------------------------|--|--|--|--|--|--|--|
| Flag<br>Show U/M CT to SF                             | Description This setting automatically converts carton (CT) pricing to SF pricing. The following options are available: <ul> <li>N = do not show SF price</li> <li>Y = show SF price</li> <li>3 = show new SF price with 3 decimal positions, but suppress 3rd decimal display if value = 0.</li> </ul> If activated, the conversion displays on the several Decor 24 screens. Décor24® RAS Main Options * Cart Options * 3rd Set Options * 4th Set Options * 5th Set Options * |  |  |  |  |  |  |  |
| Pricing                                               | Item#         Details         Price         Quantity         Subtotal           Change         AZRAS130         Serial#:         Weight: 260 lbs         \$84.74 CT         5 CT         \$423.70                                                                                                    |  |  |  |  |  |  |  |
|                                                       | AEGEAN STONE 12"X12" 1/8" BO Date:<br>U Sidemark/Tag:<br>Replace Stock is OK from warehouse(s) : RAL                                                                                                    |  |  |  |  |  |  |  |
|                                                       | Total Weight: 260 lbs Total: \$423.70                                                                                                    |  |  |  |  |  |  |  |
|                                                       | Proceed to Checkout                                                                                                    |  |  |  |  |  |  |  |
|                                                       | Archive Cart 🕞 Clear Order 🤡                                                                                                    |  |  |  |  |  |  |  |
|                                                       | <ul> <li>Associated Files</li> <li>Packaging File - is where you enter every unit of measure that an item quantity can be represented in, including weight. Both CT and SF must be set-up in the Packaging File.</li> <li>Item File - The "No Break (NB)" item policy code is adhered to.</li> </ul>                                                                                                    |  |  |  |  |  |  |  |
| Hide the B/O option,<br>during Inventory<br>Selection | Activating this option removes the ability to Back Order items either through automatic or manual inventory selection.                                                                                                    |  |  |  |  |  |  |  |
| Use single line order<br>entry on Manual              | The default is add to multiple order lines to the shopping cart at the same time. Activate this setting to allow users to add lines individually to shopping cart.                                                                                                    |  |  |  |  |  |  |  |
| Inventory Selection                                   | With the setting activated, the Add to Cart button displays underneath each line.                                                                                                    |  |  |  |  |  |  |  |
| Use Qty/UOM inputs for<br>Minimum Acceptable          | This setting converts the unit of measure for the Minimum Acceptable<br>Length entry for rolled goods, which is usually in SY, into more<br>warehouse friendly feet and inches format.                                                                                                    |  |  |  |  |  |  |  |
| Length                                                | If this setting is activated, D24 automatically converts the Minimum<br>Acceptable Length from SY to feet and inches.                                                                                                    |  |  |  |  |  |  |  |

# **User Settings (D24 2)**

These settings control the configuration and functionality of DECOR 24 on an individual user. User settings give you the flexibility to limit users to specific accounts and information. They have precedence over the global settings.

- "F10 Listing User Settings Report" on page 2–29
- "SuperUser Settings" on page 2–30
- 1. Access the User Profile Selection screen from the Decor/24 Setup Menu by entering a 2 in the **Enter Desired Menu / Option#** field and pressing **Enter**.

When you first access user settings, a screen appears that allows you to pick the user profile you want to work with. You can use **F1** to add Decor 24 users.

| 11/25/13<br>14:45:53                                                                                                    | Use                                                                                                    | er Setti                                                                                                    | Dec<br>nas f                                                           | cor 2<br>File                                             | 24<br>Main                                                     | tenano                                             | ce                                     |                                                                                                    |                                                                    | DE30<br>AA                                                                    | 000R                                                                          |
|----------------------------------------------------------------------------------------------------|----------------------------------------------------------------------------------------------------|----------------------------------------------------------------------------------------------------|------------------------------------------------------------------------|-----------------------------------------------------------|----------------------------------------------------------------|----------------------------------------------------|----------------------------------------|----------------------------------------------------------------------------------------------------|--------------------------------------------------------------------|-------------------------------------------------------------------------------|-------------------------------------------------------------------------------|
|                                                                                                    |                                                                                                    |                                                                                                    | Supe                                                                   | er-A                                                      | cct                                                            | centain                                            |                                        |                                                                                                    |                                                                    | Last                                                                          |                                                                               |
|                                                                                                    |                                                                                                    |                                                                                                    | User                                                                   | r Fla                                                     | ags                                                            | Pres                                               | Dft                                    |                                                                                                    | Act                                                                | Access                                                                        | sed                                                                           |
| <u>Opt</u> <u>User</u>                                                                                                    | Password                                                                                                    | Acct#                                                                                                    | <u>All</u>                                                             | <u>Sls</u>                                                | <u>Mlt</u>                                                     | <u>Code</u>                                        | <u>UM</u>                              | <u>Dscount</u>                                                                                               | <u>Sts</u>                                                         | Date                                                                          | Time                                                                          |
| ANDY<br>ANGUYEN<br>BRIAN<br>BRIANRINT<br>DANCIK<br>DANDERSON<br>DCARTER<br>DCARTER1<br>DCARTER2<br>DEMOTDC400<br>DEREK<br>DHOWE | ANDY<br>ABC123<br>BRIAN<br>BRIANRINT<br>ABC123<br>ANDERSON<br>DCARTER<br>DCARTER1<br>DCARTER2<br>DEMO<br>TEST<br>DHOWE | 0<br>212345<br>201000<br>000886<br>201000<br>201000<br>277777<br>211111<br>211111<br>211111<br>201000<br>255212<br>200124 | No<br>Yes<br>Yes<br>Yes<br>Yes<br>Yes<br>Yes<br>Yes<br>No<br>No<br>Yes | [No<br>No<br>No<br>No<br>No<br>No<br>No<br>No<br>No<br>No | No<br>No<br>No<br>No<br>No<br>No<br>No<br>No<br>No<br>No<br>No | 01<br>67<br>98<br>01<br>02<br>01<br>01<br>66<br>04 | FT<br>FT<br>FT<br>FT<br>FT<br>FT<br>FT | .00<br>2.50-<br>.00<br>2.50-<br>2.50-<br>.00<br>.00<br>2.50-<br>2.50-<br>2.50-<br>2.50-<br>.00<br>.00<br>.00 | Yes<br>Yes<br>Yes<br>Yes<br>Yes<br>Yes<br>Yes<br>Yes<br>Yes<br>Yes | 07/27<br>03/12<br>04/29<br>09/25<br>03/26<br>11/07<br>10/14<br>06/25<br>04/24 | 15:21<br>09:43<br>14:22<br>11:25<br>12:04<br>10:47<br>10:45<br>08:35<br>12:53 |
| More                                                                                                    |                                                                                                    |                                                                                                    |                                                                        |                                                           |                                                                |                                                    |                                        |                                                                                                    |                                                                    |                                                                               |                                                                               |
| Options ==> C=Copy D=Delete I=Inquiry S=Send Msg U=Update                                                                       |                                                                                                    |                                                                                                    |                                                                        |                                                           |                                                                |                                                    |                                        |                                                                                                    |                                                                    |                                                                               |                                                                               |
| X=S                                                                                                    | uperUser-Sa                                                                                                    | alespers                                                                                                    | on                                                                     | Y=                                                        | Super                                                          | User-1                                             | Mult                                   | iple Aco                                                                                                    | coun                                                               | ts                                                                            |                                                                               |
| F1=Add F7=Exit F10=Listing                                                                                                    |                                                                                                    |                                                                                                    |                                                                        |                                                           |                                                                |                                                    |                                        |                                                                                                    |                                                                    |                                                                               |                                                                               |

The following table provides descriptions of the options and functions available on the User Profile Selection screen.

| Function  | Description                                                    |
|-----------|----------------------------------------------------------------|
| С=Сору    | Lets you copy a user's settings and use them for another user. |
| D=Delete  | Removes the selected user from the system.                     |
| l=Inquiry | Allows you to view, but not change a user's settings.          |

| Function                         | Description                                                                                                    |  |
|----------------------------------|----------------------------------------------------------------------------------------------------|--|
| S=Send Msg                       | This option is set up to send a Welcome Message to new users or a Password Reminder message.                                                                                                    |  |
|                                  | Use this option, and screen 13 of the Presentation Settings, to customize messages to each user. To see the details behind a message, select it and press <b>Enter</b> .                                                                                                    |  |
|                                  | Send Welcome Message to User                                                                                                    |  |
|                                  | To Gary Brannen<br>E-mail: gary@dancik.com                                                                                                    |  |
|                                  | From<br>E-mail: <u>support@dancik.com</u>                                                                                                    |  |
|                                  | Subject: <u>Welcome to Decor 24!</u>                                                                                                    |  |
|                                  | Message: <u>Here is your Decor 24 User ID and Password.</u>                                                                                                    |  |
|                                  |                                                                                                    |  |
|                                  |                                                                                                    |  |
|                                  | Note: Text defaults for both the Welcome and Reminder<br>messages are set using screen 13 of the Presentation<br>Settings (D24 3). For more information, refer to page 2-<br>46.                                                                                                    |  |
| U=Update                         | Lets you update a user's settings (i.e., password, presentation code, default account, order entry allowed).                                                                                                    |  |
|                                  | This access should be given out sparingly.                                                                                                    |  |
| X=SuperUser-Salesperson          | Enables you to specify multiple salesperson numbers for user<br>access. A profile can only be set-up using either the SuperUser<br>Salesperson or Multiple Accounts option not both. These settings<br>are covered in detail under F13 Function Key - Submitting Price<br>Catalogs. |  |
| Y=Superuser-Multiple<br>Accounts | Enables you to specify multiple accounts for a user to have access to.                                                                                                    |  |
| F10=Listing                      | Produces a spreadsheet, that gathers user information from the Decor 24 User Settings (menu option D24 2) and the Billto File (FIL 1).                                                                                                    |  |
|                                  | This function is covered in detail under Decor 24 User Settings<br>Report.                                                                                                    |  |

<sup>2.</sup> The User Profile Selection screen shows you the user profiles that have been established and the settings for each one. To change or update a user profile, enter a **U** in the **Opt** field and press **Enter**. The first screen of user settings appears.

| 3/01/11 Decor 24                                                                                                    | DE3000MA |
|----------------------------------------------------------------------------------------------------|----------|
| 11:32:11 User Settings File Maintenance                                                                                                    | XQ       |
| User GHRY                                                                                                    | Change   |
| Active Status Y (N=Not Active)                                                                                                    | Screen 1 |
| Password: <u>GARY</u><br>Email: <u>gary@dancik.com</u><br>Default Account#: <u>200100</u> (?)<br>Super-User Flag (*ALL) : Y (Y/N)<br>OR By Co#/Salesperson#: <u>N</u> (Y/N)<br>OR By Multiple Accts : <u>N</u> (Y/N) |          |
| Default Warehouse: (?)                                                                                                    | 0161     |
| Presentation Code 92 (?)                                                                                                    | 92       |
| Default Rolled Goods U/M                                                                                                    | FT       |
| Handling Charge or Discount applied to ALL orders <u>.00</u> %                                                                                                    | 5.00- %  |
| Allow Order Entry Access Y (Y/N)                                                                                                    | Y        |
| F6=Return F7=Exit F11=Screen 2                                                                                                    |          |

*Note:* As highlighted on the screen below, the global settings are displayed to the right of the fields. Global settings are used whenever no value is entered for the user settings.

The fields in the upper portion of the screen are unique to the User Settings file and are described in the table below. The four fields (starting with **Presentation Code**) on the bottom portion of the screen are the same as what is on screen one of the global settings.

| Field         | Description                                                                                                    |
|---------------|----------------------------------------------------------------------------------------------------|
| User          | User IDs should be set up for each operator.                                                                                                    |
|               | Important: These user IDs are used for Decor 24 only. They are<br>not related to your IBM system user IDs. It is recommended that<br>your Decor 24 user IDs and passwords never be the same as your<br>IBM user IDs and passwords. |
| Active Status | A $\mathbf{Y}$ entry enables the user to use DECOR 24. An $\mathbf{N}$ signifies that the user profile is no longer active. This can be useful when you don't want to delete a profile but want to disable it for a limited time.  |
| Password      | Each profile should have a unique password. Use any combination of characters as long as it doesn't exceed 10.                                                                                                    |
|               | Important: These passwords should be unique and difficult to guess. You do not want your customers or salespeople guessing other users passwords.                                                                                  |
| Email         | This is the default email address for the user. It is used throughout<br>the system in places like the Welcome and Reminder screens and<br>in sending price lists.                                                                 |

| Field                                                               | Description                                                                                                    |
|---------------------------------------------------------------------|----------------------------------------------------------------------------------------------------|
| Default Account#                                                    | This field contains the default account number (from your core system's Billto File) for the user. If the user is setup as a Super-User, and has access to multiple accounts, this value will change to the account the user is currently working with. You can search all the current accounts by entering a "?" in the field and pressing <b>Enter</b> .                                                                                                    |
| Super-User Flag (*ALL)<br>By Co#/Salesperson#:<br>By Multiple Accts | These three settings let you decide the level of account access this user will have. Only one of these settings can be flagged <b>Y</b> . If more than one is flagged <b>Y</b> an error message will display.                                                                                                    |
|                                                                     | Super-Users                                                                                                    |
|                                                                     | Super-users have access to all the accounts on your system. If this profile is set up to be a super-user, a drop down list with selection capability appears on DECOR 24 as shown below.                                                                                                    |
|                                                                     | Change Account       Image: Constraint of the second second |
|                                                                     | Co#/Salesperson#                                                                                                    |
|                                                                     | Multiple Accounts                                                                                                    |
|                                                                     | Lets you choose which accounts to give a user access to.                                                                                                    |
| Default Warehouse                                                   | Leave this warehouse field blank if you want Decor 24 to use the account's warehouse (from the Billto File) as the default warehouse.                                                                                                    |
|                                                                     | If this warehouse field is filled in, it is used as the default<br>warehouse for this user throughout Decor 24, instead of the<br>account's Billto File warehouse.                                                                                                    |

3. Press **F11** to proceed to screens 2, 3, and 4 of the user settings. These settings are the same as the ones that comprise the respective screens of the global settings.
## F10 Listing - User Settings Report

This report, which produces a spreadsheet, gathers user information from the Decor 24 User Settings (menu option D24 2) and the Billto File (FIL 1).

| From the Decor 24 User Settings |                      |                                  |                    |  |  |  |  |  |
|---------------------------------|----------------------|----------------------------------|--------------------|--|--|--|--|--|
| User Presentation Code          | Password             | D24 Default Whse                 | DFT UOM            |  |  |  |  |  |
| Default Account #               | D24 Email Address    | Super-Acct User Flags<br>(all 3) | Last Accessed Date |  |  |  |  |  |
| Last Accessed Time              | Account Status       | Handling Charge /<br>Discount    |                    |  |  |  |  |  |
| From the Billto File            |                      |                                  |                    |  |  |  |  |  |
| Full BILLTO address info        | Allow OE             | Billto Phone                     | Billto Salesperson |  |  |  |  |  |
| Billto Fax                      | Billto Customer type | Billto Price List                | Billto Region Code |  |  |  |  |  |
| Billto ABC Code                 | Billto Branch        |                                  |                    |  |  |  |  |  |

The following information is included on the spreadsheet:

This report is accessed via the **F10=Listing** function on the initial screen of the User Settings File (D24 2).

| 9/         | 09/13        |                     |                  | De         | cor 2      | 24    |             |           |                |            | DE30        | 300R  |
|------------|--------------|---------------------|------------------|------------|------------|-------|-------------|-----------|----------------|------------|-------------|-------|
| 9:         | 20:45        | Us                  | er Setti         | ngs l      | File       | Main  | tenand      | ce        |                |            | AA          |       |
|            |              |                     |                  | Sup        | er-Ad      | cct   |             |           |                |            | Last        |       |
|            |              |                     |                  | Use        | r Fla      | ags   | Pres        | Df        | t              | Act        | Acces       | sed   |
| <u>Opt</u> | User         | Password            | Acct#            | <u>All</u> | <u>Sls</u> | Mlt   | <u>Code</u> | <u>UM</u> | <u>Dscount</u> | <u>Sts</u> | <u>Date</u> | Time  |
|            | <u>G</u>     |                     |                  | _          | _          | _     | _           | _         | . 00           | _          |             |       |
| _          | GARY         | GARY                | 260003           | Yes        | No         | No    | 66          |           | . 00           | Yes        | 09/05       | 09:40 |
| _          | GMCCLELL     | GMCCLELL            | 202004           | Yes        | No         | No    | 04          |           | . 00           | Yes        | 04/25       | 11:05 |
| _          | JADAMS       | JADAMS              | 201004           | Yes        | No         | No    | 01          | FT        | 2.50-          | Yes        | 06/11       | 11:47 |
| _          | JBONTKEI     | JBONTKEI            | 003001           | Yes        | No         | No    | 01          | FT        | 2.50-          | Yes        | 08/28       | 10:34 |
| _          | JGULAS       | ABC123              | 202557           | No         | No         | No    | 01          | FT        | 2.50-          | Yes        | 07/02       | 13:46 |
| _          | JGULAS12D    | ABC123              | 202557           | No         | No         | No    | 01          | FT        | 2.50-          | Yes        | 09/15       | 08:35 |
| _          | JJOHNSON     | JJOHNSON            | 201000           | No         | No         | No    | 02          | SY        | . 00           | Yes        | 04/29       | 14:42 |
| _          | JJOHNSON2    | JJOHNSON2           | 233333           | Yes        | No         | No    | 02          |           | . 00           | Yes        | 11/08       | 10:02 |
| _          | JLEGACYI     | JLEGACYI            | 225019           | Yes        | No         | No    | 71          | FT        | 2.50-          | Yes        | 07/01       | 17:16 |
| _          | JLEGACY2     | JLEGACY2            | 225019           | No         | Yes        | No    | 71          | FT        | 2.50-          | Yes        | 04/06       | 10:17 |
| _          | JRICHARD     | JRICHARD            | 225300           | No         | No         | No    | JR          | FT        | 2.50-          | Yes        | 07/01       | 16:52 |
| _          | JRICHARDI    | JRICHARDI           | 200213           | Yes        | No         | No    | 02          | FT        | 2.50-          | Yes        | 01/30       | 17:42 |
|            |              |                     |                  |            |            |       |             |           |                |            | Mo          | ore   |
|            |              |                     |                  |            |            |       |             |           |                |            |             |       |
| Opt        | ions ==> C=0 | Copy D=D            | elete            | I=Ind      | quiry      | y     | S=Send      | d Ms      | ∋g U=l         | Jpdat      | te          |       |
|            | X=S          | Supe <u>rUser-S</u> | <u>alespe</u> rs | on         | Y=         | Super | User-N      | ۹ul       | tiple Aco      | coun       | ts          |       |
| F1=        | Add F7=Ex    | it F10=Li           | sting            |            |            |       |             |           |                |            |             |       |
|            |              | -                   |                  |            |            |       |             |           |                |            |             |       |

The only screen in this process allows you to choose how to distribute the report.

The **Destination Folder** is the IFS directory where you want the spreadsheet to be placed. Once the spreadsheet is generated and sent to this destination you can retrieve it via the Windows Explorer, if you are mapped to the folder.

Enter the **email addresses** of the person or people you want to receive the report. To access more lines, press the Page Down key.

A portion of the report is shown below.

|   | A         | В                | С                  | D                 | E     | F          |
|---|-----------|------------------|--------------------|-------------------|-------|------------|
| 1 | User      | Default Account# | Address1           | City              | State | ZipCode    |
| 2 | ANDY      | 212345           | 7250 AVIATION BLVD | ELK GROVE VILLAGE | IL    | 60007-1254 |
| 3 | ANGUYEN   | 201000           | 2010 ATLANTIC AVE  | RALEIGH           | NC    | 27515      |
| 4 | BRIAN     | 000886           | 30 CANFIELD RD.    | CEDAR GROVE       | NJ    | 07009      |
| 5 | BRIANRINT | 201000           | 2010 ATLANTIC AVE  | RALEIGH           | NC    | 27515      |

## SuperUser Settings

Through the **X=SuperUser-Salesperson** and **Y=SuperUser-Multiple Accounts** settings you can grant or restrict users access to certain accounts or salesperson numbers. These settings are found on the User Profile Selection screen and work in conjunction with the **Super-User Flag (\*ALL)**, **By Co#/Salesperson#** and **By Multiple Accts** settings on the first screen of the User Settings.

1. Access the User Profile Selection screen from the Decor/24 Setup Menu by entering a 2 in the **Enter Desired Menu / Option#** field and pressing **Enter**.

*Note:* If you do not enter a destination folder, you must enter an email address. If no destination folder is entered, a temporary one is created that is automatically deleted when the email is sent.

| 12/1       | 03/02      |              |           | Der        | ror  | 24         |       |             |            | DE30   | NOR   |
|------------|------------|--------------|-----------|------------|------|------------|-------|-------------|------------|--------|-------|
| 12:3       | 28:12      | Ue           | er Setti  | nas I      | ile  | Main       | tenan | ce          |            | X8     | 0001  |
|            |            |              |           | Supe       | er-A | cct        |       |             |            | Last   |       |
|            |            |              |           | Usei       | - Fι | ags        | Pres  | Dft         | Act        | Access | sed   |
| <u>Opt</u> | User       | Password     | Acct#     | <u>All</u> | Sls  | <u>Mlt</u> | Code  | UM Dscount  | <u>Sts</u> | Date   | Time  |
|            |            |              | 0         | _          | _    | _          |       | . 00        | _          |        |       |
|            | DANCIK     | ABC123       | 212345    | No         | No   | No         | 01    | .00         | Yes        | 07/17  | 17:42 |
| _          | DEMO       | DEMO         | 212345    | Yes        | No   | No         | 01    | . 00        | Yes        | 11/19  | 13:10 |
| _          | DEM01      | DEMO         | 212345    | Yes        | No   | No         | 01    | . 00        | Yes        | 11/22  | 10:24 |
| _          | DEM012D    | DEM012D      | 212345    | No         | No   | No         | 01    | . 00        | Yes        | 09/04  | 10:20 |
| ]          | DEM02      | DEMO         | 212345    | No         | No   | No         | 01    | . 00        | Yes        | 11/22  | 10:32 |
| ]          | DEMO3      | DEMO         | 212345    | No         | No   | No         | 01    | . 00        | Yes        | 11/22  | 10:31 |
| _          | DEM04      | DEMO         | 212345    | No         | No   | No         | 01    | . 00        | Yes        |        |       |
| ]          | DEM05      | DEMO         | 212345    | No         | No   | No         | 01    | . 00        | Yes        |        |       |
| [          | DEM06      | DEMO         | 212345    | No         | No   | No         | 01    | . 00        | Yes        | 12/03  | 10:57 |
| ]          | DEM07      | DEMO         | 212345    | No         | No   | No         | 01    | . 00        | Yes        |        |       |
| ]          | DMOSLEY    | ABC123       | 222222    | No         | No   | No         | 01    | FT 2.50-    | Yes        | 12/03  | 10:03 |
| ]          | D24D       | DEMO         | 023232    | No         | No   | Yes        | 92    | . 00        | Yes        | 12/02  | 14:33 |
|            |            |              |           |            |      |            |       |             |            | Mo     | pre   |
|            |            |              |           |            |      |            |       |             |            |        |       |
| Opt        | ions ==> C | =Сору        | D=Dele    | te         | I =  | Inqui      | ry    | U=          | Upda       | te     |       |
|            | Х          | =SuperUser-S | Salespers | on         | Y=   | Super      | User- | Multiple Ac | coun       | ts     | _     |
| F1=6       | Add F7=E   | xit          |           |            |      |            |       |             |            |        | H     |

2. The User Profile Selection screen appears.

3. Select a user profile and enter an **X** to enter salesperson numbers or enter a **Y** to enter multiple accounts. The screen below is an example of setting up multiple accounts (the **Y** option).

| 12/03/02 Deco                          | or 24                                 | DE3003M |
|----------------------------------------|---------------------------------------|---------|
| 12:37:17 Work with User Access         | to Multiple accounts                  | X8      |
| User ULIVER                            |                                       |         |
|                                        |                                       |         |
|                                        |                                       |         |
| Account                                | Account                               |         |
| 200100 A & A BUILDING SUPPLIES         | · · · · · · · · · ·                   |         |
| 201000 HARBOR FLOOR CENTER (RALEIGH)   | · · · · · · · · ·                     |         |
| 212345 STEVE'S CUSTOM FLOORS           | · · · · · · · · · · · · · · · · · · · |         |
|                                        |                                       |         |
|                                        | · · · · · · · · ·                     |         |
|                                        | · · · · · · · · ·                     |         |
|                                        |                                       |         |
|                                        |                                       |         |
|                                        | · · · · · · · · · · · · · · · · · · · |         |
|                                        | · · · · · · · · · · · · · · · · · · · |         |
|                                        | ·                                     |         |
|                                        |                                       | Mama    |
|                                        |                                       | more    |
| F6=Return F7=Exit                      |                                       | H       |
| Use ? to prompt for available account. |                                       | +       |

4. Enter the accounts you want this user to have access to.

*Note:* To bring up a customer search and selection box enter a "?" in the field and press **Enter**.

5. Press **F6** to return to the User Profile Selection Screen. Any user profile that has multiple account access is highlighted. In the figure below, the user profile **Oliver** has multiple accounts established.

| 12/0       | 03/02    |                 |              | Dec        | cor 1      | 24         |             |           |                |            | DE30        | 000R        |
|------------|----------|-----------------|--------------|------------|------------|------------|-------------|-----------|----------------|------------|-------------|-------------|
| 9:!        | 59:42    | Use             | er Setti     | ngs f      | ile        | Main       | tenand      | ce        |                |            | Х8          |             |
|            |          |                 |              | Supe       | er-A       | cct        |             |           |                |            | Last        |             |
|            |          |                 |              | User       | - Fla      | ags        | Pres        | Dft       | t              | Act        | Access      | sed         |
| <u>Opt</u> | User     | Password        | <u>Acct#</u> | <u>All</u> | <u>Sls</u> | <u>Mlt</u> | <u>Code</u> | <u>UM</u> | <u>Dscount</u> | <u>Sts</u> | <u>Date</u> | <u>Time</u> |
|            | _        |                 |              | _          | _          | _          | _           | _         | . 00           | _          |             |             |
| _          | FELIPE   | ABC123          | 212345       | No         | No         | No         | 01          |           | . 00           | Yes        | 12/02       | 09:32       |
| _          | GARY     | GARY            | 060888       | Yes        | No         | No         | 99          |           | .00            | Yes        | 11/22       | 14:40       |
| _          | GIANNA   | ABC123          | 212345       | No         | No         | No         | 01          |           | .00            | Yes        | 09/13       | 17:03       |
| _          | MARK     | SHNIER          | 212345       | No         | No         | No         | 01          |           | .00            | Yes        | 09/04       | 10:32       |
| _          | MITCH    | ABC123          | 201000       | Yes        | No         | No         | 03          | FΤ        | .00            | Yes        | 12/02       | 14:39       |
|            | MITCH2   | ABC123          | 201000       | No         | No         | No         | 02          |           | . 00           | Yes        |             |             |
| $( \neg$   | OLIVER   | OLIVER          | 212345       | No         | No         | Yes        | 03          | FΤ        | .00            | Yes        | 10/07       | 09:33       |
|            | THUY     | ABC123          | 212345       | No         | No         | No         | 01          |           | . 00           | Yes        | 08/30       | 18:23       |
| _          | TONY     | TONY            | 212345       | Yes        | No         | No         | 03          | FΤ        | . 00           | Yes        | 09/13       | 14:54       |
| _          | TRACY    | TRACY           | 222222       | Yes        | No         | No         | 91          |           | .00            | Yes        | 11/19       | 15:29       |
|            |          |                 |              |            |            |            |             |           |                |            |             |             |
|            |          |                 |              |            |            |            |             |           |                |            |             |             |
|            |          |                 |              |            |            |            |             |           |                |            | E           | Bottom      |
|            |          |                 |              |            |            |            |             |           |                |            |             |             |
| Opt        | ions ==> | С=Сору          | D=Dele       | te         | I = I      | Inqui      | ry          |           | U=l            | Jpdat      | te          |             |
|            |          | X=SuperUser-Sa  | alespers     | on         | Y=9        | Super      | User-1      | 1ul1      | tiple Aco      | count      | ts          | _           |
| F1=f       | Add F7=  | =Exit           |              |            |            |            |             |           |                |            |             | Н           |
| You        | have rea | ached the botto | om of th     | e lis      | st.        |            |             |           |                |            |             |             |

6. The process of setting up users to access multiple accounts based upon salesperson number is essentially the same as that for setting up multiple accounts. Instead of entering a Y in the Opt column, enter an X. When a user is assigned multiple accounts based upon salesperson, that user can access any account that includes that salesperson's number in its Billto File record. Even though a user profile is configured to be a super user in both categories, there can only be one default setting.

The default settings are controlled on screen one of the user settings. The figure below displays the settings for the user profile Oliver.

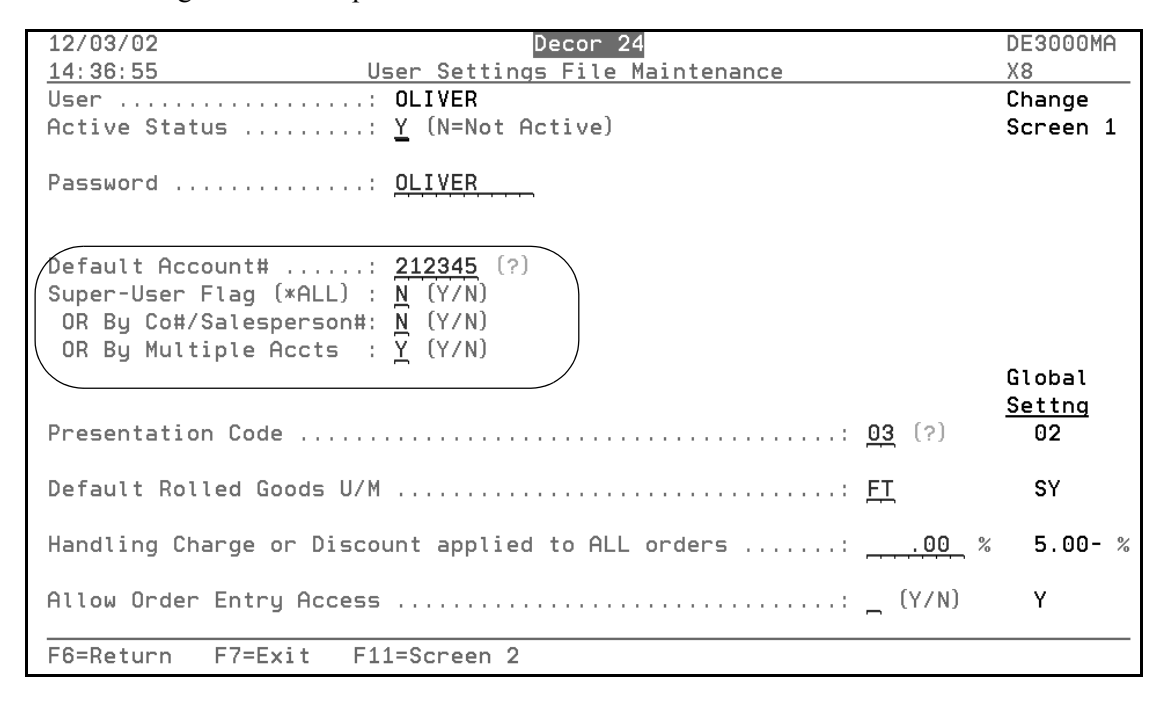

## **Presentation Settings (D24 3)**

These settings control the appearance and functionality of the DECOR 24 web pages. Some of the things you can do with these settings are:

- Customize the logo that appears on the page
- Direct your users to the correct help and home links
- Change and customize the entries on the left side of the page
- Change the title of almost every link
- Change the titles on the search boxes
- Customize the error and warning messages that appear during Decor 24 operation.
- *Note: Version 2 of Decor 24 has some presentation settings that are specific to version 2. For more information refer to "Version 2 Parameter Settings" on page 2–53.*

Each presentation screen addresses different areas of the Decor 24 web pages.

- 1. Access the presentation settings by entering an **03** in the **Enter Desired Menu / Option#** line on the Decor/24 Setup Menu.
- 2. The first screen to appear presents you with all the codes on your system.

*Note: Press* **F1** *to add a new presentation code.* 

#### Set-up Options

3. When you first start using Decor 24, the default presentation code will be **01** so let's explore that presentation code. Enter a **U** in **Opt** column to the right of code **01** and press **Enter**. The first screen of the settings appear.

## Screen 1

| 11/25/13 Decor 24                               | DE3012MA    |
|-------------------------------------------------|-------------|
| 15:02:28 Presentation Settings File Maintenance | AA          |
| Presentation Code: 01                           | Change      |
| Description <u>DEMO VERSION - DO NOT CHANGE</u> | Screen 1    |
| Software Title:                                 | <del></del> |
| Main Logo URL:                                  |             |
|                                                 |             |
| Initial URL after Login:<br><u>PriceList</u>    |             |
| "HOME" Link URL:<br>Dashboard                   | ·····       |
| "HELP" Link URL:                                |             |
| /**************************************         |             |
| Order Confirmation LOGO:                        |             |
| http://www.dancik.com/images/dLogo.jpg          |             |
| F6=Return F7=Exit F10=v.2 Screen 5 F11=Screen 2 |             |

## Screen 2

As delivered, Decor 24 gives you five function buttons on the left-hand side of the web page. Screen 2 lets you change the titles of these buttons to fit your business model or internal language.

Ϊ

| 11/25/13<br><u>15:02:28</u><br>Presentation Code .                                                                                        | Decor 24<br>Presentation Settings File<br>: 01 | Maintenance f | DE3012MA<br>AA<br>Change<br>Screen 2 |
|----------------------------------------------------------------------------------------------------|------------------------------------------------|---------------|--------------------------------------|
| <u>Main Decor24 Option</u><br>Dft : "Order Entry"<br>Dft : "Specials"<br>Dft : "Order Status<br>Dft : "24Month Purc<br>Dft : "Promotions" | s<br>                                          |               |                                      |
| Dft : "View Shoppin<br>Dft : "CheckOut"<br>Dft : "View Cart Ar                                                                            | g Cart":<br>:<br>chive":                       |               |                                      |
| Dft : "Request Pric                                                                                                    | e List":                                       |               |                                      |

*Note:* You can remove many of these functions through the global or user settings.

## Screen 3

| 11/25/13<br>15:02:28                                                                                                    | Decor 24<br>Presentation Settings File Maintenance                                                                                 | DE3012M<br>AA                         | A |
|----------------------------------------------------------------------------------------------------|----------------------------------------------------------------------------------------------------|---------------------------------------|---|
| Presentation Cod                                                                                                    | e: 01                                                                                                    | Change<br>Screen                      | 3 |
| LOGO-FRAME BUTTO                                                                                                    | NS, LINKS & OTHER TEXT                                                                                                    |                                       |   |
| Dft Link Title :<br>Dft Link Title :<br>Dft Link Title :<br>Dft Link Title :<br>Dft Link Title :<br>Dft Link Title :<br>Dft Link Title :<br>Dft Link Title : | "Info"<br>"Help"<br>"Home"<br>"LogOff"<br>"Show Cart Frame"<br>"Hide Cart Frame"<br>"Forgot User/Password?" .:<br>"Product Search" |                                       |   |
| Dft Button Text<br>Dft Link Title                                                                                                    | : "Search" (For P/Search) :<br>: "Advanced Search":                                                                                | · · · · · · · · · · · · · · · · · · · |   |
| Dft Text : "To C<br><u>Shop some more?</u>                                                                                                    | ontinue Shopping, Enter Next Search Here :" :                                                                                      |                                       |   |
| Dft : "#Return R                                                                                                    | ecords"                                                                                                    |                                       |   |
| F6=Return F7=E                                                                                                    | xit F10=Screen 2 F11=Screen 4                                                                                                    |                                       |   |

The settings on this screen allow you to change the titles for different areas of Decor 24.

A couple of the affected areas are shown below.

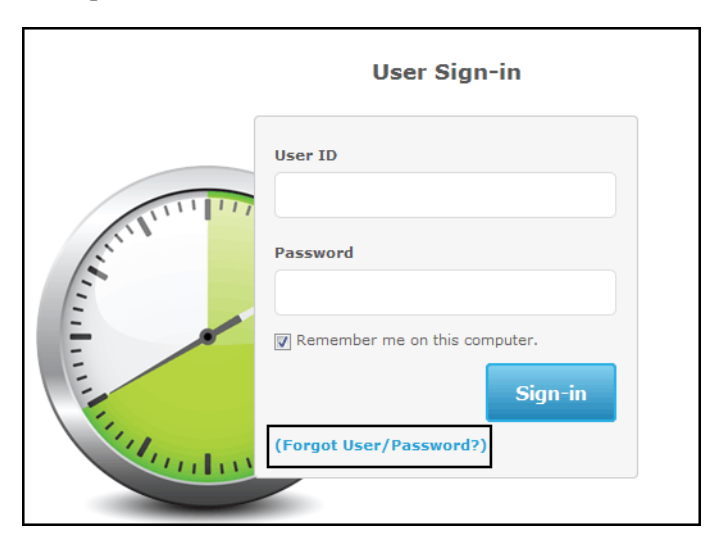

| Gary Brannen   HARBOR FLO | OR CENTER (RALEIGH) (20 | 1000) 🛃              |                    |               |                      |
|---------------------------|-------------------------|----------------------|--------------------|---------------|----------------------|
|                           | Search                  |                      | Advanced Search    |               |                      |
| Main Options 🔻 Cart Op    | otions 🔻 3rd Set Op     | otions 🔻 🛛 4th Set O | ptions 🔻 5th Set ( | Options 🔻     |                      |
| Dashboard                 |                         |                      |                    |               |                      |
| Processed Orders          | Inprocessed Orders      | Scheduled Deliveries | Last Viewed Items  | Open Invoices |                      |
|                           |                         |                      |                    |               | Go to Order Status 📫 |

| Presentation Code: 01 Change<br>Screen 4    |   |
|---------------------------------------------|---|
|                                             | 1 |
| ADVANCED SEARCH - TEXT HEADINGS             |   |
| Default Row 1 Text : "Manufacturer"         |   |
| Default Row 2 Text : "Item#"                | _ |
| Default Row 3 Text : "Item Name"            | _ |
| Default Row 4 Text : "Color"                | _ |
| Default Row 5 Text : "Pattern"              |   |
|                                             |   |
| SPECIALS SEARCH - TEXT HEADINGS             |   |
| Default Row 1 Text : "Category"             | - |
| Default Row 2 Text : "Manufacturer"         | - |
| Default Row 3 Text : "Search Value(s)":     | - |
| Default Row 4 Text : "Price Range"          | - |
| Default Row 5 Text : "Quantity Range"       | - |
|                                             |   |
| ORDER HISTORY TAB TITLES                    |   |
| Default Title : "Unprocessed Orders"        | - |
| Default Title : "Processed Orders"          |   |
| ER-Daturn E7-Evit E10-Scroon 2 E11-Scroon 5 | _ |

The top group of settings allow you to change the titles in the advanced search dialog box. With the middle group you can change the specials search box which is accessed by clicking **Specials** on the left hand side of the page. The last grouping lets you control the two headings that orders are grouped under to signify if they are complete or not. This information is displayed when Order Status is clicked. Unprocessed orders are orders that have not been processed into the open order file. Holds and quotes are examples of unprocessed orders.

*Note:* In order to more fully understand where all the variable text is used, have Decor 24 running while you make these changes. After a change, press the "Refresh" button for either the frame (by clicking in the frame) or the entire page (by clicking Refresh on the browser header.).

These settings give you control over the order headings used on the final step (step 3) of order confirmation.

11/25/13 Decor 24 DE3012MA 15:02:28 Presentation Settings File Maintenance AA Presentation Code ....: 01 Change Screen 5 ORDER CONFIRMATION FIELD HEADINGS Dft : "Reference#" .....: Dft : "P.O.#" .....: Dft : "Job Name" .....: Dft : "Tag/Comment".....: Dft : "Special Instructions" .....: Dft : "Ship To" .....: Dft : "Use Billing Address" ..... Dft : "New Shipping Address"..... Dft : "Shipping Addresses On File" .....: Dft : "Request Date" .....: Dft : "Shipping Instructions" .....: Dft : "Ship Via" .....: Dft : "Must Ship Complete?" .....: Dft : "Order Contact Name"..... Dft : "Override Order Contact".....: F7=Exit F10=Screen 4 F6=Return F11=Screen 6

The fields on Screen 5 are described below.

| Order Heading Field  | Description                                                                                        |
|----------------------|----------------------------------------------------------------------------------------------------|
| Reference #          | This is the reference number assigned by your core system.                                         |
| P.O #                | The customer's purchase order number.                                                              |
| Job Name             | The customer's job name. It appears in the <b>Job Name</b> field of the core system header.        |
| Tag/Comment          | Appears as line 1 of the core system. This setting functions as an overall sidemark for the order. |
| Special Instructions | Appears as miscellaneous lines in the core system order.                                           |

| Order Heading Field               | Description                                                                                                    |
|-----------------------------------|----------------------------------------------------------------------------------------------------|
|                                   | There are three ShipTo options that display during step 2 of the check out process:                                                                                                    |
|                                   | • Use Billing Address - Inserts address information from the Billto file.                                                                                                    |
|                                   | • New Shipping Address: When this option is selected the address has to be manually entered.                                                                                                    |
|                                   | • Shipping Addresses on File - These addresses are pulled from the Shipto File (FIL 15) for the account. If there are multiple shipping addresses, a selection box appears.                                                                                                    |
| Shipto                            | Checkout: Step 2 - Order Information                                                                                                    |
|                                   | Reference#: 1046057 (Not yet activated!)                                                                                                    |
|                                   | Ship To: O Use Billing Address O New Shipping Address On File HARBOR CONSOLIDATORS                                                                                                    |
|                                   | ShipTo Name: HARBOR CONSOLIDATORS                                                                                                    |
|                                   | Shipto Address 1: 15 WEST MILL ROAD Shipto Address 2:                                                                                                    |
|                                   | ShipTo City/State/Zip: PORT WILMINGTON NC - NORTH CAROLINA 27665-0000                                                                                                    |
|                                   | <i>Note:</i> You can change the titles of the shipto options to reflect your business terminology.                                                                                                    |
|                                   | Changing the shipto address can also change the <b>Request Date</b> .<br>This is due to a variety of factors including the difference in location, different shipping routes and runs.                                                                                                    |
|                                   | Determine the ship via code that is used.                                                                                                    |
| Ship Via                          | When Ship Vias are created via the Classification Codes File (FIL 19), the field <b>Is This Ship Via a Valid Choice for Remote-</b><br><b>Access Accounts?</b> controls whether or not a ship via is displayed on applications such as Decor 24. If a Ship Via code has this field set to <b>N</b> , it will not be an option in the <b>Ship Via</b> drop down box. HOWEVER, the default Ship Via of the account you are working with in Decor 24 overrides the <b>Is This Ship Via a Valid Choice for Remote-Access Accounts?</b> setting. For example, if the Ship Via WC (usually will call), is set-up to not be used for remote access accounts (such as Decor 24), it will not display when you are searching for a Ship Via.UNLESS it is the default Ship Via assigned to the account you are placing an order for as assigned in the Billto File (FIL 1). |
| Request Date                      | Appears as Request Date on the core system.                                                                                                    |
| Shipping Instructions             | Appears as miscellaneous lines in the core system order.                                                                                                    |
| Order Confirmation - Screen #3 Bu | ittons                                                                                                    |

| Order Heading Field                                       | Description                      |                                                                                                    |                                          |  |  |
|-----------------------------------------------------------|----------------------------------|----------------------------------------------------------------------------------------------------|------------------------------------------|--|--|
| Activate                                                  | These settings<br>buttons at the | These settings allow you to change the Order Confirmation<br>buttons at the top of the third page of the check out process. |                                          |  |  |
| 24-Hour Hold<br>Cancel Order<br>Edit Shipping Information | Checkout: Step 3                 | 3 - Order Confirmation<br>57 (Not yet activated!)                                                                           | Activate 🚱 24-Hour Hold 🔯 Cancel Order 🤗 |  |  |
| Eur Shipping mornation                                    | P.O.#:                           | PO# N/A                                                                                                    | Ship To: HARBOR FLOOR CENTER (RALEIGH)   |  |  |
|                                                           | Request Date:                    | 10/18/11                                                                                                    | 2001 ATLANTIC AVE                        |  |  |
|                                                           | Tag/Comment:                     |                                                                                                    | PO BOX 715                               |  |  |

| 11/25/13Decor 2415:02:28Presentation Settings File M                                                                                                    | DE3012MA<br>aintenance AA |
|----------------------------------------------------------------------------------------------------|---------------------------|
| Presentation Code: 01<br>ORDER CONFIRMATION FIELD HEADINGS continued                                                                                                   | Change<br>Screen 6        |
| Dft : "ShipTo Name"<br>Dft : "ShipTo Address 1"<br>Dft : "ShipTo Address 2"<br>Dft : "ShipTo City/State/Zip"<br>Dft : "Y="Transfer From XXX"<br>Dft : "N="OnBackOrder" |                           |
| ORDER COMPLETION BUTTON HEADINGS<br>Dft : "PRINTER FRIENDLY":<br>Dft : "PRINTER FRIENDLY-NO PRICES":                                                                   |                           |
| ITEM INFORMATION SCREEN HEADINGS Dft : "Related Items" Button text: Dft : "Related Kit Items" Button text: Dft : "Add to Cart" Button text                             |                           |
| F6=Return F7=Exit F10=Screen 5 F11=Screen                                                                                                    | 7                         |

| Setting                                                                                                    | Description                                                                                                    |
|----------------------------------------------------------------------------------------------------|----------------------------------------------------------------------------------------------------|
| Order Confirmation Field Head                                                                                           | ings                                                                                                    |
| ShipTo Name<br>ShipTo Address 1<br>ShipTo Address 2<br>ShipTo City/State/Zip<br>Y= Transfer From XXX<br>N = OnBackOrder | Use these fields to retitle the fields on the Order Status - Details<br>screen which is accessed by clicking on an order listed on the<br>Order Status screen. |
| Order Completion Button Headi                                                                                           | ngs                                                                                                    |

| Setting                                                                                                  | Description                                                                                                    |                     |
|----------------------------------------------------------------------------------------------------|----------------------------------------------------------------------------------------------------|---------------------|
|                                                                                                    | These two buttons produce an easy to read, easy to the Order Summary.                                                                                                    | print version of    |
| Printer Friendly                                                                                         | Order Completion<br>Reference# 1046322 has been Activated.                                                                                                    |                     |
| Printer Friendly-no Prices                                                                               |                                                                                                    | AICES               |
|                                                                                                    | PO#: PO# N/A                                                                                                    | Ship Date:          |
|                                                                                                    | Order Date: 10/20/11                                                                                                    | ShipTo Name:        |
|                                                                                                    | Status:                                                                                                    | Address 1:          |
|                                                                                                    | Job Name:                                                                                                    | Address 2:          |
| Item Information Screen Heading                                                                          | 25                                                                                                    |                     |
| Related Items Button text<br>Related Kit Items Button text<br>Add to Cart Button text<br>Additional Cuts | These buttons are on the Item Information screen.          Item Details         Item#:       SAI10900         Your Item#:       SAI-10900H         Your Item#:       SAI-10900H         HARBOR TASTIERA TILE       Price:         Click To Zoom       Price:       \$4.29 SF         NO BROKEN -       Click To Zoom         View In A Room       Manual Inventory Selection       Prod         Enter Qty/Size:       SF *         Sidemark/Comment:       B/O:       Enter Qty/Size:         Related Items       Add to Cart (%) | CT<br>uct Knowledge |

These settings allow you to change the components associated with search results. You can change the headings and/or the Load to Order Entry button at the top of the results. The default settings are shown below.

| 11/25/13          | Decor 24                     |            | DE3012MA                      |
|-------------------|------------------------------|------------|-------------------------------|
| 15:49:16          | Presentation Settings File M | aintenance | AA                            |
| Presentation Code | e: 01                        |            | Change                        |
|                   |                              |            | Screen 7                      |
| ORDER CONFIRMATIC | DN - SCREEN #3 BUTTONS       |            |                               |
| Default Text : "A | Activate"                    |            |                               |
| Default Text : "2 | 24-Hour Hold"                |            |                               |
| Default Text : "C | Cancel Order"                |            |                               |
| Default Text : "E | dit Shipping Information"    |            |                               |
| Delauttiext. L    | are shipping into mation     |            |                               |
|                   | DINCE                        |            |                               |
| SERRCH RESULT HER |                              |            |                               |
| Header : "Categor | Y Listing"                   |            |                               |
|                   |                              | ·····      |                               |
| Header : "Product | Name Listing"                |            | · · · · · · · · · · · · · · · |
|                   |                              | ·····      |                               |
| Header : "Custome | er Item Listing"             |            |                               |
|                   |                              |            |                               |
| Header : "Item Li | isting"                      |            |                               |
|                   |                              |            |                               |
|                   |                              |            |                               |
|                   |                              |            |                               |
|                   |                              |            |                               |
| F6=Return F7=E×   | (it F10=Screen 6 F11=Screen  | 8          |                               |
|                   |                              |            |                               |

| 11/25/13<br>15:49:16                                                                    | Presentation                                                                            | Decor 24<br>Settings File M         | laintenance           | DE3012MA<br>AA                             |
|-----------------------------------------------------------------------------------------|-----------------------------------------------------------------------------------------|-------------------------------------|-----------------------|--------------------------------------------|
| Presentation Co                                                                         | de: 01                                                                                  |                                     |                       | Change<br>Screen 8                         |
| INVENTORY SELEC                                                                         | TION HEADINGS                                                                           |                                     |                       |                                            |
| Header : "Automa                                                                        | atic Inventory Se                                                                       | election":                          |                       |                                            |
| Header : "Manua                                                                         | l Inventory Selec                                                                       | tion":                              |                       | •<br>• • • • • • • • • • • • • • • • • • • |
| FROM "AUTOMATIC<br>Default Text :<br>Default Text :<br>Default Text :<br>Default Text : | INVENTORY SELECT<br>"Enter Qty/Size"<br>"Sidemark/Comment<br>"B/O"<br>"Minimum Acceptab | TION"<br>                           |                       |                                            |
| <u>FROM "MANUAL IN</u><br>Default Text :                                                | VENTORY SELECTION<br>"Please enter you                                                  | <mark>!"</mark><br>ır minimum accep | table length for this | s roll":                                   |
| · · · · · · · · · · · · · · · · · · ·                                                   | ·····                                                                                   |                                     |                       |                                            |
| F6=Return F7=1                                                                          | Exit F10=Screen                                                                         | 7 F11=Screen                        | 9                     |                                            |

The automatic and manual inventory selection titles are displayed on the Item Detail Screen as shown below.

| Item Details                    |                       |                                                |           |                 |
|---------------------------------|-----------------------|------------------------------------------------|-----------|-----------------|
|                                 | Item#:<br>Your Item#: | SAI10900<br>SAI-10900H<br>HARBOR TASTIERA TILE |           |                 |
| Click To Zoom<br>View In A Room | Price:                | \$4.29 SF                                      | NO BROKEN | I - CT          |
| Automatic Inve                  | ntory Selection       | Manual Inventory Sel                           | ection Pr | oduct Knowledge |
| Enter Qty/Size:                 |                       | SF 💌                                           |           |                 |
| Sidemark/Comm                   | ent:                  |                                                |           |                 |
| B/O:                            |                       |                                                |           |                 |
|                                 | Related Item          | s 🗌 Add to Cart  🖄                             |           |                 |

You can let the system automatically select inventory via ISO, or you can make manual selections.

*Note:* If the Manual Inventory Selection box does not appear, ensure the fields Allow Display of Available Inventory/Serial# for Rolled Goods and Allow Display of Available Inventory/Serial# for NonRolled on screen 3 of the user settings have been activated.

| 11/26/13        | Decor 24                                                | DE3012MA    |
|-----------------|---------------------------------------------------------|-------------|
| <u>11:13:19</u> | Presentation Settings File Maintenance                  | AA          |
| Presentation    | Code: 01                                                | Change      |
|                 |                                                         | Screen 9    |
| Out Of Stock    | <u>Message (for Manual Inventory Selection screen)</u>  |             |
| Default Text    | : "We are currently out of stock for this item. However | r, you may  |
|                 | place a back order by entering the required quantity    | above."     |
|                 |                                                         |             |
| <b>L</b>        |                                                         |             |
|                 |                                                         |             |
|                 |                                                         |             |
| Email Rule(s)   |                                                         |             |
| Default Text    | : "(separate addresses with commas)"                    |             |
| bereatt fent    |                                                         |             |
|                 |                                                         |             |
| DI EASE RE DAT  |                                                         |             |
| Default Text    | "Plasse Be Patient Ubile Ve Saarch Fer Your Perwert"    |             |
|                 | . Please be Pallent, while we search For four Request   |             |
|                 | H_1E51                                                  |             |
|                 |                                                         |             |
|                 |                                                         | <del></del> |
|                 |                                                         |             |
|                 |                                                         |             |
| F6=Return F     | 7=Exit F10=Screen 8 F11=Screen 10                       |             |

Set-up Options

This screen lets you change some of the messages that are associated with order entry. The first message appears when there is not enough inventory to cover an order. This message should only appear on the Item Information screen if:

- the setting to show the manual inventory selection area is on, and
- there are no manual inventory selections to show, and
- the user is allowed Order Entry access.

|                       | Item#:                      | SAI12134<br>SAICIS THEME SAND DE       | :C0                   |                    |               |                    |               |             |   |
|-----------------------|-----------------------------|----------------------------------------|-----------------------|--------------------|---------------|--------------------|---------------|-------------|---|
| No Image<br>Available | Price:                      | \$0.99 PC                              |                       |                    |               |                    |               |             |   |
|                       | Insufficient                | inventory currently available,         | please contact a cust | tomer service repr | recentative t | o accist in locati | na stock for  | vour peeds  |   |
|                       |                             |                                        |                       |                    | resentative t | o assist in locati | ing stock for | your needs. |   |
| utomatic In           | ventory Selecti             | on Manual Inventory S                  | Selection Produ       | ict Knowledge      | i contative t | o assist in locati | ING SLOCK FOR | your needs. |   |
| ntomatic In<br>Prial  | ventory Selecti<br>Shade Wa | on Manual Inventory S<br>are Available | Selection Produ       | ict Knowledge      | Status        | Quantity           | UM            | Sidemark    | В |

The next three screens pertain to notes and error messages that appear via the shopping cart. Error messages appear in red and notes are blue.

| 11/26/13                                                                   | Decor 24                                                                                                    | DE3012MA                  |
|----------------------------------------------------------------------------|----------------------------------------------------------------------------------------------------|---------------------------|
| <u>11:13:19</u>                                                            | Presentation Settings File Maintenance                                                                                                    | AA                        |
| Presentation Code                                                          | : 01                                                                                                    | Change                    |
| SHOPPING CART ERR                                                          | OR & NOTIFICATION MSG 1-3                                                                                                    | Screen 10                 |
| <u>Possible Back-Ord</u><br>Dft : * NOTE * -<br>Please clic<br>unchanged a | er Notification Message<br>Qty requested exceeds qty available in any one ro<br>k [REPLACE] to review inventory details or leave<br>nd goods may be backordered at checkout. | ll or shade.<br>selection |
| <b>_</b>                                                                   |                                                                                                    |                           |
|                                                                            |                                                                                                    |                           |
|                                                                            |                                                                                                    |                           |
| <u>Serial# Unavailab</u><br>Dft : ERROR : The<br>available.                | <u>le Error Message</u><br>selected inventory (Serial# : *SERIAL# ) is no l<br>Please click [REPLACE] to reselect inventory.                                                 | onger                     |
|                                                                            |                                                                                                    |                           |
|                                                                            |                                                                                                    |                           |
|                                                                            |                                                                                                    |                           |
| F6=Return F7=Ex                                                            | it F10=Screen 9 F11=Screen 11                                                                                                    |                           |

This screen contains a notification and an error message that pertain to order entry. To change these messages, simply enter in the new one underneath the default text and press **Enter**.

*Note:* Words shown prefixed with an (\*) such as \*SERIAL# are variables that you can insert anywhere in your message. The variable is replaced dynamically with the current value.

## Screen 11

| 11/26/13 Decor 24                                                                                                    | DE3012MA                 |
|----------------------------------------------------------------------------------------------------|--------------------------|
| Presentation Code: 01<br>SHOPPING CART ERROR & NOTIFICATION MSG 2-3                                                                                                    | Change<br>Screen 11      |
| BESTBUY Qty Change Notification Message<br>Dft : * NOTE * - The quantity you requested was changed from *FROMQ<br>to *TOQTY *TOUOM because the total price of the roll, at ro<br>was less than the total price of the cut, at cut price. | TY *FROMUOM<br>ll price, |
|                                                                                                    | ·····                    |
| <u>Stock is OK for Warehouse Message</u><br>Dft : Stock is OK for Warehouse(s) : *WARE                                                                                                    |                          |
| ······································                                                                                                    | ·····                    |

The first message alerts your users that there is a better, less expensive way to order a rolled good item than how it was entered. The functionality behind this message uses ISO and its "Best Buy" philosophy. If there is a best buy for the quantity selected, a single line for the best buy roll is displayed showing the roll and cut price.

The second message lets the operator know that the displayed warehouse has enough inventory to satisfy the order.

| 11/26/13 Decor 24                                                   | DE3012MA     |
|---------------------------------------------------------------------|--------------|
| 11:30:31 Presentation Settings File Maintenance                     | AA           |
| Presentation Code: 01                                               | Change       |
| SHOPPING CART ERROR & NOTIFICATION MSG 3-3                          | Screen 12    |
|                                                                     |              |
| <u>No-Break Quantity Changed Notification Msg</u>                   |              |
| Dft : * NOTE * - The quantity you requested was changed from *FROMQ | TY to        |
| *TOQTY *UOM , because this product is only sold in full *IU         | MSAL .       |
| ·                                                                   |              |
|                                                                     |              |
|                                                                     |              |
|                                                                     |              |
| Special No-Break Message, if you sometimes allow broken cartons.    |              |
| (Based upon System Settings for Policy NB)                          |              |
| Dft : * NOTE * - Please note that in special circumstances we will  | open cartons |
| on requests. If you feel that ordering in full cartons is a problem | for you      |
| on this order, please contact our Customer service staff to adjust  | your order.  |
| . , , , , , , , , , , , , , , , , , , ,                             | -            |
|                                                                     |              |
|                                                                     |              |

Both of these messages pertain to an item's No Break policy. This control is established in the Item File (Option 2 on the File Maintenance menu) under the **Policies** field. If **NB** is entered into this field, then the item has a no break policy.

#### Screen 13

| 11/26/13                 | Decor 24                                            | DE3012MA  |
|--------------------------|-----------------------------------------------------|-----------|
| <u>11:30:31</u>          | Presentation Settings File Maintenance              | AA        |
| Presentation Code        | e: 01                                               | Change    |
| <u>From E-mail Addre</u> | 255                                                 | Screen 13 |
| Default Address:         | "support@dancik.com":                               |           |
| <u>Welcome Message S</u> | Subject Line:                                       |           |
| Default Subject:         | "Welcome to Decor 24!":                             |           |
| Welcome Message          |                                                     |           |
| Default Text : "H        | Here is your Decor 24 User ID and Password:"        |           |
|                          |                                                     |           |
|                          |                                                     |           |
|                          |                                                     |           |
|                          |                                                     |           |
| Reminder Message         | Subject Line:                                       |           |
| Default Subject:         | "Decor 24 Signon Reminder":                         |           |
| Forgot your User         | ID or Password Email Message:                       |           |
| Default Text : "H        | Here is your requested Decor 24 User ID and Passwor | d:"       |
|                          |                                                     |           |
|                          |                                                     |           |
|                          |                                                     |           |

These settings control the message sent via the "S" = Send Msg Option at the bottom of the User Settings File Maintenance screen and the Password Reminder.

| 11/26/13 Decor 24                               | DE3012MA    |
|-------------------------------------------------|-------------|
| 11:30:31 Presentation Settings File Maintenance | AA          |
| Presentation Code: 01                           | Change      |
|                                                 | Screen 14   |
| PRICE LIST OPTIONS                              |             |
| <br>Default : "Detail (by Item #)"              |             |
| Default : "Summary (by Product Line)"           |             |
| Default : "End User Category"                   | <del></del> |
| Default : "Manufacturer"                        | ·····       |
| Default : "Product Line"                        |             |
| Default : "XLS"                                 |             |
| Default : "PDF"                                 |             |
| Default : "CSV"                                 |             |
| Default : "XML"                                 |             |
| Default : "Post to Web"                         | <del></del> |
|                                                 |             |
| Default : "More" button for additional emails.: |             |
| Default : "Close" button for additional emails: |             |
|                                                 |             |
| Default : "Your job has been submitted"         |             |
|                                                 | -           |
|                                                 |             |
| F6=Return F7=Exit F10=Screen 13 F11=Screen 15   |             |

| Request Price List |                                                |  |  |  |
|--------------------|------------------------------------------------|--|--|--|
| Effective Date:    | 10/20/11                                       |  |  |  |
| Report Type:       | Summary (by Product Line)   Detail (by Item #) |  |  |  |
| Document Type:     | XLS                                            |  |  |  |
| Email To:          | gary@dancik.com                                |  |  |  |
|                    | BGATES@HARBORFLOORING.COM                      |  |  |  |
|                    | DJACKSON@HARBORFLOORING.COM                    |  |  |  |
| Additional Emails: |                                                |  |  |  |
|                    |                                                |  |  |  |
|                    |                                                |  |  |  |
|                    |                                                |  |  |  |
|                    | (separate addresses with commas)               |  |  |  |
| Select By:         | Manufacturer                                   |  |  |  |
| Selected:          | No requests selected.                          |  |  |  |
|                    | Submit Request                                 |  |  |  |

Some of the titles that this screen affects are shown below.

| 11/26/13Decor 2411:30:31Presentation Settings File Maintenance | DE3012MA<br>AA |
|----------------------------------------------------------------|----------------|
| Presentation Code: 01                                          | Change         |
| PRICE LIST OPTIONS continued                                   | Screen 15      |
| EMAILING OPTIONS                                               |                |
| Default Subject Text : "Requested Price List".:                |                |
| ,,,,,,,,,,,,,,,,,,,,,,,,,,,,,,,,,,,,,,,                        | <del>.</del>   |
| Default Body Text : (*NONE)                                    |                |
| ***************************************                        | ·····          |

Anytime a Price List is requested, regardless of the format (e.g., spreadsheet, posted to web, PDF), an email is generated and sent to the requestor.

The options on this screen allow you to change the subject text of the email and add body text (the default is no body text).

### Screen 16

These settings allow you to customize the format of the Price List PDF. Unless another IFS path is entered into these fields the Dancik default format is used.

| 11/26/13           |                 | Decor    | 24   |             | DE3012MA  |
|--------------------|-----------------|----------|------|-------------|-----------|
| <u>11:30:31</u>    | Presentation    | Settings | File | Maintenance | AA        |
| Presentation Code  | : 01            |          |      |             | Change    |
|                    |                 |          |      |             | Screen 16 |
| PRICE LIST OPTIONS | continued       |          |      | _           |           |
|                    |                 |          |      |             |           |
| ADVANCED USER PDF  | OPTIONS         |          |      |             |           |
| IFS Path for Detai | 1 XSLT for PDF  |          |      |             |           |
|                    |                 |          |      |             |           |
| IFS Path for Summa | ary XSLT for PD | )F       |      | · :         |           |
|                    |                 |          |      |             |           |
| IFS Path for Hybri | d XSLT for PDF  | •        |      | .:          |           |
|                    |                 |          |      |             |           |
| IFS Path for Logo  | (PDF Only)      |          |      | .:          | ·····     |
|                    |                 |          |      |             |           |

*Note:* The PDF default is installed into your IFS when Décor 24 is updated. If this file becomes damaged or corrupted, this functionality will not work properly.

These settings are for ADVANCED USERS who have knowledge of the following:

• **FOP** - Apache FOP (Formatting Objects Processor) is a print formatter driven by XSL formatting objects (XSL-FO) and an output independent formatter. It is a Java application that reads a formatting object (FO) tree and renders the resulting pages to PDF output.

- XML Extensible Markup Language is a general-purpose specification for creating custom markup languages. It is essentially a data dump until formatted into a readable document by XSLT.
- **XSLT** Extensible Stylesheet Language is used as a "stylesheet" to format the XML. If you are going to run the Hybrid Price List as a .PDF file or if you are going to post it to the web, you need to use the Dancik created default .XSLT file. This file takes what is essentially a data dump and formats it (i.e. adding headings). If you are running the price list as a .CSV or .XML file, a XSLT file is not required.

Note: Dancik can develop a custom .XSLT file for a fee.

- **IFS** The IFS (integrated file system) is a part of OS/400 that supports stream input/output and storage management, similar to personal computer and UNIX operating systems, while providing an integrating structure over all information stored in your IBM server. It is very much like a directory on a PC.
  - *Note:* If you do not receive data after working with the advanced settings, check to ensure that the entry os400.awt.native=true is set-up in your System Properties Defaults.

If you are not familiar/comfortable with *all* of the above applications, it is recommended that you do not try to change the PDF format.

*Note:* To customize your PDF price list, contact Dancik's Professional Services (profserv@dancik.com).

The setting, **IFS Path for Logo (PDF Only)**, defines where your logo is stored. You need to know how to navigate the IFS. Enter the directory path to the logo in this field. If no path is entered, no logo is displayed.

## Screens 17 and 18

These screens contain options that deal with the "Post to Web" option when requesting a price catalog. Unless another IFS path is entered into these fields the Dancik default format is used.

*Note:* The Post to Web default is installed into your IFS when Décor 24 is updated. If this file becomes damaged or corrupted, this functionality will not work properly.

| 11/26/13     Decor 24       11:30:31     Presentation Settings File Maintenance | DE3012MA<br>AA                             |
|---------------------------------------------------------------------------------|--------------------------------------------|
| Presentation Code: 01                                                           | Change                                     |
|                                                                                 | Screen 17                                  |
| PRICE LIST OPTIONS continued                                                    |                                            |
| ADVANCED USER "POST TO WEB" OPTIONS                                             |                                            |
| IFS Path for Detail XSLT for "Post to Web":                                     |                                            |
| IFS Path for Summary XSLT for "Post to Web":                                    | ,<br>,,,,,,,,,,,,,,,,,,,,,,,,,,,,,,,,,,,,  |
| IFS Path for Hybrid XSLT for "Post to Web":                                     | •<br>• • • • • • • • • • • • • • • • • • • |
| IFS Path for "Post to Web" XML file (Default is: /home/www/d24/price            | elist/):                                   |
|                                                                                 |                                            |

All four of these settings are for ADVANCED USERS who have knowledge of the following:

- XML Extensible Markup Language is a general-purpose specification for creating custom markup languages. It is essentially a data dump until formatted into a readable document by XSLT.
- XSLT Extensible Stylesheet Language is used as a "stylesheet" to format the XML.
- **IFS** The IFS (integrated file system) is a part of OS/400 that supports stream input/output and storage management, similar to personal computer and UNIX operating systems, while providing an integrating structure over all information stored in your IBM server. It is very much like a directory on a PC.
- HTML Hyper Text Mark-up Language the underlying code behind most webpages.

If you are not familiar/comfortable with all of the above applications, it is recommended that you do not try to change the Post to Web Format format.

*Note:* To customize your "Post to Web" price list, contact Dancik.

The last two option directs the system where to place the unformatted XML files. The setting: **IFS Path for "Post to Web" XML file (Default is: /home/www/d24/pricelist/)** is for internal use.

The setting URL Prefix for Post to Web XML Link. Default value will be a combination of "Your Systems URL" from WEB menu option 100 appended with "/d24/pricelist/" on screen 18 is the URL link that is emailed to your customers containing the Price List.

| 11/26/13                                                                                                    | Decor 24                          | DE3012MA  |  |
|----------------------------------------------------------------------------------------------------|-----------------------------------|-----------|--|
| 11:30:31                                                                                                    | Presentation Settings File Mainte | enance AA |  |
| Presentation Co                                                                                                    | de: 01                            | Change    |  |
|                                                                                                    |                                   | Screen 18 |  |
| PRICE LIST OPTI                                                                                                    | ONS continued                     |           |  |
| ADVANCED USER "                                                                                                    | POST TO WEB" OPTIONS continued    |           |  |
| URL Prefix for Post to Web XML Link. Default value will be a combination of "Your Systems URL" from WEB menu option 100 appended with "/d24/pricelist/": |                                   |           |  |
|                                                                                                    | ·····                             |           |  |

These directories act as a holding place for the XML data. Whenever a user clicks on an XML file, it automatically gets formatted to a readable document via the XSLT stylesheet.

*Note:* You can also use a third party application to convert the XML data.

#### Screen 19

This screen contains settings pertaining to Item Inventory.

| 9/22/11              |                     | Decor 24     |                        | DE3012MA     |
|----------------------|---------------------|--------------|------------------------|--------------|
| 14:26:47             | Presentation Se     | ttings File  | Maintenance            | DD           |
| Presentation Cod     | le: 92              | -            |                        | Change       |
|                      |                     |              |                        | Screen 19    |
| FROM ITEM SEARCH     | I RESULTS           |              | _                      |              |
| Button Default       | :: "Load to order e | ntry"        |                        |              |
| <u>Load to order</u> | entry               | _            |                        |              |
|                      |                     |              |                        |              |
| Item discontir       | ued message defaul  | t:           |                        |              |
| "Item disc           | ontinued, no backo  | rders accept | ed"                    |              |
| Item discontir       | ued, no backorders  | accepted     |                        |              |
|                      |                     |              |                        |              |
|                      |                     |              |                        |              |
| Insufficient i       | nventory message d  | efault:      |                        |              |
| "Insuffici           | ent inventory curr  | ently availa | ble, please contact a  | service      |
| representa           | ative to assist in  | locating sto | ock for your needs"    |              |
| Insufficient i       | nventory currently  | available,   | please contact a servi | ice represen |
| tative to assist     | in locating stock   | for your nee | 2ds                    |              |
|                      |                     |              |                        |              |
|                      |                     |              |                        |              |

The **Item discontinued message** appears on the Product Search and Item Information windows. The Item Discontinued functionality has to be activated by the Global or User setting **Enable** warning message for discontinued items on screen 4 of the settings.

| Item Details |                                         |                               |  |
|--------------|-----------------------------------------|-------------------------------|--|
|              | Item#:                                  | SAI10901<br>TASTIERA BONE 6X8 |  |
|              | Price:                                  | \$5.49 SF                     |  |
|              | Item discontinued, no backorders accept |                               |  |

The Insufficient Inventory message also appears on the Item Information window.

*Note:* The Insufficient Inventory functionality has to be activated via the Global or User setting Enable insufficient inventory message on screen 4 of the settings.

## Screens 20 and 21

These screens contains options that allow you to change text on the Decor 24 dashboard.

| 11/26/13 Decor 24                                                                                                    |                                       | DE3012MA                  |
|----------------------------------------------------------------------------------------------------|---------------------------------------|---------------------------|
| 11:30:31     Presentation Settings File M       Presentation Code     01       Dashboard Widgets - 1 of 2       Main Title : "Dashboard"                                        | aintenance                            | AA<br>Change<br>Screen 20 |
| Dashboard Widgets - TitlesWidget 1 : "Processed Orders"Widget 2 : "Unprocessed Orders"Widget 3 : "Scheduled Deliveries"Widget 4 : "Last Viewed Items"Widget 5 : "Open Invoices" | · · · · · · · · · · · · · · · · · · · | ······                    |
| <u>Miscellaneous Text</u><br>"Retrieving Records":                                                                                                    |                                       |                           |

| Gary Brannen                                                                                       | HARBOR FLOOR CEN | NTER (RALEIGH)              | (201000) 🛂          |               |               |             |                      |
|----------------------------------------------------------------------------------------------------|------------------|-----------------------------|---------------------|---------------|---------------|-------------|----------------------|
| Décor24 <sup>®</sup> Product Search                                                                |                  |                             |                     |               |               |             |                      |
| Main Options 🔻                                                                                     | Cart Options     | <ul> <li>3rd Set</li> </ul> | Options 🔹 4th Set 0 | Options 🔻 Stl | h Set Options |             |                      |
| Dashboard Processed Orders Unprocessed Orders Scheduled Deliveries Last Viewed Items Open Invoices |                  |                             |                     |               |               |             |                      |
| -                                                                                                  |                  |                             |                     |               |               |             | Go to Order Status 📦 |
| Your PO#                                                                                           | Reference#       |                             | Sidemark/Tag        |               | Order Date    | Ship Date 🔻 | Status               |
| TEST                                                                                               | 1045263          | Order Placed O              | online By X12INT.   |               | 08/29/11      | 02/22/22    | OPEN                 |

This screen contains settings that relate to the message displayed if Promotional Pricing is used to reprice an order.

| L1:30:31        | Presentation Settings File Maintenance | AA        |
|-----------------|----------------------------------------|-----------|
| Presentation Co | de: 01                                 | Change    |
|                 |                                        | Screen 22 |
| FINAL CONFIRMAT | ION SCREEN                             |           |
| Promotional P   | rices may have been found default:     |           |
|                 |                                        |           |

If activated by the Global/User setting Allow Job Name/Customer PO# Promo re-pricing, Decor 24 checks the Promotional Pricing File to see if a promotion has been created for either the Job Name or the PO#. If an entry does exist in the Promotion File for either the Job Name or the PO#, the pricing on the order may be changed to reflect the promotion.

Note: If the Promotional Pricing feature is activated via the Global or User setting, the promotional pricing message will always appear when using Decor 24. If you want to activate this feature but do not want the message to appear, enter  $\langle b \rangle$  as a custom Promotional Pricing message. This overrides the default message with a blank message.

The message "**Promotional prices may have been found that affected unit price on your order lines**." is displayed during Step 3 of the check out process.

## **Version 2 Parameter Settings**

These settings only apply to Version 2.0 of Decor 24.

*Note: Note: Version 2 includes the use of web services and a new easy to use interface.* 

To access these presentation settings, press F10 on the first screen of Presentation Settings.

| 11/26/12                      | Deee                    | - 24                  |       | 05201200    |
|-------------------------------|-------------------------|-----------------------|-------|-------------|
| 11/26/13                      | Deco                    | or 24<br>Eile Meinter |       | DESUIZMH    |
| <u>14:17:33</u> Pr            | esentation Setting      | <u>s File Mainter</u> | lance |             |
| Presentation Code             | : 01                    |                       |       | Change      |
| Description                   | : <u>DEMO VERSION -</u> | <u>DO NOT CHANGE</u>  |       | Screen 1    |
| Software Title                | · · · :                 |                       |       |             |
| Main Logo URL                 | :                       |                       |       |             |
|                               |                         |                       |       | <del></del> |
| Initial URL after Log         | jin:                    |                       |       |             |
| <u>PriceList</u>              |                         |                       |       | <del></del> |
| "HOME" Link URL<br>Dashboard  | :                       |                       |       |             |
| "HELP" Link URL               | :                       |                       |       |             |
|                               |                         |                       |       |             |
| Order Confirmation LO         | )GO:                    |                       |       |             |
| <u>http://www.dancik.co</u> r | n/images/dLogo.jpg      |                       |       |             |
| F6=Return F7=Exit             | F10=v.2 Screen 5        | F11=Screen 2          |       |             |

## Version 2 Screen1

| 11/26/13 Decor 24                                     | DE3012MA      |
|-------------------------------------------------------|---------------|
| 14:17:33 Presentation Settings File Maintenance       | AA            |
| Presentation Code: 01                                 | Change        |
|                                                       | v2 Screen 1   |
| Option Group Headings                                 |               |
| Default : "Main Options"                              |               |
| Default : "2nd Set Options"                           | <del></del>   |
| Default : "3rd Set Options"                           | ·····         |
| Default : "4th Set Options"                           |               |
| Default : "5th Set Options"                           |               |
|                                                       |               |
| <u>Manual Inventory Selection - Single Order Mode</u> |               |
| Default : "999 items in your cart"                    |               |
|                                                       |               |
| Default : "Items were added to your cart":            |               |
|                                                       | <del></del> . |
|                                                       |               |
|                                                       |               |
| Default Text for Buttons                              |               |
| Default : "Shopping Cart"                             |               |
| Default : "Proceed to Checkout"                       |               |
|                                                       |               |
| F6=Return F7=Exit F10=Screen 22 F11=v.2 Screen 2      |               |
|                                                       |               |

The first set of options allow you to change the top level options in Decor 24.

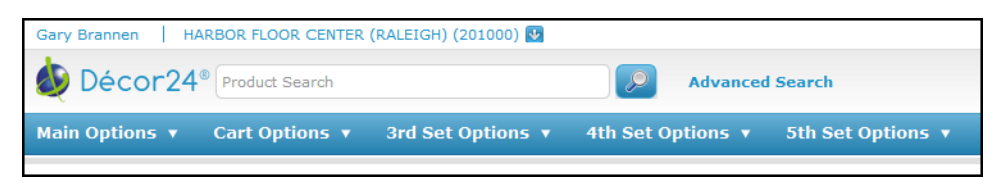

The second set of settings relate to ordering inventory in single order mode. These titles are displayed on the Item Detail screen.

| Item Details                    |                      |                     |                   |
|---------------------------------|----------------------|---------------------|-------------------|
| 📀 Items were added to your cart | 7 items in your cart | Shopping Cart 🛒 Pro | oceed to Checkout |

The last options allow you to change the text on the buttons associated with the shopping cart and check out.

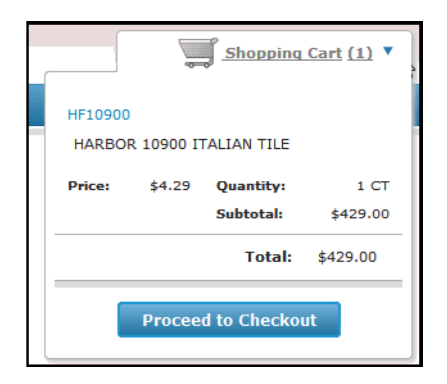

## Version 2 Screen 2

These settings allow you to change the headings and titles on the top portion of an the invoice details.

| 11/26/13     | Decor 24                                               | DE3012MA     |
|--------------|--------------------------------------------------------|--------------|
| 14:17:33     | Presentation Settings File Maintenance                 | AA           |
| Presentation | n Code: 01                                             | Change       |
|              |                                                        | v2 Screen 2  |
| VIEW INVOICE | : Header Section Column Headings                       |              |
| Default : "] | Invoice Date"                                          |              |
| Default : "S | Ship Date"                                             |              |
| Default : "S | Ship Via"                                              |              |
| Default : "F | юв"                                                    |              |
| Default : "A | Acct#"                                                 |              |
| Default : "1 | [erms"                                                 |              |
| Default : "C | )rder#"                                                |              |
| - The follo  | owing defaults are re-used from Screen 21, Dashboard W | idget Titles |
| Dft : "ነ     | /our PO#"                                              | _            |
| Dft : "F     | Reference"                                             |              |
|              |                                                        |              |
| VIEW INVOICE | : Address Column Headings                              |              |
| Default : "E | BILL TO"                                               |              |
| Default : "S | ЗНІР ТО"                                               |              |
|              |                                                        |              |
| E6=Return    | F7=Exit F10=v.2 Screen 1 F11=v.2 Screen 3              |              |

The invoice details are displayed when an invoice link is clicked.

| Invoice        |              |                |                |        |            |                   |            |        |
|----------------|--------------|----------------|----------------|--------|------------|-------------------|------------|--------|
| Invoice# 40    | 8934         |                |                |        |            |                   |            |        |
| Invoice Date   | Ship Date    | Ship Via Via   | FOB            | Acct#  | Your PO#   | Terms             | Reference# | Order# |
| 03/16/10       | 03/16/10     | OUR TRUCK      | WAREHOUSE      | 227756 | TEST       | 2% 10TH PROX NT30 | 1036833    | 403269 |
|                | SCAC 1525    | M102 (BOSTON / | LOCAL ROUTE 1) |        |            |                   | LP / RAL   | HSE MK |
|                |              |                |                |        |            |                   |            |        |
| BILL TO        |              |                |                |        | SHIP TO    |                   |            |        |
| HARBOR FLOOR   | CENTER (NYC) |                |                |        | HARBOR FLO | OR CENTER (NYC)   |            |        |
| 808 BROADWAY   |              |                |                |        | 808 BROADV | VAY               |            |        |
| NEW YORK CITY, | NY 11252     |                |                |        | NEW YORK C | CITY, NY 11252    |            |        |

## Version 2 Screen 3

These settings allow you to change the titles/headings on the detail section (middle part) of an invoice.

| 11/26/13Decor 2414:17:33Presentation Settings File Maintenance | DE3012MA<br>AA |
|----------------------------------------------------------------|----------------|
| Presentation Code: 01                                          | Change         |
|                                                                | v2 Screen 3    |
| <u> VIEW INVOICE : Detail Section Column Headings</u>          |                |
| Default : "Line#"                                              |                |
| Default : "Item"                                               |                |
| Default : "Lot Serial#"                                        |                |
| Default : "Description"                                        |                |
| Default : "Quantity Ordered"                                   |                |
| Default : "Quantity Shipped"                                   |                |
| Default : "Quantity B/O"                                       |                |
| Default : "Price"                                              |                |
| Default : "Amount"                                             |                |
|                                                                |                |

| Line#     | Item     | Lot<br>Serial# | Description                               | Quantity<br>Ordered | Quantity<br>Shipped | Quantity<br>B/O | Price | Amount |
|-----------|----------|----------------|-------------------------------------------|---------------------|---------------------|-----------------|-------|--------|
| 0010      | SAI10900 | DF44           | HARBOR 10900 ITALIAN TILE                 | 10.00 SF            | 10.00               |                 | 4.290 | 42.90  |
| your HF10 | 900      |                |                                           |                     |                     |                 |       |        |
| 9966      |          |                | SD                                        |                     |                     |                 |       |        |
|           |          |                | adding record while also in web interface |                     |                     |                 |       |        |

## Version 2 Screen 4

| 11/26/13     Decor 24       14:17:33     Presentation Settings File Maintenance | DE3012MA<br>AA        |
|---------------------------------------------------------------------------------|-----------------------|
| Presentation Code: 01                                                           | Change<br>v2 Screen 4 |
| VIEW INVOICE : Footer Section Headers                                           |                       |
| Default : "ACCT#"                                                               |                       |
| Default : "INVOICE#"                                                            |                       |
| Default : "DATE"                                                                | <del></del>           |
|                                                                                 |                       |
| VIEW INVOICE : Footer Section Remit Messages                                    |                       |
| Default : "REMIT TO"                                                            | <del></del>           |
| Default : "Please return this portion with your remittance"                     | :                     |
|                                                                                 |                       |
|                                                                                 |                       |
| VIEW INVOICE : Button Text                                                      |                       |
| Default : Email Invoice                                                         |                       |
|                                                                                 |                       |
| ORDER STATUS : Link Overrides                                                   |                       |
| Default : "Header View"                                                         |                       |
| Default : "Detail View"                                                         |                       |
|                                                                                 |                       |
| F6=Return F7=Exit F10=v.2 Screen 3 F11=v.2 Screen 5                             |                       |

The top settings allow you to change the text on the heading and messages at the bottom of the invoice.

| Please return this portion with your remittance.          |                           | ACCT#    | INVOICE#     | DATE     |  |
|-----------------------------------------------------------|---------------------------|----------|--------------|----------|--|
|                                                           |                           | 227756   | 408934       | 03/16/10 |  |
| REMIT TO                                                  | HARBOR FLOOR CENTER (NYC) |          |              |          |  |
| DANCIK INTERNATIONAL, LTD.                                |                           | то       | TAL PRICE \$ | 42.90    |  |
| 2000 CENTRE GREEN WAY                                     | RAL                       |          |              |          |  |
| SUITE 250 - COMPANY FILE                                  |                           |          |              |          |  |
| CARY, NC 27513                                            |                           | TOTAL AM | IOUNT DUE \$ | 42.90    |  |
| REMIT \$42.04 IF PAID BY 04/10/10, NET IS DUE BY 04/30/10 |                           |          |              |          |  |

The last two settings allow you to change the link descriptions when looking at order statuses. Click the link to toggle between the Detail and Header view.

| Order Status                              |            |           |              |  |              |           |             |  |
|-------------------------------------------|------------|-----------|--------------|--|--------------|-----------|-------------|--|
| Unprocessed Orders Processed Orders       |            |           |              |  |              |           |             |  |
| Limit Invoiced Orders to the past 90 days |            |           |              |  |              |           |             |  |
| P0#:                                      | Reference  | s#: Si    | ideMark/Tag: |  |              | <b>P</b>  |             |  |
| Your PO#                                  | Reference# |           | Sidemark/Tag |  | Order Date 🕫 | Ship Date | Status      |  |
| CW78232                                   | 1003004    | BERKSHIRE |              |  | 11/28/01     | 07/16/07  | SEE DETAILS |  |
| мітсн                                     | 1028832    |           |              |  | 02/08/06     | 02/26/06  | SEE DETAILS |  |
| TEST                                      | 1036808    |           |              |  | 03/15/10     | 03/15/10  | OPEN        |  |
|                                           |            |           |              |  |              |           |             |  |

## Version 2 Screen 5

| 11/26/13 Decor 24                                     |                                       | DE3012MA                 |
|-------------------------------------------------------|---------------------------------------|--------------------------|
| Presentation Settings File M<br>Presentation Code: 01 | aintenance<br>v2                      | HH<br>Change<br>Screen 5 |
| ORDER STATUS : Search Options and Labels              |                                       |                          |
| Default : "Item Keyword"                              | <b>_</b>                              | ·····                    |
| Dft : "Your PO#":                                     | · · · · · · · · · · · · · · · · · · · |                          |
| Dft : "Reference#"                                    |                                       |                          |
| Dft : "Sidemark/Tag"                                  |                                       |                          |
| Dft : "Invoice#"                                      |                                       |                          |
| ORDER HISTORY TAB TITLES                              |                                       |                          |
| Default : "Processed Orders"                          |                                       | <del></del>              |
| Default : "Unprocessed Orders"                        |                                       | <del></del>              |
| - If using Split Tabs, for Unprocessed Orders.        | ••                                    |                          |
| Default : "Held Orders"                               |                                       |                          |
| Default : "Activated Orders"                          |                                       |                          |
|                                                       |                                       |                          |
| ORDER STATUS : Status change messages                 |                                       |                          |
| Default : "* RECENTLY ACTIVATED *"                    |                                       | ·····                    |
| F6=Return F7=Exit F10=v.2 Screen 4 F11=Sc             | reen 1                                |                          |

**Order Status Search Options and Labels** - These options allow you to change the names that appear when the drop down arrow is clicked on the Search By box.

| Order 9                                     | Status                     |                  |  |  |
|---------------------------------------------|----------------------------|------------------|--|--|
| Unproc                                      | essed Orders 🛛 🛛           | rocessed Orders  |  |  |
| Limit Invoiced Orders to the past 10 💌 days |                            |                  |  |  |
| Search by:                                  | Your PO#                   |                  |  |  |
|                                             | Your PO#                   |                  |  |  |
| Your PC                                     | Reference#<br>Sidemark/Tag | Sidemark/Tag     |  |  |
| 2120                                        | Invoice#<br>Item Keyword   | FREIGHT ADDED    |  |  |
| 3757                                        | 2012914                    | FROM OTHER STORE |  |  |
| ASDF                                        | 2012924                    | SEE DETAILS      |  |  |

**Order History Tab Titles** - With the activation of a global or user setting the Unprocessed Tab on the Order Status window can be split into two new tabs: Held Orders and Activated Orders.

The defaults for the two new tabs are: Held Orders and Activated Orders.

| 🂩 Décor2                                    | 4 <sup>®</sup> Product Seam | ch   |                  | Þ          |  |
|---------------------------------------------|-----------------------------|------|------------------|------------|--|
| Main Options 🔻                              | Cart Option                 | 5 Y  | 3rd Set Options  | 4th Set Op |  |
| Order Stat                                  | US                          |      | 7                |            |  |
| Held Orders                                 | Activated Or                | lers | Processed Orders |            |  |
| Limit Invoiced Orders to the past 10 v days |                             |      |                  |            |  |
| Search by: Your PO#                         |                             |      |                  |            |  |
| Your PO#                                    | Reference#                  |      | Sidem            | ark/Tag    |  |
| DEB                                         | 0017851                     | SUE  |                  |            |  |

# **Company/Branch Settings (D24 4)**

These settings allow you to configure options for a specific branch within a company. With these settings, you can control the printing format of an order and where it gets printed. You can establish special inventory and product knowledge codes. The amount of time an order is displayed can also be controlled.

1. On the main Decor 24 Setup menu, enter option **4** and press **Enter**. The next screen to appear lets you pick the company and branch that you are going to make the settings for.

2. Enter a company and branch and press **Enter**. The current settings for the company and branch display. It is recommended that you complete this screen for every branch that has Decor 24 users.

 Decor24 Co/Branch Settings

 Co/Branch: 2 RAL

 1. Document to Print & Printer: H (1=Pick List, H=Hold) P9 (Printer ID)

 2. Inv. Status Specials Codes.: H @ (Use symbols not in use)

 3. Product Knowledge Codes...: I D M S P T

 4. Display Order Days......: 30 (Order status for this # of days)

 5. Item Policy Codes....: SP DI

 6. Incl. Discontinued Items?..: Y

 7. Related Warehouse......

- 3. In the Document to Print & Printer field, choose to print a picklist or to hold off printing. If H is selected, you need to process the order via option 15 Manage Unconfirmed Dial-In Orders on the Customer Service menu. This is a way to let the customer/dealer think they have the ability to process the order but in reality you are the gatekeeper.
- 4. The **Inv. Status Specials Codes** field displays serial number codes that are used for special list pricing. These codes are useful for identifying items that you want to sell. A special is coded in your core system as an item that contains policy codes of **DI** (discontinued) or **SP** (special) or a serial number that contains one of the inventory status specials codes.
  - Note: Do not use the symbol "+". This symbol is hard-coded into the program and any items at an "+" status automatically appear on the special pricing list. If the "+" symbol is being used for anything other than specials, that process should be reviewed or changed prior to using the Specials button on D24. If you not currently using Serial Status in the core system, you will need to go to SET 7 to set up serial status "+" for specials.
- 5. In the **Product Knowledge Codes** field, enter the codes you want the Decor 24 users to have access to. Product Knowledge codes are assigned in the F12 (Special Instructions) screen of the Manufacturer, Product Line, and Item files. Decor 24 only displays product knowledge information prefixed with these codes.
- 6. The field **Display Order Days** controls how long Decor 24 displays an order.
- 7. In the Item Policy Codes field, enter the codes you want the Decor 24 Specials option to access.
- 8. Decide if you want to Include Discontinued Items. Items are considered discontinued when:
  - the actual date goes past the date entered in the **Date Discontinued** field on the Item Profile screen, or
  - the item has a policy code of **DI** on the Item Profile screen
  - it has to have an onhand quantity of zero

- 9. The **Related Warehouse** field allows you to include the selection criteria for including items on a specials list from another warehouse. This can be useful when one warehouse services multiple branches. For example, if the RAL, CRY, and CHA branches are serviced by warehouse RL1, the selection criteria for creating a special lists for warehouse RL1 is also used if it is entered into this field.
- 10. The function keys can be used to connect to different parts of the system, and display different functions.
  - **F15 = Warehouse Matrix** Connects to the Warehouse Matrix File Entry screen. The Warehouse Matrix File is used to establish the sequence that warehouses are displayed on the Serial Number and Roll Search Screens. An optional entry is made for each warehouse, notating which other warehouses should be displayed and in what sequence.
  - *Note:* This warehouse matrix is separate from your core system's warehouse matrix file. Therefore, you may have a different matrix for Decor 24 users than your internal operations.
  - **F16=Order Status** Connects to the Order & Serial# Status File Maintenance file. This file enables you to enter the wording displayed on Decor 24 for each order status code. For example: O = open, B = back order, X = picked, S = shipped, etc. Decor 24 displays an overall status for every order (if all lines on an order are at the same status), and a status for each line item.
  - **F24=EUC Matrix** Connects to the Decor 24 End User Category File. This file enables you to exclude end user category codes. End user categories are groups of products similar to cost centers. These categories and their codes also reside on the server to be displayed to the user as the category list. End user category codes are entered on the list price record of the Price File. The user is unable to access any stock he is not authorized to see or sell. For example, Customer Price Lists can use the end user category as a parameter. You can request price lists for specified end user categories. They can also be sorted by the end user category. By omitting a price class record from all end user categories, you can block customers from seeing that record on price lists and Decor 24 screens. This process can be useful for samples, off goods, and other records you want omitted from your customer price lists and screens. Enter only the end user category in price records that you want to include on price lists or customer Decor 24 screens. End user categories need only to be entered on the LP records of the Price File.
  - Note: Within Decor, you cannot display a listing of items that do not have a EUC Matrix established. Furthermore, you cannot display items that do not use price classes. You must the core system to perform these functions.

Set-up Options

2

# **Dynamic Content Options**

These options allow you to add and customize features on the left -hand side of the main Decor 24 web page. With these options you can control the promotions your customers see and the help topics that are available. You can also add an unlimited number of web links and/or text based options.

For ease of use, all the options use the same implementation process. This chapter introduces each Dynamic Option then describes the process of adding new elements and updating existing ones. Also addressed is how to include or omit specific customers from viewing options within Decor 24.

Dynamic content options can be enabled or disabled based upon brands, marketing programs, displays, and presentation codes.

*Note:* If you are having problems accessing a information (i.e. website or promotions) from any of the Dynamic Content Options, set the **Omit D24 form Parameters** field (accessed via the Maintenance or Addition screens of each option) to **Y**. This stops D24 from appending parameters/characters to the address making it invalid.

"Promotions (D24 10)" on page 3-1

"Customizing Help (D24 11)" on page 3-4

"Additional Main Options (D24 12)" on page 3-6

"Additional Cart Options (D24 13)" on page 3-9

"Third (D24 14), Fourth (D24 15) and Fifth Set (D24 16) Options" on page 3-9

# Promotions (D24 10)

This area is used to display promotions sponsored by your company and directed toward your customers. Promotions consist of descriptions (internal and web), an active status flag, beginning and ending dates, and display details. All promotions contain inclusion and omission capabilities to maintain viewing control.

- 1. From the main Decor 24 menu select option 10 and press Enter. The Promotions Screen appears.
- The promotions that are established on your system are displayed and described. All the information on this screen is user defined and is created using the F1 function key and kept current via the update (U) option. To add a new promotion press F1. The Promotion Creation screen appears.

| 11/19/08     Decor 24       9:13:33     Dynamic Content File Maintenance       Category     Promotions                                                                                             | DE3015MA<br>YI<br>Create |  |  |  |  |
|----------------------------------------------------------------------------------------------------|--------------------------|--|--|--|--|
| Key#<br>Active Status                                                                                                    | nally                    |  |  |  |  |
| Description for Web: Press F9 to access more lines for Description.                                                                                                    |                          |  |  |  |  |
| How Will Content Load: "T" = Promo will display by provided Text/HTML<br>"U" = Promo will display by provided URL                                                                                  |                          |  |  |  |  |
| Open in New Window: _ (Y/N)<br>Omit D24 form Parameters: _ (Y/N)                                                                                                    |                          |  |  |  |  |
| Date Range to Display: <u>0/00/00</u> to <u>0/00/00</u><br>If Date Range is used, this tells Decor/24 when to display or not to<br>display Promo. If not used, then this will always be displayed. |                          |  |  |  |  |
| F6=Return F7=Exit F9=Web Description F10=URL/Text                                                                                                    |                          |  |  |  |  |

- 3. Assign the new promotion a key number via the **Key#** field. This required number is used to track and reference the new promotion. The Key# is also used to sequence your promotion on the Promotions Screen which is where all your promotions are displayed.
- 4. Indicate whether the promotion is active or not in the **Active Status** field. This field can be useful to discontinue a promotion for a limited time and then reactivate it for later use. If the status is set to **N**, the promotion will not show in Decor 24.
  - *Note: Make sure the Active Status and the date range coincide. For example, in most cases there shouldn't be a promotion with an active status that has an expired date range.*

The **Active Status** field and the **Y=I/O** option on the initial promotions screen control whether the promotion link appears in the left-hand frame of the online D24. If a promotion is flagged as inactive and does not have any "Includes" (other parts of the system such as branches, marketing programs, tied to it), the promotion will not display when the Promotion link is clicked. If all your promotions fall in this category the Promotion link does not display.

- *Note:* To check to see if a promotion has "Includes" assigned to it, use the Y=I/O option on the initial Promotion listing. For more information, refer to "Including or Omitting Promotions" on page 3–3.
- 5. There are two descriptions that can be assigned to the new promotion.
  - Internal Description This is the one that displays on the Promotions Screen of this program.
  - **Description for Web** This is the description displayed on Decor 24. You can press **F9** to access more entry lines.
- 6. If you are having problems accessing a information (i.e. website or promotions) from the Additional options portion of D24, set the **Omit D24 form Parameters** field to **Y**. This stops D24 from adding additional information to the web address and allows access to the information.
- 7. The actual text or link is added by pressing **F10=URL/TEXT**. The figure below displays a sample of HTML manually entered via the **T** option. This option can be used if a link doesn't already exist. In order to use this option, you must know how to write HTML.

| 10/10/00                                                                         | DE0016H       |
|----------------------------------------------------------------------------------|---------------|
| 12/10/02 Uecor 24                                                                | DESOIDM       |
| 9:08:31 Work with Dynamic Content Details                                        | X2            |
| Category Promotions                                                              | Change        |
| Key#T Hawaiian Trip                                                              |               |
| Full Dynamic Text What actually appears                                          | s on Decor 24 |
| <pre></pre>                                                                      |               |
| <pre>  <li> <font size="+0"></font></li></pre>                                   |               |
| Dancik (Demo) International, Inc is proud to present a Hawaiian                  | Vacation      |
| Give-a-way. The winner will receive 6 Nights and 7 Days in Maui                  | at )          |
| the Kahana Beach Resort including airfare from a major city for                  | two!!         |
|                                                                                  |               |
|                                                                                  |               |
| <pre><img src="/d24/images/cl&lt;/pre&gt;&lt;/td&gt;&lt;td&gt;ear.gif"/></pre>   |               |
|                                                                                  |               |
| <pre></pre>                                                                      |               |
| <pre><img src="/dave/hawaiianTr&lt;/pre&gt;&lt;/td&gt;&lt;td&gt;ip1.ipa"/></pre> |               |
| <pre><img src="/daye/bawaijanTr&lt;/pre&gt;&lt;/td&gt;&lt;td&gt;in2.ing"/></pre> |               |
| <pre></pre>                                                                      |               |
|                                                                                  |               |
|                                                                                  | More          |
|                                                                                  | nor er ri     |
| F6=Beturn F7=Fxit                                                                |               |
| TO NOTATI TI EXIT                                                                |               |

- 8. To display the promotional information within the Decor 24 web page, enter an **N** in the **Open in New Window** field. Entering a **Y** directs the information to a separate pop-up window.
- 9. Set the **Date Range to Display**. The promotion will not display unless it falls within the beginning and ending dates.
- 10. Press Enter. The new promotion will be added to the Promotions Screen.

#### **Including or Omitting Promotions**

In many cases, you may want to include or omit promotional information from appearing on Decor 24 based on who the user is. This function is accomplished via the Y=I/O function on the Promotions Screen. This option also works in conjunction with the Active Status flag to control whether or not the Promotion link appears.

*Note:* The **Y=I/O** functionality is common throughout the dynamic content settings.

- 1. On the Promotion Screen, enter a **Y** in the **Opt** column next to the promotion you want to update. Press **Enter**. The Include/Omit box appears.
  - *Note:* If there are any current Includes or Omits for the highlighted category, they will display on the bottom portion of the screen.

- 2. Select the category you want to work with by clicking it. The system will ask you if you want to work with includes or omits.
- 3. Click **Includes** to grant access to a promotion or **Omits** to deny access. The following figure displays the Inclusion screen.

| 12/10/02                               | Decor 24                          | DE3017M |
|----------------------------------------|-----------------------------------|---------|
| <u>11:48:53 Work w/ DynContent - P</u> | resentationCodes (Includes/Omits) | X2      |
| Category Promotio                      | ns                                |         |
| Key <b>3</b>                           | Cruising!                         |         |
| *ALL INCLUDED PRESENTATION CODES       |                                   |         |
| Presentation Codes                     | Presentation Codes                |         |
| 92 GARY'S SETTINGS                     |                                   |         |
| <del>—</del>                           |                                   |         |
|                                        | <u> </u>                          |         |
| -                                      |                                   |         |
|                                        | <u> </u>                          |         |
|                                        |                                   |         |
|                                        |                                   |         |
|                                        |                                   |         |
|                                        |                                   |         |
|                                        |                                   |         |
| —                                      | —                                 | More    |
| F6=Return F7=Exit                      | esentation Codes                  | E       |

- 4. Enter the presentation code numbers where you want the promotion to display. To obtain a complete listing of all available presentation codes, enter a **?** and press **Enter**.
  - *Note:* If no presentation codes are shown, all the presentation codes have access to the promotion. An Include Screen is interpreted as "only those entries" can access the promotion. An Omit screen is interpreted as "all entries except these" can access the promotions.

# Customizing Help (D24 11)

You can tailor the Decor 24 help system to your specific application and customers questions. You can also use the help system to set-up tips and advice. The content of a help record consist of a key, a header and the detail lines. Based on your directions, Decor 24 automatically loads help records into a point and click view.

| 12/10/02<br>12:08:25                                                              | Decor 24<br>Dunamic Content File Mainte                                                                                                    | nance                                                                      |                                                                | DE301<br>X2                                                    | .5R                                                                              |
|-----------------------------------------------------------------------------------|----------------------------------------------------------------------------------------------------|----------------------------------------------------------------------------|----------------------------------------------------------------|----------------------------------------------------------------|----------------------------------------------------------------------------------|
| Category                                                                          |                                                                                                    |                                                                            |                                                                |                                                                |                                                                                  |
| <u>Opt</u> Key<br><u>D</u><br>1A<br>2<br>2A<br>4<br>5<br>6<br>7<br>81<br>82<br>83 | Brief Description(Internal Use Only)<br>Viewing Shopping Cart Frame<br>How do I take a Screen Print<br>Tips for checking stock<br>Selecting Ceramic Field Tile<br>Cuts on specials and partial pallet<br>Tips on which orders are displayed<br>Review and Confirm Your Order<br>Tip how many cans of glue do I n<br>Finding Armstrong adhesives<br>How do I Order in Feet and Inches?<br>Be kind to our inventory<br>Automatic Inventory Selection when | How<br>Dsp?<br>TEXT<br>TEXT<br>TEXT<br>TEXT<br>TEXT<br>TEXT<br>TEXT<br>TEX | BegDate<br>0/00/00<br>0/00/00<br>0/00/00<br>0/00/00<br>0/00/00 | EndDate<br>0/00/00<br>0/00/00<br>0/00/00<br>0/00/00<br>0/00/00 | Actv<br>Sts<br>Yes<br>Yes<br>Yes<br>Yes<br>Yes<br>Yes<br>Yes<br>Yes<br>Yes<br>Ye |
| Options ==><br>F1=Add F7                                                          | > D=Del I=Inq U=Upd X=Header Y=<br>?=Exit                                                                                                    | I/O                                                                        | Z=Detail                                                       |                                                                | H                                                                                |

1. Select option **11** - **Help** from the main Decor 24 Set-up menu. The initial Help screen appears.

These are the internal descriptions for the help topics that will appear when an operator clicks **Help** in Decor 24. These help topics were submitted by actual Decor 24 users and may not be appropriate for you. It is recommended that you review and alter these topics as needed.

- *Note:* The How Dsp?, BegDate, and EndDate fields are not active in the help program and will always display TEXT and 0/00/00.
- 2. To add a new help topic press F1. The Help Creation screen appears.
- 3. Enter a **Key#**. This is a required tracking and reference number. It can be any combination of alphanumeric characters. The initial Help Maintenance screen is sequenced by the key#.
- 4. Enter a **Y** or **N** in the **Active Status** field. If a help topic is flagged as inactive it will not display on Decor 24.
- 5. Enter an Internal Description. This is the description that appears on the Initial Help screen.
- 6. Enter a **Help Header**. This is what the operator will see when he/she clicks **Help** while using Decor 24.

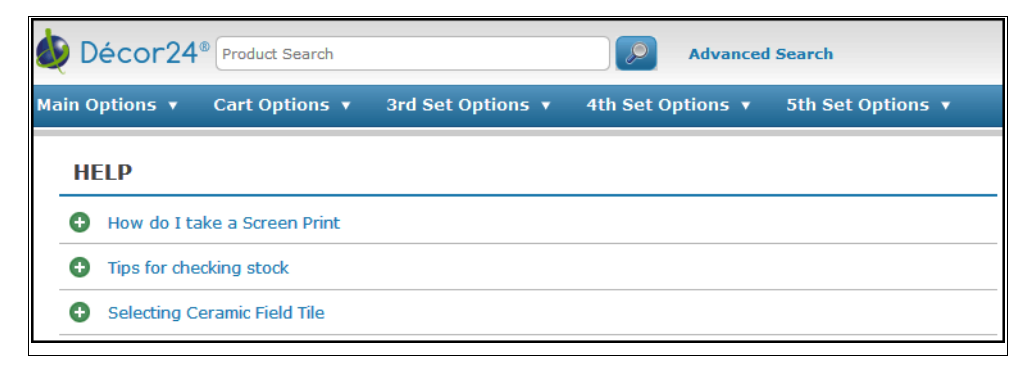

- 7. If you are having problems accessing a information (i.e. website or promotions) from the Additional options portion of D24, set the **Omit D24 form Parameters** field to **Y**. This stops D24 from adding additional information to the web address and allows access to the information.
- 8. To add text to the help title you just created, press **F10**. The Help Detail screen appears. Add help text as needed. The text that is added here is what an operator will see when they click on the new help topic.
- 9. Press **F6** to return to the Help Creation screen. Then press **Enter** to add the new help title to Decor 24.
  - *Note: After the help detail lines have been created, they can be accessed and updated by entering a* **Z** *in the appropriate* **Opt** *column of the Help Maintenance screen.*

#### Including or Omitting Help Topics

You can choose the help topics viewed by different customers. This can come in handy if one of your customers uses a different language, or one of your customers deals in a only one kind of material, or for marketing programs.

The functionality of including and/or omitting help topics is the same as for promotions. Refer to "Including or Omitting Promotions" on page 3-3 for information on this feature.

### Additional Main Options (D24 12)

This program gives you the ability to add links and information under the Main Options heading.

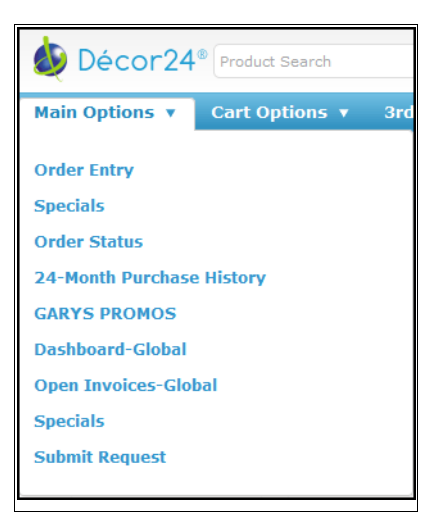

1. From the Decor 24 set-up menu, select option 12 -Additional Main Options. A screen appears that lists all the previously established options.

| 12/10/02<br><u>15:15:02</u><br>Category | Decor 24<br>Dynamic Content File Mainter<br>: Other Main Options           | nance              |                               | DE301<br>X2                   | 5R                 |
|-----------------------------------------|----------------------------------------------------------------------------|--------------------|-------------------------------|-------------------------------|--------------------|
| <u>Opt Key Br</u>                       | rief Description(Internal Use Only)                                        | How<br><u>Dsp?</u> | <u>BegDate</u>                | EndDate_                      | Actv<br><u>Sts</u> |
| 3 IE<br>4Ir<br>5 Us                     | B Manufacturer Links<br>mage Builder Design Center<br>ser Usage Statistics | URL<br>URL<br>URL  | 0/00/00<br>0/00/00<br>0/00/00 | 0/00/00<br>0/00/00<br>0/00/00 | Yes<br>Yes<br>Yes  |
|                                         |                                                                            |                    |                               | Во                            | ttom               |
| Options ==> D=[<br>F1=Add F7=Exi        | Del I=Inq U=Upd X=Web-Descrip <sup>.</sup><br>it                           | tion               | Y=I/0 2                       | Z=URL/Text                    | H                  |

*Note:* The **BegDate** and **EndDate** fields are not used in this program and will always display 0/00/00.

2. Press F1 to add a new option. The New Main Option screen appears.

```
11/19/08
                                                                          DE3015MA
                                      Decor 24
11:08:13
                       Dynamic Content File Maintenance
                                                                          ΥI
Category..... Other Main Options
                                                                          Create
Key#.....
Active Status..... (Y/N)
Internal Description....:
                            This description will only be used internally
Description for Web.....: Press F9 to access more lines for Description.
How Will Content Load...: ___ "T" = Promo will display by provided Text/HTML
"U" = Promo will display by provided URL
Open in New Window.....: (Y/N)
Omit D24 form Parameters: (Y/N)
                                                                                   H
F6=Return
             F7=Exit
                       F9=Web Description
                                              F10=URL/Text
```

- 3. Assign the new option a key number via the **Key#** field. This required reference number is used to track the option. The list of additional options is sequenced by the key#.
- 4. Indicate whether the option is active or not in the **Active Status** field. This field can be useful to discontinue an option for a limited time and then reactivate it for later use. If the status is set to **N**, the promotion will not show in Decor 24.
- 5. There are two descriptions that can be assigned to the new option.

- Internal Description This is the description that displays on the Other Main Options screen.
- **Description for Web** This is the description displayed on Decor 24. You can press **F9** to access more entry lines.
- 6. If you are having problems accessing a information (i.e. website or promotions) from the Additional options portion of D24, set the **Omit D24 form Parameters** field to **Y**. This stops D24 from adding additional information to the web address and allows access to the information.
- 7. The actual text or link is added by pressing **F10=URL/TEXT**. The figure below displays a URL link to Decor 24.

| 12/10/02     | Decor 24<br>Work with Dunamic Content Details | DE3016M                               |
|--------------|-----------------------------------------------|---------------------------------------|
| Category     |                                               | Change                                |
| кеу#         |                                               |                                       |
| http://ib2.c | dancik.com/IBDC                               |                                       |
|              |                                               | ·····                                 |
|              |                                               | · · · · · · · · · · · · · · · · · · · |
|              |                                               |                                       |
|              |                                               |                                       |
|              |                                               |                                       |
|              | •••••••••••••••••••••••••••••••••••••••       | · · · · · · · · · · · · · · · · · · · |
|              |                                               | ·····                                 |
|              |                                               | More                                  |
| F6=Return    | F7=Exit                                       | Н                                     |

- 8. Press **Enter** to allow the message to confirm the new link and then press **F6** to return to the New Main Option Screen.
- To display the promotional information within the main frame of the Decor 24 web page, enter an N in the Open in New Window field. Entering a Y directs the information into a separate pop-up window.
- 10. Press **Enter**. Your new option will be added to the Other Main Options screen. The figure below shows Decor 24 before adding the new option and after.

#### Including or Omitting Main Options

The main topics displayed to your customers are based upon a customer's branch, marketing programs, display settings, or presentation codes. The functionality of including and/or omitting additional options and help topics is the same as for promotions. Use the **Y** option. Refer to Including or Omitting Promotions for information on this feature.

# **Additional Cart Options (D24 13)**

This feature enables you to add options to the second grouping of Decor 24 options. These options appear in the left frame of Decor 24, just under the main options. As a default, the existing options, **View Shopping Cart**, **Checkout**, **View Cart Archive**, are related to the shopping cart. You can add more links associated with the shopping cart, or you can add links that connect to other facets of your business.

The functionality of adding and/or updating an additional cart option is the same as for adding a new promotion. Refer to Promotions (D24 10) for instructions on this process. Furthermore, the process for including or omitting a cart option is the same as for promotions. Refer to Including or Omitting Promotions for information on this feature.

### Third (D24 14), Fourth (D24 15) and Fifth Set (D24 16) Options

There are three more groupings of options, third set, fourth set, and fifth set. These options group appear in the left frame of Decor 24 under the cart options. You can use these additional options to group like items. For example, you can use the third set to list manufacturer's links, the fourth set can be used to load price lists, and the fifth set can be used for miscellaneous web links.

*Note:* You can add as many links as you want in any of the option groupings. The operators can use the scroll bar to access all of them.

The following figure shows the three sets of additional options.

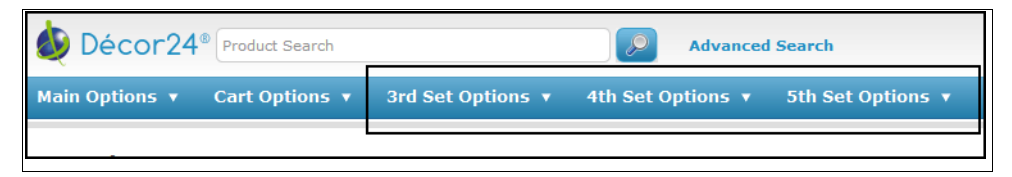

The functionality of adding and/or updating additional options is the same all three of these options. The fourth set of options (D24 15) deals with price list options, but the functionality for adding or removing the options from the web app are the same as D24 14 and 16.

*Note:* By effectively deploying dynamic content options, you can display only the options that relate to each specific customer while maintaining a single website that serves them all.

- 3
- 1. Access a set of options. In this example, we are working with the third set options (DSU 14). All the information on this screen is user defined and is created using the **F1** function key and kept current via the update (**U**) option.

| 5/11/09<br><u>15:27:30</u><br>Category | Decor 24<br>Dynamic Content File Mainte<br>: Third-Set Options | enance_     |                | DE30:<br>XW    | 15R                |
|----------------------------------------|----------------------------------------------------------------|-------------|----------------|----------------|--------------------|
| <u>Opt</u> <u>Key</u>                  | Brief Description(Internal Use Only)                           | How<br>Dsp? | <u>BegDate</u> | <u>EndDate</u> | Actv<br><u>Sts</u> |
| _ 1                                    | Dancik HomePage                                                | URL         | 0/00/00        | 0/00/00        | Yes                |
| _ 2002                                 | Price List                                                     | URL         | 0/00/00        | 0/00/00        | Yes                |
| _ 3                                    | Movies.com                                                     | URL         | 0/00/00        | 0/00/00        | Yes                |
| _ 5                                    | Request for POD                                                | URL         | 0/00/00        | 0/00/00        | Yes                |
| _ 5.1                                  | Request Samples                                                | URL         | 0/00/00        | 0/00/00        | Yes                |
| _ 6                                    | Link to WFCA.org                                               | URL         | 0/00/00        | 0/00/00        | Yes                |
| _ 6.1                                  | Link to CTDAHOME.org                                           | URL         | 0/00/00        | 0/00/00        | No                 |
| 7                                      | Flooring Industry B2B Web Site                                 | URL         | 0/00/00        | 0/00/00        | Yes                |
|                                        |                                                                |             |                | В              | ottom              |
| Options ==><br>F1=Add F7=              | D=Del I=Inq U=Upd X=WebDescri<br>Exit                          | ption       | Y=I/0          | Z=URL/Tex      | t                  |

2. To add a new option press F1. The Dynamic Content File Maintenance screen appears.

| 5/11/09<br>15:48:05 Duna                         | Decor 24<br>amic Content File Maintenance                                          | DE3015MA<br>XW |
|--------------------------------------------------|------------------------------------------------------------------------------------|----------------|
| Category                                         | Third-Set Options                                                                  | Create         |
| Key#<br>Active Status<br>Internal Description:   | (Y/N)<br>This description will only be used interna                                |                |
| Description for Web:                             | Press F9 to access more lines for Descript                                         | ion.           |
| How Will Content Load:                           | "T" = Promo will display by provided Te<br>"U" = Promo will display by provided UF | ext/HTML<br>L  |
| Open in New Window:<br>Omit D24 form Parameters: | (Y/N)<br>(Y/N)                                                                     |                |
| F6=Return F7=Exit F9=W                           | Jeb Description F10=URL/Text                                                       | E              |

3. Assign the new option a key number via the **Key#** field. This required number is used to track and reference the new option. The key number is also used to sequence the option on the D24 web application. The lower the key number the higher is appears in the web window.

4. Indicate whether the option is active or not in the **Active Status** field. This field can be useful to discontinue an option for a limited time and then reactivate it for later use. If the status is set to **N**, the option will not show in Decor 24.

*Note: Make sure the Active Status and the date range coincide. For example, in most cases there should not be an option with an active status that has an expired date range.* 

The **Active Status** field and the **Y=I/O** option on the initial option screen control whether the option link appears in the left-hand frame of the online D24. If an option is flagged as inactive and does not have any "Includes" (other parts of the system such as branches, marketing programs, tied to it), the option will not display.

*Note:* To check to see if a option has "Includes" assigned to it, use the Y=I/O option on the initial option listing. For more information, refer to Including or Omitting Options.

- 5. There are two descriptions that can be assigned to the new option.
  - Internal Description This is the one that displays on the initial options screen.
  - **Description for Web** This is the description displayed on Decor 24. You can press **F9** to access more entry lines.
- 6. Decide how you want to the option to display by using the **How Will Content Load** setting. If you want the option to present a message to your customer (like a price or item update), use the "**T**" option. Use the "**U**" option to access another website.

The actual text or link is added by pressing **F10=URL/TEXT**. This option can be used if a link doesn't already exist. In order to use this option, you must know how to write HTML.

- 7. The **Open in New Window** setting lets you display the option's information (whether it be text or another website) within the Decor 24 web page or in a separate pop-up window.
- 8. If you are having problems accessing information (i.e. website or promotions) from the Additional options portion of D24, set the **Omit D24 form Parameters** field to **Y**. This stops D24 from adding additional information to the web address and allows access to the information.

#### **Including or Omitting Options**

In many cases, you may want to include or omit options from appearing on Decor 24 based on who the user is. This function is accomplished via the Y=I/O function on the Initial Options screen. This option also works in conjunction with the Active Status flag to control whether or not the option link appears.

1. On the Initial Options screen (Dynamic Content File Maintenance), enter a **Y** in the **Opt** column next to the option you want to update. Press **Enter**. The Include/Omit box appears.

*Note:* If there are any current Includes or Omits for the highlighted category, they are display on the bottom portion of the screen.

2. Select the category you want to work with by clicking it. The system then asks you if you want to work with includes or omits.

3. Click **Includes** to grant access to a promotion or **Omits** to deny access. The following figure displays the Inclusion screen.

| 5/12/09 Dec<br>8:36:14 Work w/ DynContent - Presen | or 24 DE3017M<br>tationCodes (Includes/Omits) X8 |
|----------------------------------------------------|--------------------------------------------------|
| Category Third-Set Opt                             | ions                                             |
| Key 2002 Pri                                       | ce List                                          |
| *ALL INCLUDED PRESENTATION CODES                   |                                                  |
| Presentation Codes                                 | Presentation Codes                               |
| <u>03</u> MITCH'S SETTINGS                         | <b>—</b> —                                       |
| <u>92</u> GARY'S SETTINGS                          |                                                  |
|                                                    |                                                  |

- 4. Enter the presentation code numbers where you want the option to display. To obtain a complete listing of all available presentation codes, enter a "?" and press **Enter**.
  - *Note:* If no presentation codes are shown, all the presentation codes have access to the option. An Include Screen is interpreted as "only those entries" can access the promotion. An Omit screen is interpreted as "all entries except these" can access the promotions.

#### Interactions with Other Parts of the System

**D24 14 Third Set Options** - Interacts with Create "Submit Request" URLs (D24 24) to allow you to generate e-mail messages and requests for information. For example, you can establish e-mails to perform normal business interactions such as a request for proof of delivery or a delivery confirmation.

Note: For more information, refer to Create Submit Request URLs (D24 24).

### Chapter 4 Additional Options

This set of options provide functions that are not visible to a Decor 24 operator, but can have a big impact.

- The first option Account to Mfgr Association (I/O) (D24 20) lets you make associations between accounts and manufacturers.
- The next three Warehouse Matrix (D24 21), Order Status (D24 22), and End-User Category Matrix (D24 23) connect to programs in Dancik Distribution that can impact Decor 24.
- The option **Create Submit Request URLs (D24 24)** enables you to establish e-mail capabilities that Decor 24 users can use to request information, place orders, or make inquiries.
- Option **25** Working with Images (D24 25) allows you to maintain existing images and add new news into Decor 24. These are the images that appear when you click View Product Image within the application.
- Option **26** Work with Web Application URLs (D24 26) This option contains the URLS that, when selected, automatically open your browser and take the user directly to the correct website. For Dancik's web based applications (i.e., Decor 24, Sample Tracker), you can access and modify the initial URL.
- Option 27 Item Include/Omit (D24 27) provides the ability to customize search results.
- Use option **28 I/O for End User Category (D24 28)** to control the information included or omitted in the price list for each account.
- Option **29 Promo Include/Omit Entry (D24 29)** allows you to control the promotion information.
- Option **30** Include/Omit Manufacturers from Price List D24 **30** allows you to include or omit manufacturers from a price list.

### Account to Mfgr Association (I/O) (D24 20)

With this option you can choose to either include or omit manufacturers within an account.

- 1. From the main Decor 24 set-up menu, select option **20 Account to Mfgr Association (I/O)** and press **Enter**. The next screen that appears lists all the accounts established on your system.
- 2. Select an account by putting an **X** in the appropriate **Opt** column. There are two possible screens that can display.

• If the selected account has already been configured to include or omit manufacturers, the screen that appears allows you to update account and manufacturer associations.

| 12/12/02 De                          | cor 24                     | DE3009MA |
|--------------------------------------|----------------------------|----------|
| 9:51:21 Work with Account -> Man     | ufacturer (Includes/Omits) | XE       |
| Account : 000001 DANCT               | K-ON-DISK / PURCHOSES      |          |
| Heedunt                              | K ON DISK / FORCHHSES      |          |
|                                      |                            |          |
| *ALL OMITTED MANUFACTURERS           |                            |          |
|                                      |                            |          |
| Manufacturer                         | Manufacturer               |          |
| ARC ARC MANUFACTURING                |                            |          |
|                                      |                            |          |
|                                      |                            |          |
|                                      |                            |          |
|                                      |                            |          |
|                                      |                            |          |
|                                      |                            |          |
|                                      |                            |          |
|                                      |                            |          |
|                                      |                            |          |
|                                      |                            |          |
|                                      |                            |          |
|                                      |                            |          |
|                                      |                            |          |
|                                      |                            |          |
|                                      |                            | Mana     |
|                                      |                            | more     |
|                                      |                            |          |
| ro-Return F/=EXIT                    |                            | E.       |
| Use ? to prompt for available Manufa | cturers.                   | +        |
|                                      |                            |          |

The manufacturers that have been included or omitted for this account are displayed. Make updates as necessary.

Note: An account can only have manufacturers included or omitted not both.

• If the account is not already configured with manufacturer inclusion or omissions, the Work with Includes/Omits screen. Click **Include** or **Omit**. This will take you to the Account/Manufacturer Update Screen for that account.

*Note:* An account can only have manufacturers included or omitted not both.

The next time this account is accessed the Work with Includes/Omits Screen will not appear.

3. If you do not designate any manufacturer includes or omits, the system uses the defaults if there are any. You can check or update the system defaults by pressing **F9**.

### Warehouse Matrix (D24 21)

This option connects to the Warehouse Matrix File. This file is used to establish primary and secondary warehouses. For example, if you are ordering a bulk item, and there is insufficient inventory to cover the order at the primary warehouse the order will be filled using inventory from the secondary warehouses. An entry is made for each warehouse that you want displayed and the sequence that you want them displayed in. Using this option gives you substantial control over the movement and costs of warehouse inventory.

For example, the following screen should be interpreted as follows: Whenever the header warehouse of an order is RAL, display item numbers for RAL followed in sequence by numbers for SHO, NYC, ANA, and ELK.

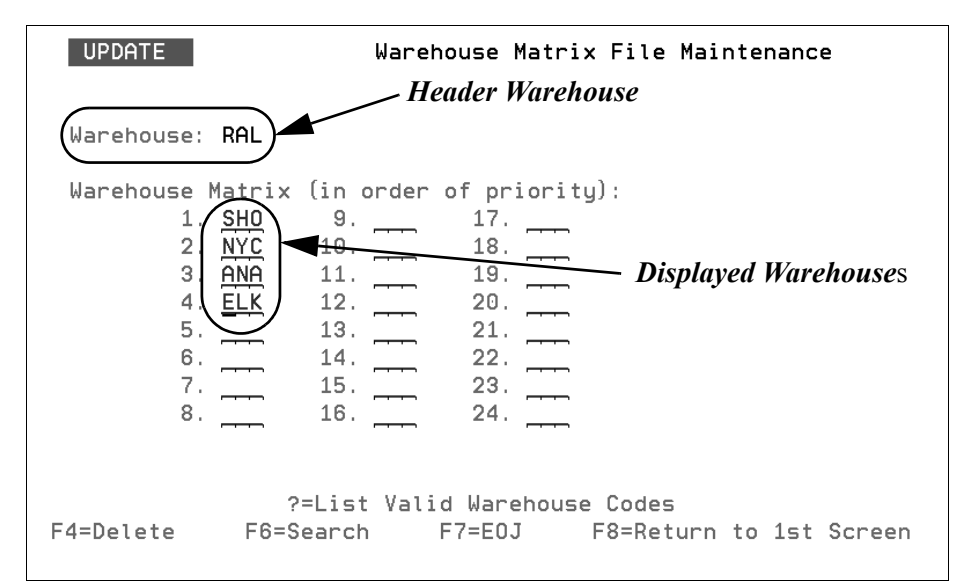

Note: Header warehouses are set in the Billto File or on the Control Panel. The settings you make here will only affect Decor 24. The system creates a separate Warehouse Matrix for Decor 24. This way the Warehouse Matrix file for the core system is not affected by any inputs done here.

#### Order Status (D24 22)

Connects to the Order & Serial# Status File Maintenance file. This file enables the viewing and maintenance of both system-defined and user-defined status codes. These codes provide accurate information on the status of open orders and serial numbered items. Colors can also be used for serial number identification purposes.

*Note:* For more information on the Order & Serial# Status File Maintenance file, refer to the System Settings chapter of the System Administration Manual.

The following figure is an example of the status codes that can be used for open orders.

| I                                                  | QUIRE                                                                                                 | 0                                            | rder & S | Serial# S | tatus Fil | le Mainten | ance |        |
|----------------------------------------------------|----------------------------------------------------------------------------------------------------|----------------------------------------------|----------|-----------|-----------|------------|------|--------|
|                                                    |                                                                                                    |                                              | Sta      | tus Type: | ORDER \$  | STATUS     |      |        |
| <u>Sts</u><br>A<br>D<br>K<br>L<br>R<br>S<br>T<br>X | Descrip<br>STAGED<br>BACK OR<br>DELAYED<br>BACK OR<br>BEING P<br>OPEN<br>SHIPPED<br>BEING T<br>PICKED | tion<br>DERED<br>DERED<br>ICKED<br>RANSFERED |          |           |           |            |      |        |
|                                                    |                                                                                                    |                                              |          |           |           |            |      | Bottom |
| F6=\$                                              | Search                                                                                                | F7=E0J                                       | F8=1st   | Screen    |           |            |      |        |

### End-User Category Matrix (D24 23)

Connects to the End User Category File. This file enables you to exclude end user category codes. End user categories are groups of products similar to cost centers. End user category codes are entered on the list price record of the Price List File. The user is unable to access any stock he is not authorized to see or sell. For example, Customer Price Lists can use the end user category as a parameter. You can request price lists for specified end user categories. They can also be sorted by the end user category. By omitting a price class record from all end user categories, you can block customers from seeing that record on price lists and dial-in screens. This process can be useful for samples, off goods, and other records you want omitted from your customer price lists and screens. Enter only the end user categories need only to be entered on the LP records of the Price File.

By scaling down the number of products a customer has access to, searches and response times will be faster.

When this option is accessed, and you select an account to work with, you are presented with the option of including or omitting EUCs.

You can only Include or Omit EUCs. Click either Includes or Omits.

To exclude a Decor 24 operator from viewing specific EUCs, enter their codes in the fields.

*Note: Press* **F10** *to change over to the Include Screen.* 

A complete list of EUC codes can also be obtained through the EU Category on option **19** - **Classification Codes File** on the File Maintenance menu.

If you wanted to exclude vinyl tops and laminates from the products that a Decor 24 customer can access, you would enter **VT** and **LM** in the **End User Categories** fields.

| 3/24/04 Decor                                                 | 24                         | DE3011MA |
|---------------------------------------------------------------|----------------------------|----------|
| 11:33:08 Work with Account -> End User                        | Category (Includes/Omits)  | ZL       |
| Account                                                       | N-DISK / PURCHASES         |          |
| *ALL OMITTED END USER CATEGORI                                |                            |          |
| End User Categories                                           | <u>End User Categories</u> |          |
| LM LAMINATES                                                  |                            |          |
| VT VINYL TILE                                                 |                            |          |
|                                                               |                            |          |
|                                                               |                            |          |
|                                                               |                            |          |
|                                                               |                            |          |
|                                                               |                            |          |
|                                                               |                            |          |
| En la la la la la la la la la la la la la                     |                            |          |
| <b>—</b>                                                      |                            |          |
|                                                               |                            |          |
|                                                               |                            |          |
|                                                               |                            | More     |
| F6=Return F7=Exit<br>Record(s) have been modified successfull | y                          | H<br>+   |

After you press **Enter**, the message **Record(s)** have been modified successfully appears at the bottom of the screen. In this example, all EUCs except VT (vinyl tops) and laminates (LM) are included in DECOR 24.

### **Create Submit Request URLs (D24 24)**

With this option you can generate e-mail messages and requests for information. For example, you can establish e-mails to perform normal business interactions such as a request for proof of delivery or a delivery confirmation. When a Decor 24 operator clicks on this option, the e-mail will be configured, addressed, and ready to send.

Options ==> D=Delete

F7=Exit

F1=Add

V=View URL

- 12/12/02 Decor 24 DE3015R1 15:57:02 Work with Submit Requests X9 Active Brief Description(Internal Use Only) <u>Opt Key</u> Status 1 Request for Proof of Delivery Yes 2 Purchase order confirmation No \_ Bottom
- 1. On the main menu, enter option 24 **Create Submit Request URLs** and press **Enter**. The next screen to appear list any messages already established.

| 2. | The process of updating or adding a new request is similar. Press F1 to add a new request. The |
|----|------------------------------------------------------------------------------------------------|
|    | Work with Submit Requests Creation screen appears.                                             |

U=Update

A=Above Text

Y=Rcvr Emails

B=Bottom Text

Z=Message Dft

ŀ

- 3. Assign the new request a key number via the **Key#** field. This required number is used to track and reference the request.
- 4. Indicate whether the request is active or not in the **Active Status** field. This field can be useful to discontinue a request for a limited time and then reactivate it for later use. If the status is set to **N**, the request will not show in Decor 24.
- 5. There are two descriptions that can be assigned to the new promotion.

I=Inquiry

X=Request Subject

- Internal Description This is the one that displays on the Work with Submit Requests Screen.
- Subject of Request This is the option displayed on Decor 24.
- 6. In the **Receiver E-mail Addr** field, enter the E-mail address of the people that will be receiving the message. You can enter as many as needed, but you can only enter one address per line.

*Note: Press* **F10** *to access more address lines.* 

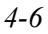

7. Press **Enter** to allow the system to accept this new request and then **F6** to return to the Work with Submit Requests Screen. The figure below shows the updated Work with Submit Requests Screen.

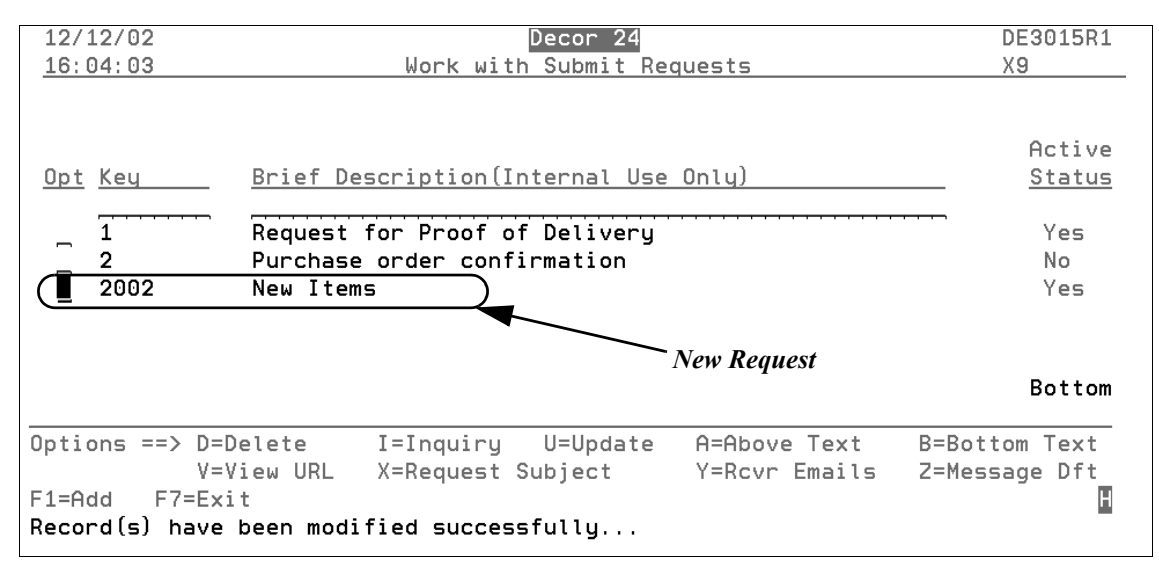

- 8. To add text to your request, place a **Z** in the **Opt** column and press **Enter**. A message entry screen appears. Enter the text of your message.
- 9. Press Enter then F6 to return to the Work with Submit Requests Screen.
  - *Note:* You can make text appear above or below the message box by inserting an **A** for above text or a **B** for below text. These features can be used to add urgency or notes to your request.
- The next step is to get your new request to display on Decor 24. This is done through option 14 -Third Set Options. First you need to copy the system generated URL for your message. Do this via the Work with Submit Requests Screen by entering a V in the Opt column next to the new message and pressing Enter. A box appears displaying the URL.

| 12/13/02<br>_9:28:24                                 | Decor 24<br>Work with Submit Requ       | uests                         | DE3015R1<br>X9                      |
|------------------------------------------------------|-----------------------------------------|-------------------------------|-------------------------------------|
|                                                      |                                         |                               | Active                              |
|                                                      | Submit Request U                        | RL                            |                                     |
| Key:                                                 | 2002 New Items                          |                               |                                     |
| URL:                                                 | /de6005h.mbr/sbmReque                   | est?inkey=2002                |                                     |
|                                                      |                                         |                               |                                     |
|                                                      |                                         |                               |                                     |
| F6=Return                                            |                                         |                               |                                     |
|                                                      |                                         |                               | Bottom                              |
| Options ==> D=Delete<br>V=View URL<br>F1=Add F7=Exit | I=Inquiry U=Update<br>X=Request Subject | A=Above Text<br>Y=Rcvr Emails | B=Bottom Text<br>Z=Message Dft<br>H |
| You have reached the bo                              | ttom of the list.                       |                               | +                                   |

- 11. Copy the URL and press **F6** to return to the Work with Submit Requests screen.
- 12. Press F6 again to return to the Decor/24 Setup Menu and select option 14 Third-Set Options.
- 13. Press **F1** to add your request. Enter the new request's information in the fields as shown in the figure below.

| 12/13/02                                              | Decor 24                                                                                        | DE3015MA     |
|-------------------------------------------------------|-------------------------------------------------------------------------------------------------|--------------|
| 9:56:59                                               | )ynamic Content File Maintenance                                                                | Х9           |
| Category                                              | : Third-Set Options                                                                             | Change       |
| Key#<br>Active Status                                 | : 2002<br>: ¥ (Y/N)                                                                             |              |
| Internal Description                                  | : Price List                                                                                    |              |
|                                                       | This description will only be used internal                                                     | .ly          |
| Description for Web<br><u>Request For New Price I</u> | : Press F9 to access more lines for Descripti<br>.ist                                           | .on.         |
| How Will Content Load .                               | : <u>U</u> "T" = Promo will display by provided Tex<br>"U" = Promo will display by provided URL | (t∕HTML<br>- |
| Open in New Window                                    | : <u>N</u> (Y/N)                                                                                |              |
|                                                       |                                                                                                 |              |
|                                                       |                                                                                                 |              |
|                                                       |                                                                                                 |              |
|                                                       |                                                                                                 |              |
| F6=Return F/=Exit F                                   | 9=Web Description F10=URL/lext                                                                  | H            |

14. Press **Enter** then **F6**. The new request will display on the next screen that lists all the available options.

15. To add the URL that you copied in step 13, enter a **Z** next to the new message and press **Enter**. Paste the URL into the screen that appears.

### Working with Images (D24 25)

Images are used throughout Decor 24 and this is where you add and/or maintain them.

1. When option 25 - Work with Images is selected a screen similar to the one shown below appears.

| 11/2       | 26/13           | Image Builder                     | IB3001R         |
|------------|-----------------|-----------------------------------|-----------------|
| 9:5        | 56:51           | Item Settings File Maintenance    | AA              |
|            |                 |                                   |                 |
|            |                 |                                   |                 |
| <u>Opt</u> | Item            | Description                       | Image File Name |
|            |                 |                                   |                 |
| _          | ARM68281401     | CAMBRAY 18" MATCH 12"             | arm129-64681    |
| _          | GRSBLAZ2        | BLACK ABSOLUTE ZIMBABWE 2 CM      | kra151714       |
| _          | GRSF0GR2        | FOREST GREEN GRANITE 2 CM         | grsfogr2        |
| _          | HAR11111        | URETHANE PARQUET N&B PLAIN        | hrt305-52725    |
| _          | HAR11112        | URETHANE PARQUET N&B PLAIN        | hrt305-52727    |
| _          | KRSABALNAT      | NATURELLE 18410 ABALONE           | kra170201       |
| _          | LSSCLAY2        | CLAY FRENCH LIMESTONE 2CM         | lssclay2        |
| _          | LSSGRM12        | GREY MIST FRENCH LIMESTONE 2CM    | lssgrmi2        |
| _          | LSSMIDA2        | MISTY DAY FRENCH LIMESTN 2CM      | lssmida2        |
| _          | REX1110         | ECHI DEL PASS RAMINA 6X6          | flt12×1299061   |
| _          | REX1118         | ECHI DEL PASS FERRACCIA 6X6       | flt12×1259781   |
| _          | REX1119         | * Item does not exist *           | flt12×1259061   |
| _          | REX1121         | ECHI DEL PASS FOCAYA 6X6          | flt12x12p0241   |
|            |                 |                                   | More            |
|            |                 |                                   |                 |
| Opt        | ions ==> C=Copu | D=Delete U=Update V=View T:       | =Test S=Serial  |
| F1=6       | Add F7=Exit     | F11=Config Settings F13=Mass Uplo | oad             |
|            |                 | ·                                 |                 |

2. To add new images, press **F1**. On the screen that appears, enter the item and image file name number.

| 11/26/13                              | Image Bui                               | lder        |            | IB3001MA   |
|---------------------------------------|-----------------------------------------|-------------|------------|------------|
| <u>10:10:32</u>                       | Item Settings File                      | Maintenance |            | AA         |
|                                       |                                         |             |            | * CREATE * |
| Type choices, press                   | Enter.                                  |             |            |            |
|                                       |                                         |             |            |            |
|                                       |                                         |             |            |            |
| Item# Ima                             | age File Name                           | Item#       | Imaqe File | Name       |
| LSSCLAY2 kra                          | ■170201                                 |             |            |            |
|                                       |                                         |             |            |            |
| ····· · · · · · · · · · · · · · · · · | ·····                                   |             |            |            |
| ····· ·····                           | • • • • • • • • • • • • • • • • • • • • |             |            |            |
|                                       |                                         |             |            |            |

3. Press **Enter** and then **F6** to return to the Item Settings File Maintenance screen where the new item and its image is displayed.

#### Options

| Option   | Description                                                                                                    |
|----------|----------------------------------------------------------------------------------------------------|
| С=Сору   | Allows you to quickly and easily copy an image record.                                                                                                    |
| D=Delete | Deletes the image record.                                                                                                    |
| U=Update | Allows you to update the Image File name associated with the item.                                                                                                    |
|          | Lets you view the links to the image.                                                                                                    |
| V=View   | View Full URLs Normal URL http://sal.dancik.com/images/full/arm129-64681.jpg Thumbnail URL http://sal.dancik.com/images/thumbnails/arm129-64681.jpg F6=Return F7=Exit F10=Test The Normal URL contains the full sized image. The Thumbnail URL shrinks the image down. To ensure both links are accurate, press F10. Both images (normal size and thumbnail size) appear. This gives you a chance to check the image for accuracy and also to see if the link is correct. |
| T=Test   | Allows you to view the images associated with the item.                                                                                                    |
| S=Serial | This option allows you to assign images at the serial number level.<br>The default is for images to be assigned at the item level.                                                                                                    |

# s 4

#### F11 - Configure Settings

To change the image locations or configure new ones, press F11.

IB3000M 11/26/13 Image Builder 8:37:19 Work with Configuration Settings AA ex) http://your.domain.com/images/ Default URL for normal size images.....: http://sal.dancik.com/images/full/ Extension ..... ipg ex. (gif, jpg, bmp) Default URL for thumbnail size images.....: http://sal.dancik.com/images/thumbnails/ Extension ..... jpg ex. (gif, jpg, bmp) Internal IP Address...... <u>10.1.2.1</u> Use this field if your default URLs, above, are your iSeries external IP Addresses and you want use the Internal IP Address to ping images. Utilize partial wildcard search on item#..... Y (Y/N) Utilize full wildcard search on entire item#..... Y (Y/N) Display image with names/serial numbers that match on postion: \_0 to \_0 Remove blanks from the item number before checking URL.....:  $\underline{Y}$  (Y/N)

These are the URLS to the computers where you store your product images. It is critical that these links and the image names be entered exactly as they are saved or accessed. If not the image will not appear.

The settings **Utilize partial wildcard search on item#** and **Utilize full wildcard search on entire item#** involve wildcard search features that can help streamline the image file setup.

Here is the search hierarchy that Decor 24 uses during an item search to associate an image with an item:

• First it searches for a one to one relationship between an item and an image.

| 7/3<br><u>16:4</u> | 31/13<br>43:29       | Image Builder<br>Item Settings File Main        | IB3001R<br>AA |                       |      |
|--------------------|----------------------|-------------------------------------------------|---------------|-----------------------|------|
| <u>Opt</u>         | Item                 | Description                                     |               | Image File            | Name |
| [                  | GRSBLAZ2<br>GRSF0GR2 | BLACK ABSOLUTE ZIMBABWE<br>FOREST GREEN GRANITE | 2 CM<br>2 CM  | kra151714<br>grsfogr2 |      |

• Next, if the partial search setting is activated, Decor 24 looks for partial wild cards. For example, if you have the following Wildcard Record in your image file..

| 7/31/13<br><u>16:43:29</u> | Image Builder<br>Item Settings File Maintenance | IB3001R<br>AA   |
|----------------------------|-------------------------------------------------|-----------------|
| <u>Opt</u> <u>Item</u>     | Description                                     | Image File Name |
| ARM*                       | * Wildcard Record *                             | REX*            |
| GRSBLAZ2                   | BLACK ABSOLUTE ZIMBABWE 2 CM                    | kra151714       |
| GRSF0GR2                   | FOREST GREEN GRANITE 2 CM                       | grsfogr2        |

...and you do not have an image file set-up for item ARM68281401, but you do have an image file called REX68281401 that image will appear.

The wildcard "\*" can be placed anywhere in the item or image file name. In the example above, the wildcard is placed after the manufacturer. It can also be used to broaden the focus of the search,  $A^* => R^*$ , or narrow it,  $ARM6828^* => REX6828^*$ .

• The next step is the full wildcard search. The full wildcard search allows you to use the same name for the item and the image which can help to streamline the image file setup.

| 7/31/13<br>16:43:29    | Image Builder<br>Item Settings File Maintenance | IB3001R<br>AA   |
|------------------------|-------------------------------------------------|-----------------|
| <u>Opt</u> <u>Item</u> | Description                                     | Image File Name |
| ARM*                   | * Wildcard Record *                             | REX*            |
| GRSBLAZ2               | BLACK ABSOLUTE ZIMBABWE 2 CM                    | kra151714       |
| GRSF0GR2               | FOREST GREEN GRANITE 2 CM                       | grsfogr2        |
| HAR11111               | URETHANE PARQUET N&B PLAIN                      | hrt305-52725    |
| HAR11112               | URETHANE PARQUET N&B PLAIN                      | hrt305-52727    |
| KRSABALNAT             | NATURELLE 18410 ABALONE                         | kra170201       |
| LSSCLAY2               | CLAY FRENCH LIMESTONE 2CM                       | lssclay2        |
| LSSGRM12               | GREY MIST FRENCH LIMESTONE 2CM                  | lssgrmi2        |
| LSSMIDA2               | MISTY DAY FRENCH LIMESTN 2CM                    | lssmida2        |
|                        | D-D-J-t- U-U-d-t- V-V T                         |                 |
| Uptions ==> C=Copy     | U-Delete U-Update V-View                        | =lest S=Serial  |
| FI-HOU F/EXIT FI       | LI-Config Settings F13=Mass Opt                 | +               |

In the example shown above, there are three entries in the table that use the same name for the item and the image. The full wildcard search would display these images if the items were displayed in Decor 24.

The setting **Display image with names/serial numbers that match on position** was originally developed for slabs but it can be used for all images. It can be used to display one image for several slabs or other items. Enter the positions of the name or serial number image you want the system to consider using. For example, if serial number positions 1 to 8 are entered the system will use characters 1 through 8 of the image serial number for display purposes. This is especially useful when

| GRE                | EN HAWAII  | 1 1/4" | SLAB  |        | SE     | ARCH   | B     | Y SEF | IAL#       |            |         |
|--------------------|------------|--------|-------|--------|--------|--------|-------|-------|------------|------------|---------|
|                    |            |        |       |        |        |        | PCS   | PCS   | S SF       | SF         |         |
| <u>L</u> #         | SERIAL#    | SHADE  | WARE  | RCVD   | LTH    | I WTH  | ONH   | I AVL | ONHAND     | AVAIL      | LOC     |
| 1                  | DANCIK     |        | CRY   | AU0608 | 140    | ) 70   | 5     | 5     | 340.30     | 340.30     | uQ₩R    |
| 2                  | MERGRM120  | 2      | CRY   | NV0602 | 120    | ) 80   | 1     | 1     | 66.67      | 66.67      | #A100   |
| 3                  | MERGRM12   |        | RAL   | NV0602 | 120    | ) 80   | 8     | 8     | 533.36     | 533.36     | М       |
| 4                  | MERGRM126  | a      | RAL   | NV0602 | 120    | ) 40   | 10    | 10    | 333.30     | 333.30     | М       |
| 5                  | MERGRM122  | 2      | RAL   | NV0602 | 60     | 80     | 1     | 1     | 33.33      | 33.33      | m       |
| 6                  | MN110602   |        | RAL   | NV0602 | 10     | 10     | 40    | 40    | 27.60      | 27.60      | М       |
| 7                  | MN110602   | A      | RAL   | NV0602 | 100    | 72     | 4     | 4     | 200.00     | 200.00     | М       |
| 8                  | MN110602   | в      | RAL   | NV0602 | 54     | 54     | 2     | 2     | 40.50      | 40.50      | MG52    |
| 9                  | MN110602*  | 9 A254 | RAL   | NV0602 | 78     | 68     | 2     | 2     | 73.66      | 73.66      | М       |
| 10                 | MN110602F  | a l    | RAL   | NV0602 | 110    | 60     | 10    | 9     | 458.30     | 412.47     | М       |
| 11                 | MN110602F  | ав     | RAL   | NV0602 | 110    | 50     | 6     | 6     | 229.14     | 229.14     | М       |
| 12                 | MN1106020  | 91     | RAL   | NV0602 | 50     | 72     | 4     | 3     | 100.00     | 75.00      | М       |
| 13                 | MN1106020  | 92     | RAL   | NV0602 | 100    | ) 70   | 2     | 1     | 97.22      | 48.61      | М       |
| 14                 | MN1106020  | 03     | RAL   | NV0602 | 24     | 24     | 5     | 4     | 19.12      | 15.12      | М       |
| 15                 | MN1106020  | 04     | RAL   | NV0602 | 100    | 68     | 8     | 8     | 377.76     | 377.76     | М       |
|                    |            |        |       |        |        |        |       |       | PRESS      | F3 FOR MO  | DRE     |
|                    |            |        |       |        |        |        |       |       |            |            |         |
| MFGR               | COLOR      | PATTER | N I   | LOT#   | WARE   | SERIAL | #     | LOC   | Date/MMDDY | YUM Tp     | Line#   |
| GRA GRHA 3CM 32513 |            |        |       |        |        |        |       |       |            |            |         |
| F1=0               | ther Ware. | F2=Sea | arch. | F3=S/N | . F5=N | lotes. | F9=Sc | hd. F | 10=SKU. F1 | 1=Back. F: | L2=P/K. |

working with slabs when several slabs can be cut from the same block and assigned the same serial number.

Notice there are several slab serial numbers that begin with MN110602. These slabs are probably from the same block so if we use the inputs of 1 to 8 in the setting **Display image with names/serial numbers that match on postion\_\_\_To\_\_** one image can be used for all these slabs.

#### Mass Upload

If you already have a database of images built and you want to import those images press F13.

| 10/26/06                             | Image Builder                                                            | IB3001R |
|--------------------------------------|--------------------------------------------------------------------------|---------|
| 16:55:01                             | Item Settings File Maintenance                                           | XT      |
|                                      | Mass Update of Item Image Settings                                       |         |
| File Location                        | : /home/csvfiles/upload.csv                                              | ·····   |
| String delimiter                     |                                                                          |         |
| Field delimiter                      | : Blank indicates *NONE                                                  |         |
| F4=Prompt F6=R                       | }eturn F7=Exit                                                           |         |
| Options ==> C=Copy<br>F1=Add F7=Exit | , D=Delete U=Update V=View T=Test<br>F11=Config Settings F13=Mass Upload | H       |

The path shown is where the CSV file that contains the image cross reference information is located.

The **String delimiter** and the **Field delimiter** tell the system where to insert breaks in the information being uploaded. In this example the string delimiter is " and the field delimiter is a comma ,.

On the PC, you can use the iSERIES Navigator to quickly and easily place the CSV file into the correct folder.

Note: The iSERIES Navigator is a PC based application that allows your PC to exchange files with the IBM iSERIES. The iSERIES Navigator is installed when IBM's iSERIES Client Access application is installed on your PC. You need to have the "full" version of the iSERIES Navigator installed to exchange files with the iSERIES.

Open the iSERIES Navigator and expand the directory on the left-hand side, by clicking the appropriate + signs, as follows:

- system name
- File Systems
- Integrated File System
- Root
- home
- open the folder **csvfiles** and insert the CSV file.

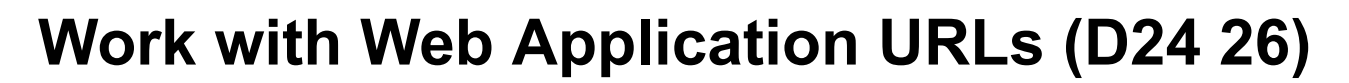

This option contains commands that when selected will automatically open your browser and take the user directly to the correct website. For Dancik's web based applications (i.e., Decor 24, Sample Tracker), you can access and modify the initial URL.

- 1. Enter option **26- Work with Web Applications URLs** and press **Enter**. All the available web applications appear.
  - *Note:* Although all related Dancik web applications are listed on this menu, you will only be able to access the applications your company has licensed from Dancik. The applications displayed on your system depend on which ones you are licensed for.
- 2. Select one of the applications by entering an **X** in the appropriate **Opt** column.
- 3. Press Enter. The next screen to appear allows you to enter your company's web site in the URL.

| /05/03<br>:13:08             | Dancik Web Application Descriptions            | WB3000F<br>XE |
|------------------------------|------------------------------------------------|---------------|
|                              | Modify URL for Dancik Web Application          |               |
| Web Applicat                 | ion: Decor 24                                  |               |
| URL                          | : <u>www.yourdomain.com/netdata/d24.mbr/lo</u> | <u>gin</u>    |
|                              |                                                |               |
| F6=Return                    | F7=Exit                                        |               |
|                              |                                                |               |
| tions ==> G=0<br>=Exit F11=0 | Goto X=Select<br>√iew URL                      |               |

- 4. Replace the **yourdomain.com** part of the URL with your companies domain. For example, if this application were being set up for Dancik it would be dancik.com.
- 5. To view the URL enter for the Dancik Web Application, press F11. The URL appears.
- 6. Press **F11** again to hide the URL and return to the listing of all the Dancik Web Applications. If you want to go to the application enter a **G** in the appropriate **Opt** field and press **Enter**.
- 7. For most Dancik Web Applications, a user Login Sign-in dialog box appears.
- 8. Enter your User name and password to access the application.

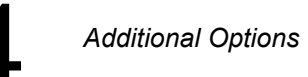

# Item Include/Omit (D24 27)

This option provides the ability to customize search results and price lists. It can be used to "hide" items that you do not want your customers to see, such as samples, promotional materials, and raw materials.

- 1. On the first screen to appear, select an area.
- 2. Next, choose to work with Includes or Omits.
- 3. In this example, **Omits** is selected. To display a list of the available codes, enter a "?" and press **Enter**.
- 4. Select the codes as needed.

| 10/15/08<br>14:56:42 W                                                                                                | Decor<br>ork with item class | 24<br>5 1 include/omit | DE4009R<br>ZQ |
|----------------------------------------------------------------------------------------------------|------------------------------|------------------------|---------------|
| *All Omitted.<br><u>Item Class 1</u><br><u>SM</u> SAMPLES<br><u>9H</u> OBSOLETE PRODUCT<br><u>9S</u> OBSOLETE SAMPLES | s It                         | iem Class 1            |               |
|                                                                                                    | _                            | -                      | Bottom        |
| <b>Use ? to prompt for a</b><br>F6=Return F7=Exit                                                                     | vailable codes.              |                        | H             |

5. When codes are omitted, all items *except* the ones omitted are included in the search results. If codes are included, search results are displayed *only* for those codes.

# I/O for End User Category (D24 28)

Use this option to control the information included or omitted in the price list for each account.

| 3/02/09<br><u>17:16:11</u>                                                | Decor 24<br>End-User Catagory Dynamic Content                                                                                                    | DE3022R<br>YY |
|---------------------------------------------------------------------------|----------------------------------------------------------------------------------------------------|---------------|
| Opt Key<br>AC<br>CC<br>CC<br>CC<br>CT<br>C9<br>LM<br>MA<br>PP<br>VS<br>VT | Description<br>ACCESSORIES<br>COMMERCIAL CARPET<br>RESIDENTIAL CARPET<br>CERAMIC TILE<br>CERAMIC TILE CLOSE-OUTS<br>LAMINATES<br>MARBLE<br>MANNINGTON WOOD<br>PARQUAY & PLANK<br>VINYL SHEET GOODS<br>VINYL TILE | Bottom        |
| Options ==><br>F7=Exit                                                    | Y=I/O                                                                                                    | H             |

1. The first screen in this process lists all the End User Categories.

2. Enter a "**Y**" to access the following screen.

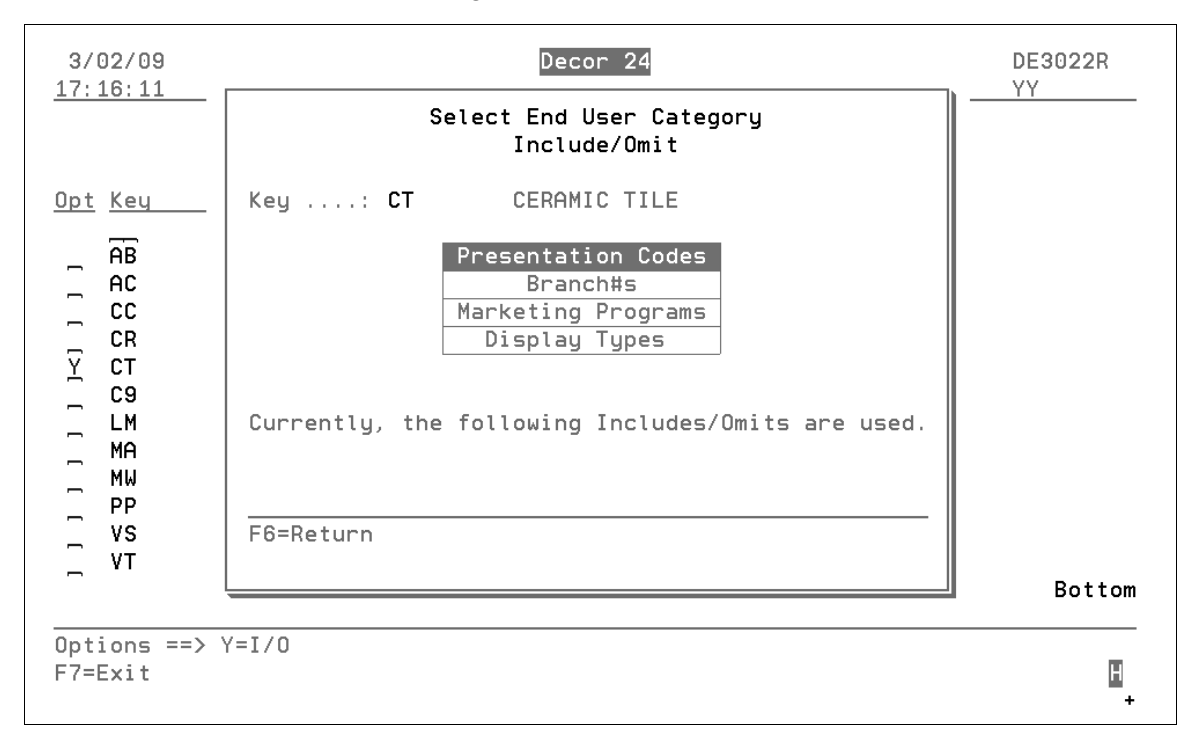

The options shown above give you the ability to include or omit information on the price list by:

- **Presentation Codes** Users Presentation Codes (from D24 2) or the default (from D24 1).
- Branch#s Select the branches to include or omit.
- Marketing Programs Select from all the marketing programs for the active account.

- **Display Types** Select from all the display types for the active account.
- 3. In the example shown below, when a price list is requested, customers in any of these three marketing programs will have the ceramic category *omitted*.

| 3/03/09 <u>B:04:13</u> Category: CERAMIC TILE Key                                                                                                    | ° 24<br>1ktPgm (Includes∕Omits) | DE3029M<br>XS |
|----------------------------------------------------------------------------------------------------|---------------------------------|---------------|
| *ALL OMITTED MARKETING PROGRAMS<br><u>Marketing Program</u><br>AUS AUSTRALIA TRIP 2003<br><u>BER</u> BERMUDA TRIP Y2K<br><u>COL</u> COLORADO RAFTING TRIP | Marketing Program               |               |

#### Promo Include/Omit Entry (D24 29)

| 3/03/09<br>8:31:19          | DECOR 24 DE3023R<br>Work with Promo Program I/Os XS |
|-----------------------------|-----------------------------------------------------|
| Include/Omit <u>I</u> (I/O) | Promo Type?                                         |
| Include/Omit <u>I</u> (I/O) | Promo Sub-Type.:                                    |
| Include/Omit _ (I/O)        | Promo Class:                                        |

**Promo Type** - There are three Dancik supplied type codes:

- M The promotional price is sponsored by the manufacturer or supplier.
- H The promotion is in-house and sponsored by your company.
- **F** Is not actually a promotion, but a fixed price. This code is applicable to employee pricing, national accounts programs and other Cost Plus pricing. A promotion with an F supersedes all other promotions, and is always used for the transactions or customers assigned to it. If you want a customer or group of customers to always get a certain price regardless of other promotions that could effect them, use type code F to lock in these prices.

**Promo Sub-Type** - This user-defined, one-character code is used to further categorize promotions such as rebates from manufacturers or suppliers. For example, if a manufacturer has different rebate programs, such as competitive pricing or special temporary pricing (STP), enter C or S to identify them.

Promo Class - This user defined code allows you to include or omit promotions in the same class.

#### Include/Omit Manufacturers from Price List - D24 30

This functionality allows you to include or omit manufacturers from a price list.

#### Set-up

1. Use menu option D24 30 - I/O for Mfgr - Price Lists to control the manufacturer included or omitted in the price list for each account.

| 11/20/12         DANCIK INTERNATI           09:34:28         Decor 24 Setu                                                                                       | IONAL,LTD. GBRANNEN<br>up Menu SAL                                                                                                    |  |  |
|----------------------------------------------------------------------------------------------------|----------------------------------------------------------------------------------------------------|--|--|
| Opt Description                                                                                                    | R2011<br>Opt Description<br>Other Options                                                                                                    |  |  |
| 1 Global Settings<br>2 User Settings<br>3 Presentation Settings<br>4 Company/Branch Settings                                                                     | Other Options<br>20 Account to Mfgr Association (I/O)<br>21 Warehouse Matrix<br>22 Order Status<br>23 End-User Category Matrix                                                                                                    |  |  |
| Dynamic Content Options<br>10 Promotions<br>11 Help<br>12 Additional Main Options<br>13 Additional Cart Options<br>14 Third-Set Options<br>15 Fourth-Set Options | 24 Create "Submit Request" URLs<br>25 Work with Images (Item Xref File)<br>26 Work with Web Application URLs<br>27 Item Include/Omit Entry<br>28 I/O for End User Category<br>29 Promo Include/Omit Entry<br>30 I/O for Mfgr - Price Lists |  |  |
| 16 Fifth-Set Options<br>Enter Desired Menu / C                                                                                                    | ** UNIVERSAL OPTIONS **<br>More<br>Dption# ====> <u>D24</u> <u>30</u>                                                                                                    |  |  |
| F1=Add F2=Select F5=Personal F9=Ad                                                                                                    | dditional F10=Scan F11=Alt View 🛿                                                                                                    |  |  |

2. The first screen in this process lists all the manufacturers.

| 11/20/12 | Dec                                      | or 24       | DE3032R                  |
|----------|------------------------------------------|-------------|--------------------------|
| 9:39:47  | Manufacturer                             | Include/Omi | ts DD                    |
| Opt Mfar | Description                              | Opt Mfar    | Description              |
| AAA      | ABC MANUFACTURING                        | ARW         | W W HENRY SUPPLIES       |
| ABC      | ABC MANUFACTURING                        | ASC         | ADD SPACER COMPANY       |
| ABR      | ABRAHAM LINC                             | ATL         | ATLANTIS MANUFACTURING   |
| ACC      | ACCUSCAN                                 | . AVA       | AVALON FLOORING          |
| ACF      | ACIF                                     | AZR         | AZROCK INDUSTRIES        |
| AMB      | AMBASSADOR SPA, CERAMICHE                | AZU         | LOGAN & CHRISTIAN MOSLEY |
| AMT      | AMERICAN MARAZZI TILE                    | A50         | ANDERSON                 |
| AND      | ANDERSON HARDWOOD                        | BAL         | BALNUL, S. A.            |
| , AOT    | AMERICAN OLEAN TILE                      | , BEL       | BELKNAP WHITE GROUP      |
| , APO    | APOLLO DISTRIBUTING COMPANY              | , BLU       | BLUE MONDAY FLOORS       |
| , ARB    | ARMSTRONG BUILDING PRODUCTS              | , BOS       | BOSTIK                   |
| , ARC    | ARMSTRONG CERAMIC PRODUCTS               | , BRU       | BRUCE FLOORS             |
| , ARI    | ARMSTRONG INSULATION PRODUCT             | , BUL       | BUL INDUSTRIES           |
| , ARM    | ARMSTRONG WORLD INDUSTRIES               | , BZR       | BZR INDUSTRIES           |
|          |                                          |             | More                     |
| 0        | -> -> -> -> -> -> -> -> -> -> -> -> -> - |             |                          |
| F7=Exit  | => Y=1/U                                 |             | н                        |

3. Enter a "Y" to access the following screen.

| 11/20/12<br>9:39:47                 | Decor 24                                                           | DE3032R                           |
|-------------------------------------|--------------------------------------------------------------------|-----------------------------------|
| 0.00.41                             | Select Manufacturer<br>Include/Omit                                |                                   |
| <u>Opt Mfgr D</u><br>REX R<br>RIC R | Mfgr: SAI SAICIS S.P.A., CERAMICHE<br>Key:                         |                                   |
| ROB R<br>ROM R<br>ROP R<br>RUB R    | Presentation Codes<br>Branch#s<br>Marketing Programs               | INC<br>WEIGHT TOOL<br>TRIES       |
| RWD R<br>Y SAI S<br>SCP S<br>SER S  | Display Types<br>Currently, the following Includes/Omits are used. | WARE INC.<br>SURFACE VENE<br>ICHE |
| SFT S<br>SGS S<br>SHA S             |                                                                    | NUFACTURING                       |
|                                     | F6=Keturn                                                          | More                              |
| Uptions ==><br>F7=Exit              | Y=1/U                                                              |                                   |

- 4. The options shown above give you the ability to include or omit manufacturers on a price list by:
  - **Presentation Codes** Presentation codes are assigned at the user level (menu option D24 2) or globally (menu option D24 1).
  - Branch#s Select the branches to include or omit the manufacturer from.
  - Marketing Programs Select from all the marketing programs for the active account.
  - **Display Types** Select from all the display types for the active account.
- 5. Select a category to access the Work with Includes/Omit screen.

| 11/20/12 Decor 24                                                                            | DE3037M |
|----------------------------------------------------------------------------------------------|---------|
| 9:50:04 Work with Mfgr -> PresCode (Includes/Omits) Mapufacturer SAL SALCIS S.P.A. CERAMICHE | DD      |
|                                                                                              |         |
| Work with Includes/Omits                                                                     |         |
| Manufacturer: SAI SAICIS S.P.A., CERAMICHE                                                   |         |
| Key                                                                                          |         |
|                                                                                              |         |
| Select Preference of Records                                                                 |         |
| INCLUDES OMITS                                                                               |         |
|                                                                                              |         |
| F6=Cancel F7=Exit                                                                            |         |
|                                                                                              |         |
|                                                                                              |         |
|                                                                                              | •       |
|                                                                                              | More    |
| F6=Return F7=Exit F10=Change Mode                                                            | H       |
| 5                                                                                            | +       |

- 6. Click **Includes** or **Omits**. If you include manufacturers, only the manufacturer you select will be included in the price list. If you omit manufacturers, all the manufacturers are included except the ones you select for omission.
- 7. In the example below, the manufacturer SAI is being omitted from several presentation codes.

| 11/20/12 De<br>10:05:47 Work with Mfgr -> Pr                              | ecor 24<br>resCode (Includes/Omits) | DE3037M<br>DD |
|---------------------------------------------------------------------------|-------------------------------------|---------------|
| Manufacturer: SAI SA                                                      | AICIS S.P.A., CERAMICHE             |               |
| Key                                                                       |                                     |               |
| *ALL OMITTED PRESENTATION CODES                                           |                                     |               |
| Presentation Codes                                                        | Presentation Codes                  |               |
| 01                                                                        | 99                                  |               |
| 56                                                                        | 90<br>05                            |               |
| E                                                                         | E                                   |               |
|                                                                           |                                     | More          |
| F6=Return F7=Exit F10=Change Mode<br>Use ? to prompt for available Displa | ay Types.                           | H<br>+        |

Note: The F10 function lets you toggle between Includes and Omits.

8. Accounts assigned to these presentation codes will not be able to include information from manufacturer SAI in their price lists.

#### **Requesting Price List**

The Price List link, located under the 3rd set options heading, allows your customers to request pricing information by Category, Manufacturer, or Product Line in a variety of formats.

- 1. Select the **Effective Date** of the price list. The date is defaulted to today's date.
- 2. Choose to run the price list in a Summary or Detail view. The summary view categorizes prices by Product Line and the Detail view takes it down a level to the individual items.
- 3. The address in the Email Address box is where the price list is sent. All of the format options (Excel spreadsheet, XML, Post to Web, etc.) generate an email that includes the price list.
  - Note: The Email Address field automatically contains the e-mail address entered using the Info link in the top right-hand corner. Up to ten unique email addresses can be entered. The emails displayed when More is clicked come from the Phone Number File. They are records flagged as "I" - Internet/Email Address. The text "separate addresses with commas" under the Email Address box can be changed via screen 9 of the Presentation Settings.
- 4. The information sort is a little different depending on which **Document Type** is selected.
  - The PDF price list is sorted by the category it is run for (i.e., when ran for Manufacturer it is sorted by MFGR).
  - The Excel format can contain more information and therefore uses different sorting options.

5. When the price list is requested by manufacturer, the list of Available manufacturers displayed abides by the include or omit selections made in I/O for Mfgr - Price Lists table (menu option D24 30).

| n Ontions v C                                                                                                    | Cart Options                                                                                                 | 2rd Sot Options       | Ath Set Options    | 5th Set Options     |
|----------------------------------------------------------------------------------------------------|----------------------------------------------------------------------------------------------------|-----------------------|--------------------|---------------------|
|                                                                                                    |                                                                                                    | ord set options v     | Hill Set Options V | Still Set Options V |
| Request Price                                                                                                    | e List                                                                                                    |                       |                    |                     |
| Effective Date:                                                                                                    | 11/20/12                                                                                                    |                       |                    |                     |
| Report Type:                                                                                                    | Summary (by F                                                                                                | Product Line) 🔘 Detai | l (by Item #)      |                     |
| Document Type:                                                                                                    | XLS 💌                                                                                                    |                       |                    |                     |
| Email To:                                                                                                    | gary@dancik.com                                                                                              | n                     |                    |                     |
|                                                                                                    | garyeaanaktoor                                                                                               |                       |                    |                     |
|                                                                                                    |                                                                                                    |                       |                    |                     |
|                                                                                                    |                                                                                                    |                       |                    |                     |
|                                                                                                    | (separate address                                                                                            | es with commas)       |                    |                     |
| Coloction Criteria                                                                                                    | (separate address                                                                                            | es with commas)       |                    |                     |
| Selection Criteria                                                                                                    | (separate address                                                                                            | es with commas)       |                    |                     |
| Selection Criteria<br>Select List By:                                                                                                    | (separate address<br>Manufacturer 💌                                                                          | es with commas)       |                    |                     |
| Selection Criteria<br>Select List By:                                                                                                    | (separate address<br>Manufacturer 💌<br>Available                                                             | es with commas)       | Sele               | cted                |
| Selection Criteria<br>Select List By:<br>ABC MANUFACTU                                                                                       | (separate address<br>Manufacturer v<br>Available<br>JRING                                                    | es with commas)       | Sele               | cted                |
| Selection Criteria<br>Select List By:<br>ABC MANUFACTU<br>ABRAHAM LINC                                                                       | (separate address<br>Manufacturer 💌<br>Available<br>JRING                                                    | es with commas)       | Sele               | cted                |
| Selection Criteria<br>Select List By:<br>ABC MANUFACTU<br>ABRAHAM LINC<br>ACCUSCAN                                                           | (separate address<br>Manufacturer 💌<br>Available<br>JRING                                                    | es with commas)       | Sele               | cted                |
| Selection Criteria<br>Select List By:<br>ABC MANUFACTU<br>ABRAHAM LINC<br>ACCUSCAN<br>ACIF                                                   | (separate address<br>Manufacturer 💽<br>Available<br>JRING                                                    | es with commas)       | Sele               | cted                |
| Selection Criteria<br>Select List By:<br>ABC MANUFACTU<br>ABRAHAM LINC<br>ACCUSCAN<br>ACIF<br>ADD SPACER CO                                  | (separate address<br>Manufacturer<br>Available<br>JRING                                                      | es with commas)       | Sele               | cted                |
| Selection Criteria<br>Select List By:<br>ABC MANUFACTU<br>ABRAHAM LINC<br>ACCUSCAN<br>ACIF<br>ADD SPACER CO<br>AMBASSADOR SI<br>AMEDICAN MAD | (separate address<br>Manufacturer<br>Available<br>JRING<br>DMPANY<br>PA, CERAMICHE<br>DZZI III E             | es with commas)       | Sele               | cted                |
| Select List By:<br>ABC MANUFACTU<br>ABRAHAM LINC<br>ACCUSCAN<br>ACIF<br>ADD SPACER CO<br>AMBASSADOR SI<br>AMERICAN MARA<br>AMERICAN MARA     | (separate address<br>Manufacturer<br>Available<br>JRING<br>DMPANY<br>PA, CERAMICHE<br>AZZI TILE<br>AZZI TILE | es with commas)       | Sele               | cted                |

- 6. In the **Selection Criteria** box, click one of the selection parameters. The options in the **Selection Criteria** box change depending on your selection criteria. To include a category in the price list, click its box to move it over to the Selected area.
- 7. Click Submit.

#### **Decor 24 User Activity Report**

This report, accessed via menu option D24 50, tracks your Decor 24 user activity over a specified time period.

1. Access the report through menu option D24 50.

| 9/04/13 DANCIK<br>10:36:11 Deco | INTERNATIONAL, LTD. GBRANNEN<br>r 24 Setup Menu SAL<br>2013 |
|---------------------------------|-------------------------------------------------------------|
| Opt Description                 | Opt Description                                             |
| Set-Up Options                  | Other Options                                               |
| 1 Global Settings               | <b>20</b> Account to Mfgr Association (I/O)                 |
| 2 User Settings                 | 21 Warehouse Matrix                                         |
| 3 Presentation Settings         | 22 Order Status                                             |
| 4 Company/Branch Settings       | 23 End-User Category Matrix                                 |
|                                 | 24 Create "Submit Request" URLs                             |
| Dynamic Content Options         | <b>25</b> Work with Images (Item Xref File)                 |
| 10 Promotions                   | 26 Work with Web Application URLs                           |
| 11 Help                         | 27 Item Include/Omit Entry                                  |
| 12 Additional Main Options      | 28 I/O for End User Category                                |
| 13 Additional Cart Options      | 29 Promo Include/Omit Entry                                 |
| 14 Third-Set Options            | 30 I/O for Mfgr - Price Lists                               |
| 15 Fourth-Set Options           |                                                             |
| 16 Fifth-Set Options            | Report Options                                              |
|                                 | 50 Decor24 User Activity Report                             |
| Enter Desired                   | Menu / Option# ====> <u>D24</u> 50                          |
| 1=Add F2=Select F5=Persona      | l F9=Additional F10=Scan F11=Alt View H                     |

- 2. Enter a **Main Date Range** and a **Comparison Date Range**. Both of these date ranges are required. Use these date ranges to establish the time period you want to evaluate. For example, you could compare month to month activity by entering the current month in the **Main Date Range** field and then last month in the **Comparison Date Range** field.
- 3. The **Destination Folder** is the IFS directory where you want the spreadsheet to be placed. Once the spreadsheet is generated and sent to this destination you can retrieve it via the Windows Explorer, if you are mapped to the folder.
  - *Note:* If you do not enter a destination folder, you must enter an email address. If no destination folder is entered, a temporary one is created that is automatically deleted when the email is sent.

#### Report Options

4. Enter the email addresses of the person or people you want to receive the report.

| 9/04/13<br>10:38:57                                      | Decor2<br>Activity R                  | DC2000R<br>AA       |        |
|----------------------------------------------------------|---------------------------------------|---------------------|--------|
| Main Date Range:                                         | From: <u>07/01/13</u>                 | To: <u>07/31/13</u> |        |
| Comparison Date Range:                                   | From: <u>08/01/00</u>                 | To: <u>08/31/13</u> |        |
| File Name:                                               | <u>User Activity</u>                  |                     |        |
| Destination Folder:                                      | (?) (optional)                        | ·····               |        |
| To Address (email):<br>- <u>gbrannen@dancik.com</u><br>- | (optional)                            |                     |        |
|                                                          | · · · · · · · · · · · · · · · · · · · |                     | ······ |
| F6=Return F7=Exit F10                                    | =Submit                               |                     |        |

5. Press **F10** to submit the report. A portion of the spreadsheet is shown below.

| A        | В                            | С               | D               | E                | F                     | G                     | Н                           |
|----------|------------------------------|-----------------|-----------------|------------------|-----------------------|-----------------------|-----------------------------|
| Account# | Account Name                 | Sales (Range 1) | Sales (Range 2) | Sales (Change %) | Sales By !! (Range 1) | Sales By !! (Range 2) | % of Sales By D24 (Range 1) |
| 211111   | A & A BUILDING OF GEORGIA    | 126000          | 349848          | 36               | 48000                 | 52170                 | 38                          |
| 202557   | ANGELO'S FLOOR COVERINGS     | 24566           | 53444           | 46               | 14000                 | 12000                 | 57                          |
| 207000   | GALLERY FLOORING             | 2909            | 290689          | 1                | 2051                  | 19788                 | 71                          |
| 201001   | HARBOR FLOOR CENTER (BOSTON) | 1059            | 50130           | 2                | 1059                  | 6513                  | 100                         |
| 225300   | FLOORS AND MORE              | 858             | 3502            | 25               | 858                   | 1229                  | 100                         |

Here are all the columns on the report:

| Account#                       | Account Name                   | City                            | Branch                         | Default Rep                            |
|--------------------------------|--------------------------------|---------------------------------|--------------------------------|----------------------------------------|
| Default Rep Name               | Sales (Range 1)                | Sales (Range 2)                 | Sales (Change %)               |                                        |
| Sales By !! (Range1)           | Sales By !! (Range 2)          | % of Sales By D24<br>(Range 1)  | % of Sales By D24<br>(Range 2) | % of Sales By D24<br>(Change %)        |
| # of Lines (Range 1)           | # of Lines<br>(Range 2)        | # of Lines<br>(Change %)        | # of Lines By !!<br>(Range 1)  | # of Lines By !!<br>(Range 2)          |
| % of Lines By D24<br>(Range 1) | % of Lines By D24<br>(Range 2) | % of Lines By D24<br>(Change %) | Logins                         | Specials                               |
| Order Status                   | Searches                       | Orders - Activated              | Orders - 24-Hour Hold          | Orders - Activated Via<br>Order Status |
| Promotions                     | Related Items                  | Invoice View                    | Invoice Reprint/Email          | Price Lists                            |
| Scheduled Deliveries           |                                |                                 |                                |                                        |

#### Notes:

• This **Default Rep** is pulled from the Salesperson field in the Billto File. If no salesperson is assigned the report pulls the code from the F14 codes screen.

- Sales information is pulled from the F4-Sales screen in the Billto File.
- Decor orders are identified with a "!!" as the operator.
- By default the report is generated in job queue QS36EVOKE. This report is robust and it can tie up QS36EVOKE. To work around this issue, you can use the F21 function key on menu option ODS 21 Work w/ Spooled Files to change the job queue.

| User Operational Defaults                  |   |
|--------------------------------------------|---|
| User GBRANNEN                              |   |
|                                            | _ |
| Run submitted interactively (Y)            |   |
| Jobq to run batch jobs <u>QPGMR</u>        |   |
| Delete Original Spoolfile (Y)              |   |
| Do Not Verify Option 4=Delete <u>Y</u> (Y) |   |
| From E-Mail Address gbrannen@dancik.com    | _ |
| ······································     | - |
| F6=Return F7=Exit                          | Н |

Report Options
## **Upload Extended Price Class Descs - D24 100**

This option allows you to upload extended price class descriptions from a CSV spreadsheet file.

#### **Associated Files**

Price File (menu option FIL 19)

The field, **PrcList Desc** on the Price File (menu option FIL 9) allows you to enter an additional description that is displayed on all versions of the Decor 24 price lists.

| Price Class ARM                                  | AAS List# LP                        | LIST PRICES                           | UPDATE            | PRICE FILE         |
|--------------------------------------------------|-------------------------------------|---------------------------------------|-------------------|--------------------|
| Description.: <u>f</u><br>PrcList Desc: <u>T</u> | ACCENT STRIP 6X1<br>his is a test o | <u>1/2 GROUP I</u><br>description ove | ARMSTRONG         | ription can be F11 |
| List Price \$                                    | . 10 . 600 per                      | U/M PK                                | End User Cate     | gory: <u>VS</u>    |
| <u>Tran-Typ</u> Restr                            | <u>Qty</u> Field                    | X Variable%                           | +/- Variable\$    | = Price            |
| 1) I                                             | LP.                                 | 1 0000                                |                   | 10 . 600           |
| 3)                                               |                                     |                                       |                   |                    |
| 4)                                               |                                     |                                       |                   |                    |
| 5)                                               |                                     |                                       |                   |                    |
| 7)                                               |                                     |                                       |                   |                    |
| 8)                                               |                                     |                                       |                   |                    |
| 9)                                               |                                     |                                       |                   |                    |
| 10)                                              |                                     |                                       |                   |                    |
| 11)                                              |                                     |                                       |                   |                    |
| 12)                                              |                                     |                                       |                   |                    |
| FIELD CODES: LP=                                 | List Price. SL                      | -Sub-List. LC=L                       | ast Cst. AC=Avg   | Cst. BC=Base Cst.  |
| Round Code: _ (F                                 | R=Round, U=Up, D=[                  | )own,9=Nearest                        | 9¢,5=5¢,\$,%,&,N) | Terms Override: _  |
|                                                  |                                     |                                       | Changed 6/03/1    | 3 D/del            |
| F10=Next LP                                      | F9=Comments.                        |                                       |                   |                    |
| F1=Next Record.                                  | F2=Cost File.                       | F3=Copy. F6                           | =Search. F7=E0    | J. F8=Screen 1.    |

This expanded description can help create product descriptions that are both complete and customerfriendly.

### **Mass Uploading Price List Descriptions**

1. The first step is to build and save a CSV file that has two columns; a price class and an extended description.

|   | Α      | В                                                                                   |
|---|--------|-------------------------------------------------------------------------------------|
| 1 | ARMAS  | This is a test description override. This description can be 60 characters or more. |
| 2 | SMIPAD | This is a test description override. This description can be 60 characters or more. |
| 3 |        |                                                                                     |
| 4 |        |                                                                                     |

2. Access the menu option D24 100 off the Decor 24 menu.

| 6/06/13<br>09:59:30     | DANCIK INTERNATI<br>Decor 24 Setu | ONAL       | , LTD.<br>nu                   | GBRANNEN<br>SAL<br><b>2013</b> |
|-------------------------|-----------------------------------|------------|--------------------------------|--------------------------------|
| <u>Opt</u> <u>Descr</u> | iption                            | <u>Opt</u> | Description                    |                                |
| Set-Up Op               | otions                            | Oth        | er Options                     |                                |
| <b>1</b> Globa          | al Settings                       | 20         | Account to Mfgr Assoc          | iation (I/O)                   |
| <b>2</b> User           | Settings                          | 21         | Warehouse Matrix               |                                |
| 3 Prese                 | entation Settings                 | 22         | Order Status                   |                                |
| <b>4</b> Compa          | ny/Branch Settings                | 23         | End-User Category Mat          | rix                            |
|                         |                                   | 24         | Create "Submit Reques          | t" URLs                        |
| Dynamic C               | Content Options                   | 25         | Work with Images (Ite          | m Xref File)                   |
| 10 Promo                | tions                             | 26         | Work with Web Applica          | tion URLs                      |
| <b>11</b> Help          |                                   | 27         | Item Include/Omit Ent          | ry                             |
| 12 Addit                | ional Main Options                | 28         | I/O for End User Cate          | gory                           |
| 13 Addit                | ional Cart Options                | 29         | Promo Include/Omit En          | try                            |
| 14 Third                | I-Set Options                     | 30         | I/O for Mfgr - Price           | _ists                          |
| <b>15</b> Fourt         | h-Set Options                     |            |                                |                                |
| 16 Fifth                | -Set Options                      | Upl        | oad Options                    |                                |
|                         |                                   | 100        | Upload Extended Price          | Class Descs                    |
|                         |                                   |            |                                | More                           |
|                         | Enter Desired Menu / O            | ptio       | n# ====> <u>D24</u> <u>100</u> |                                |
| F1=Add F                | 2=Select F5=Personal F9=Ad        | lditi      | onal F10=Scan F11=1            | Alt View 📙                     |

3. The Mass Update of Extended Descriptions screen appears. Enter the location of the CSV file.

| 6/06/13<br>0:05:44      | DANCIK INTERNATIONAL, LTD.<br>File Maintenance Menu | GBRANNEN<br>SAL |
|-------------------------|-----------------------------------------------------|-----------------|
| Mas                     | ss Update of Extended Descriptions                  |                 |
| File Name<br>Field Name | : PRICE<br>: PRCLSTLBL                              |                 |
| File Location           | : /home/Dancik/Gbrannen/ExtendedPriceCla            | ssDesc.CSV      |
| ·····                   | · · · · · · · · · · · · · · · · · · ·               | ······          |
| String delimiter        | : 🖕 - Blank indicates *NONE                         |                 |
| Field delimiter         | : 👝 - Blank indicates *NONE                         |                 |
| F4=Prompt F6=Return     | F7=Exit                                             |                 |
| Enter                   | Desired Menu / Option# ====> <u>D24</u> <u>100</u>  |                 |
| =Add F2=Select F5=      | Personal F9=Additional F10=Scan F1                  | 1=Alt View      |

*Note:* Use the F4=Prompt function to help build the directory for the file location.

- 4. The **String delimiter** and the **Field delimiter** tell the system where to insert breaks in the information being uploaded. In this example, the string delimiter is " and the field delimiter is a comma ,. These are the defaults delimiters.
- 5. Press **Enter** to upload and apply the extended descriptions to the affected price classes.

Upload Options

h

Decor 24 uses a point and click operation that is common throughout computers and the internet. Many of the features are self-explanatory and using them is as simple as clicking them (order entry) or to view information (promotions).

"Changing your Password" on page 7–1 "Order Entry" on page 7–2 "Inventory Selection" on page 7–14 "Decor 24 Dashboard" on page 7–16 "Link to Check Open Invoices" on page 7–19 "Price Lists" on page 7–21 "Item Catalogs" on page 7–25

# **Changing your Password**

It is a good practice to change your password on a regular basis. Follow these steps:

1. In the upper-right corner, there is a link entitled **Info**, click it. The Personal Settings box that appears allows you to change your password.

| ary Brannen   H               | Product Search         | (RALEIGH) (201000) 🛂       | Advanced                | Home<br>Search                 | Info   Help   Log |
|-------------------------------|------------------------|----------------------------|-------------------------|--------------------------------|-------------------|
| ain Options 🔻                 | Cart Options 🔻         | 3rd Set Options 🔻          | 4th Set Options 🔻       | 5th Set Options                | $\int$            |
| ACCOUNT                       | INFORMATION            |                            |                         | /                              |                   |
| Modify your acco<br>required. | unt information by upd | ting the form below. Press | "Save Changes" when com | plete. Your current pas        | sword is          |
|                               |                        |                            |                         |                                |                   |
| Current Pass                  | sword*                 |                            |                         |                                |                   |
| Name                          |                        |                            |                         |                                |                   |
| Gary Branne                   | n                      |                            |                         |                                |                   |
| Email Addre                   | ss                     |                            |                         |                                |                   |
| gary@dancik                   | com                    |                            |                         |                                |                   |
| New Passwo                    | rd                     |                            | Clie                    | ck the Info lir<br>display the | ık                |
| Ba huna Nau                   | Decouverd              |                            | Per                     | rsonal Setting                 | zs                |
| ke-type New                   | rassworu               |                            | box                     | C                              |                   |
|                               | Save Chang             | es 📕                       |                         |                                |                   |
|                               |                        |                            |                         |                                |                   |

- 2. After changing your password here, you can go to the D24 menu on the AS400 (green screen) to double check that your password was successfully changed. Follow this path:
  - Access the Decor 24 Setup Menu (Menu D24)
  - Select option 2 User Settings
  - On the screen that appears, check the entries under the **Password** column.

# **Order Entry**

The order entry process involves many of the features included within Decor 24. With that in mind, let's order some products.

There are two ways to start.

Using the Order Entry Link Under the Main Topics Heading on page 7-3

Using the Search Feature on page 7-4

Using the Order Entry Link Under the Main Topics Heading

1. If you know the item number, click **Main Options** and select **Order Entry**. An order entry box appears.

| Ga | ry Brannen   HARBOR FLC | DOR CENTER (RALEIGH) ( | 201000) 🔛 |     |                                 |
|----|-------------------------|------------------------|-----------|-----|---------------------------------|
|    | Décor24® Produc         | t Search               |           |     | Advanced Search                 |
| Ma | ain Options 🔻 🛛 Cart O  | ptions 🔻 3rd Set (     | Options 🔻 | 4th | Set Options ▼ 5th Set Options ▼ |
|    | Order Entry             |                        |           |     |                                 |
|    | Item#                   | Quantity               | UM        | во  | Sidemark                        |
|    |                         |                        | •         |     |                                 |
|    |                         |                        | •         |     |                                 |
|    |                         |                        | •         |     |                                 |
|    |                         |                        | •         |     |                                 |
|    |                         |                        | •         |     |                                 |
|    |                         |                        |           |     | Add to Cart                     |

Note: To switch accounts, simply click on the account at the top of the screen (in the example above the account is Harbor Floor Center (Raleigh) 201000) and select another account from the box that appears. The accounts that appear depend on what accounts the user has access to. If the user is a super user they have access to all the accounts. If the user is not a super user, the accounts they have access to can be assigned with the "Y" option on the User Settings (D24 2). For more information on super users and assigning accounts refer to "SuperUser Settings" on page 2–30.

| Gary Brannen   HARBOR F<br>Décor24® Produ<br>Main Options  Cart<br>Order Entry | LOOR CENTER (RALEIGH)<br>uct Search<br>Options | ) (201000) 🔮<br>t Options 🔻 | 4tl | Advanced Search |
|--------------------------------------------------------------------------------|------------------------------------------------|-----------------------------|-----|-----------------|
| Item#                                                                          | Quantity                                       | UM                          | BO  | Sidemark        |
| SAI10900                                                                       | 2                                              | CT 💌                        |     |                 |
|                                                                                |                                                |                             |     |                 |
|                                                                                |                                                |                             |     |                 |
|                                                                                |                                                |                             |     |                 |
|                                                                                |                                                |                             |     |                 |
|                                                                                |                                                |                             |     | Add to Cart     |

2. Enter the item number, the quantity, the unit of measure, then click Add to Cart.

#### Using the Search Feature

You can also add an item to the shopping cart by using Decor 24's search capabilities.

- *Note:* If you do not know the complete number, click **Search** to use the advanced search feature. Decor 24's search can be customized to "hide" items classified as samples or promotions from appearing. For more information, refer to Item Include/Omit (D24 27).
- 1. Decor 24 searches by several parameters including item number, product name, color, and pattern. Just enter a few characters of the product name in the **Product Search** box and press **Search**. The figure below shows the results of a search for products that have *arb*.

| Gar | y Branner | HARBOR FLOOR C      | ENTER (RALEIGH)                              | (201000) 🔛                                                        |           |                |               |            |          |
|-----|-----------|---------------------|----------------------------------------------|-------------------------------------------------------------------|-----------|----------------|---------------|------------|----------|
| 4   | Déc       | or24® акв           |                                              |                                                                   |           | Advanced Searc | ch            |            |          |
| Ма  | in Optio  | ns 🔻 Cart Option    | s 🔻 3rd Set                                  | Options 🔻 4t                                                      | h Set Opt | ions 🔻 5th     | Set Options 🔻 |            |          |
|     | Item      | Search Results      |                                              |                                                                   |           |                |               |            |          |
|     | Categ     | ory Listing Product | Name Listing                                 | Item Listing                                                      | Customer  | Item Listing   |               |            |          |
|     | Order     | Item#               |                                              | Description                                                       | 4         | Color          | Pattern       | Price      | Quantity |
|     |           | ARB7856WH           | "F" MOLDING<br>U                             |                                                                   |           | NEW            |               | \$0.01     | 0        |
|     |           | ADOMR201            | ADORE DECOR<br>TILE MARBLE M<br>*DIRECT SHIP | IA 18.5" X 18.5"<br>R201<br>ONLY**                                |           | MARBLE         | 18.5X18.5     | \$2.99 SF  | 0 SF     |
|     |           | ADOMR202            | ADORE DECOR<br>TILE MARBLE M<br>*DIRECT SHIP | IA 18.5" X 18.5"<br>R202<br>ONLY**                                |           | MARBLE         | 18.5X18.5     | \$2.99 SF  | 0 SF     |
|     |           | FLT5600DL6.513      | ankara tumbi<br>U<br>Portfolio-en            | ed m <mark>arb</mark> le 6.5x13 <sup>s</sup><br>Ter XTRA Job Name | •         | BEIGE          | LISTELLO      | \$30.50 PC | 0 PC     |
|     |           | MARBINE12           | BIANCO NEVE :<br>U                           | 12 X 12                                                           |           | WHITE          | 12X12         | \$7.50 SF  | 897 SF   |

2. The search results are broken down into four listings: Item, Customer Item, Category, and Product Name.

*Note:* If the Category or Product Listing does not display, the global setting Suppress Category & Product Listings if no record matches found is activated.

- 3. To order an individual item or multiple items, click the appropriate **Order** boxes and then click **Load to Order Entry** at the bottom of the list. This brings up the Order Entry box with the selected item(s) displayed.
- 4. Enter a quantity and click **Add to Cart**.

| Gar | Sary Brannen   HARBOR FLOOR CENTER (RALEIGH) (201000) 💀 |                    |           |    |                                    |  |
|-----|---------------------------------------------------------|--------------------|-----------|----|------------------------------------|--|
| Ma  | n Options V Cart Options V Cart Options V Cart Options  | ptions 🔻 3rd Set ( | Options 🔻 | 41 | th Set Options ▼ 5th Set Options ▼ |  |
|     | Item#                                                   | Quantity           | UM        | BO | Sidemark                           |  |
|     | MARBINE12                                               | 125                | SF 💌      |    |                                    |  |
|     |                                                         |                    | •         |    |                                    |  |
|     |                                                         |                    | •         |    |                                    |  |
|     |                                                         | -                  |           |    | Add to Cart 当                      |  |

*Note:* When an item is selected, the quantity shown is in the item's native unit of measure. If an item has more than one unit of measure, a drill down list appears beside U/M.

5. After adding all the items for the order to the shopping cart, click **View Shopping Cart** in the top right hand corner. The screen refreshes to show the contents of your shopping cart.

| Décor24     |                                    |                | Advanced Search       |           |            |          |
|-------------|------------------------------------|----------------|-----------------------|-----------|------------|----------|
| n Options 🔻 | Cart Options 🔻 3rd Set Opti        | ons 🔻 🛛 4th Se | t Options 🔻 🛛 5th Set | Options 🔻 |            |          |
| Shopping (  | Cart/Order Review                  |                |                       |           |            |          |
|             | Item#                              |                | Details               | Price     | Quantity   | Subtotal |
| Change      | REXECBR12                          | Serial#:       | Amount: 20.00 SF      | \$5.75 SF | 2 CT       | \$115.00 |
|             | ECHO CANYON BRYCE 12X12            | BO Date:       | Weight: 80 lbs        |           |            |          |
| Remove      | DESCRIPTION LINE 2                 | Sidemark/Tag:  |                       |           |            |          |
| Replace     | Stock is OK from warehouse(s) : RA | u.             |                       |           |            |          |
| Change      | SAI-10900H                         | Serial#:       | Amount: 200.00 SF     | \$4.29 SF | 2 CT       | \$858.00 |
|             | HARBOR TASTIERA TILE               | BO Date:       | Weight: 400 lbs       |           |            |          |
| Remove      | 1                                  | Sidemark/Tag:  |                       |           |            |          |
| Replace     | Stock is OK from warehouse(s) : RA | lL.            |                       |           |            |          |
| Change      | SAI-10900H                         | Serial#:       | Amount: 200.00 SF     | \$4.29 SF | 2 CT       | \$858.00 |
|             | HARBOR TASTIERA TILE               | BO Date:       | Weight: 400 lbs       |           |            |          |
| Remove      | <u>a</u>                           | Sidemark/Tag:  |                       |           |            |          |
| Replace     | Stock is OK from warehouse(s) : RA | u.             |                       |           |            |          |
| Change      | MARBINE12                          | Serial#:       | Amount: 12.50 CT      | \$7.50 SF | 125 SF     | \$937.50 |
|             | BIANCO NEVE 12 X 12                | BO Date:       | Weight: 600 lbs       |           |            |          |
| Remove      | U                                  | Sidemark/Tag:  |                       |           |            |          |
| Replace     | Stock is OK from warehouse(s) : NY | C, RAL         |                       |           |            |          |
|             |                                    | Total Weight:  | 1,480 lbs             | Total:    | \$2,768.50 |          |
| To Continue | Shopping, Enter Next Search Here:  | Product Search |                       |           | Proceed to | Checkout |
|             |                                    |                |                       | _         |            |          |

- 6. On the Order Review window you can remove or replace items or proceed to checkout.
  - Note: If the customer wants to wait before processing the order, click the Archive Cart button at the bottom of the Order Review. This allows you to save the order for later access and processing via the View Cart Archive option. Archived orders do not hold inventory and remained archived until the order is processed or deleted. This feature is activated by a global/user settings.
  - Note: Notice that some of the items have a camera icon ( ) next to them. Click the icon to see an image of the item. The display of the camera is controlled by the global setting **Display link/icon if a slab or block has an image**.

7. To finish the order, click **Proceed to Checkout**. Checkout is a three phase process. The first phase lets you review and confirm your order.

| n Options 🔹 Cart Options 🔹 31            | rd Set Options 🔻 4tl | n Set Options 🔻 🏾 5t | h Set Options 🔻 |          |         |
|------------------------------------------|----------------------|----------------------|-----------------|----------|---------|
| Checkout: Step 1 - Item Conf             | irmation             |                      |                 |          |         |
| Item#                                    | De                   | tails                | Price           | Quantity | Subtota |
| REXECBR12                                | Serial#:             | Amount: 20.00 SF     | \$5.75 SF       | 2 CT     | \$115   |
| ECHO CANYON BRYCE 12X12                  | BO Date:             | Weight: 80 lbs       |                 |          |         |
| DESCRIPTION LINE 2                       | Sidemark/Tag:        |                      |                 |          |         |
| Stock is OK from warehouse(s) : RAL      |                      |                      |                 |          |         |
| SAI-10900H                               | Serial#:             | Amount: 200.00 SF    | \$4.29 SF       | 2 CT     | \$858   |
| HARBOR TASTIERA TILE                     | BO Date:             | Weight: 400 lbs      |                 |          |         |
|                                          | Sidemark/Tag:        |                      |                 |          |         |
| Stock is OK from warehouse(s) : RAL      |                      |                      |                 |          |         |
| SAI-10900H                               | Serial#:             | Amount: 200.00 SF    | \$4.29 SF       | 2 CT     | \$85    |
| HARBOR TASTIERA TILE                     | BO Date:             | Weight: 400 lbs      |                 |          |         |
|                                          | Sidemark/Tag:        |                      |                 |          |         |
| Stock is OK from warehouse(s) : RAL      |                      |                      |                 |          |         |
| MARBINE12                                | Serial#:             | Amount: 12.50 CT     | \$7.50 SF       | 125 SF   | \$93    |
| BIANCO NEVE 12 X 12                      | BO Date:             | Weight: 600 lbs      |                 |          |         |
| U                                        | Sidemark/Tag:        |                      |                 |          |         |
| Stock is OK from warehouse(s) : NYC, RAL |                      |                      |                 |          |         |
|                                          | Tatal Waisht         | 1.400 lbs            |                 | Tatak    | 40.76   |

In the figure above, notice the message **Stock is OK from warehouse(s) RAL**. Decor 24 checks the inventory of your primary warehouse first to see if the order can be filled. If so, it stops searching and displays this message. If not, it searches the inventory of your secondary warehouses to find enough of the item to fill the order. If Decor 24 cannot find sufficient stock to fill the order, you will see a message similar to this: "We are currently out of stock for this item. However, you may place a back order by entering the required quantity above."

The second phase lets you check the ship to address and actually order the items. You have three ship to options. This is also where you enter your purchase order and request date. If you do not know the purchase order number, enter a name or other information that will be easy for you to remember. Reason being is that this is a searchable field and it might make it easier for you to access when the orders start adding up.

| Décor24® ARB                                                | Advanced Search                                                                                          |  |  |  |  |  |
|-------------------------------------------------------------|----------------------------------------------------------------------------------------------------|--|--|--|--|--|
| ain Options 🔻 Cart O                                        | ptions 🔻 3rd Set Options 🔹 4th Set Options 🔹 5th Set Options 💌                                           |  |  |  |  |  |
| Checkout: Step 2                                            | Checkout: Step 2 - Order Information                                                                     |  |  |  |  |  |
| Reference#: 2015112 (N                                      | lot yet activated!)                                                                                      |  |  |  |  |  |
| Ship To:                                                    | Suse Billing Address                                                                                     |  |  |  |  |  |
| ShipTo Name:<br>Address 1:<br>Address 2:<br>City/State/Zip: | HARBOR FLOOR CENTER (RALEIGH)<br>2010 ATLANTIC AVE<br>P.O. BOX 175<br>RALEIGH NC - NORTH CAROLINA 27515- |  |  |  |  |  |
| P.O.#:                                                      |                                                                                                    |  |  |  |  |  |
| Job Name:                                                   |                                                                                                    |  |  |  |  |  |
| Tag/Comment:                                                |                                                                                                    |  |  |  |  |  |
| Special Instructions:                                       |                                                                                                    |  |  |  |  |  |
| Request Date:                                               | 12/03/13                                                                                                 |  |  |  |  |  |
| Must Ship Complete:                                         |                                                                                                    |  |  |  |  |  |
| Ship Via:                                                   |                                                                                                    |  |  |  |  |  |
| Shipping Instructions:                                      |                                                                                                    |  |  |  |  |  |
| < Return To Step 1                                          | Continue                                                                                                 |  |  |  |  |  |

*Note: Changing the shipto address can also change the request date. This is due to a variety of factors including the difference in location and different shipping routes and runs.* 

If the **Shipping Addresses on File** shipping option is used, a drop down box appears that list all the addresses associated with the account number. These addresses are added to the system via the Shipto File (FIL 15).

- 8. You may not want the material delivered right away, if so enter the new ship date in the Request Date box. If the global setting Allow Manual Override of Request Date During Checkout is set to "S" you can select from a calendar of ship dates. Their normal truck route run days are highlighted as well as any other days that they can pick up the material at the warehouse. If the Ship Via is changed, the normal truck route delivery days are still highlighted and can be selected as the Request Date. Any days that deliveries or pick-ups cannot be made are not selectable.
- 9. You can also let the distributor know in the Shipping Instructions box of your date required.
- 10. Notice that a Reference number has been assigned to the order. This helps you track the order. Furthermore, when a reference number is assigned, an "Order Placed" note is added to the order's notepad.
  - Note: This is kind of a behind the scenes thing about Ship Vias, but it does have an effect on the Ship Via types that show up in the Ship Via drop down box. When Ship Vias are created via the Classification Codes File (FIL 19), the field Is This Ship Via a Valid Choice for Remote-Access Accounts? controls whether or not a ship via is displayed on applications such as Decor 24. If a Ship Via code has this field set to N, it will not be an option in the Ship Via drop down box. HOWEVER, the default Ship Via

of the account you are working with in Decor 24 overrides the Is This Ship Via a Valid Choice for Remote-Access Accounts? setting. For example, if the Ship Via WC (usually will call), is set-up to not be used for remote access accounts (such as Decor 24), it will not display when you are searching for a Ship Via.UNLESS it is the default Ship Via assigned to the account you are placing an order for as assigned in the Billto File (FIL 1). Furthermore, the setting Prevent changes by Remote-Access Accounts in the Classification Codes File can prevent users from changing the default ship via code.

- 11. If your system is set-up for it, the **Request Date** can automatically be recalculated for orders that contain transfers and/or back orders. Extra days can be added based on settings in the following files:
  - System Wide Setting Ship Date Options in D24/CMS for Customer Orders This system setting calculates the arrival of transfer and back orders.
  - Interwarehouse Transfer Times (DEL 4) This file defines the schedule of interwarehouse transfer trucks from each warehouse to every other warehouse. It includes the time and day that each transfer leaves and the number of days between deliveries between warehouses. This file is used to calculate total delivery time to customers for items that require transfer.
  - **Truck Route File Maintenance (DEL 1)** The Route File defines the departure time, cutoff time, and call after times for each day of the week for each warehouse and route. The information in the Days From Warehouse field is used when calculating the ship date.
- 12. If either the entered PO# or the Job Name is associated with a Promotional Pricing File, Decor 24 reprices the order based on the promotion. If an entry does exist in the Promotion File for either the Job Name or the PO#, the pricing on the order may be changed to reflect the promotion. Also, the message "**Promotional prices may have been found that affected unit price on your order lines**." is displayed during Step 3 of the check out process. The message can be changed as needed on screen 22 of the Presentation Settings.
  - *Note: Repricing an order based on Promotions has to be activated via the Global/User setting* **Allow Job Name/Customer PO# Promo re-pricing** *on screen 4 of the settings.*

| 13. | The third an | nd last phase | displays a | ll the information | connected with the order. |
|-----|--------------|---------------|------------|--------------------|---------------------------|
|-----|--------------|---------------|------------|--------------------|---------------------------|

| D-f                     | and a string to div        |                       |                        |                    |             |
|-------------------------|----------------------------|-----------------------|------------------------|--------------------|-------------|
| Reference# 2015112 (Not | yet activated!)            |                       |                        |                    |             |
| P.O.#:                  | WGB123                     | ShipTo Na             | ime:                   | HARBOR FLOOR CENTE | R (RALEIGH) |
| Request Date:           | 12/03/13                   | Address 1             | L:                     | 2010 ATLANTIC AVE  |             |
| Tag/Comment:            |                            | Address 2             | 2:                     | P.O. BOX 175       |             |
| Special Instructions:   |                            | City/State            | e/Zip:                 | RALEIGH NC 27515   |             |
|                         |                            | Ship Via:             |                        | OUR TRUCK          |             |
|                         |                            | Shipping              | Instructions:          |                    |             |
|                         |                            |                       |                        |                    |             |
| Promoti                 | ional Prices may have been | found that effected   | d the unit price on yo | ur order lines.    |             |
| Item#                   |                            | Details               |                        | Quantity           | Total       |
| REXECBR12               | Warehous                   | e: RAL                | Price: \$5.75 S        | F 20.00 SF         | \$115.      |
| ECHO CANYON BRYCE 12X12 | Serial                     | #: A100               | Amount: 2.00 CT        |                    |             |
| DESCRIPTION LINE 2      | Shad                       | e:                    | Weight: 80 lbs         |                    |             |
|                         | BO Date/Transfe            | er:                   | Sidemark/Tag:          |                    |             |
| SAI-10900H              | Warehous                   | e: RAL                | Price: \$4.29 S        | F 200.00 SF        | \$858.      |
| HARBOR TASTIERA TILE    | Serial                     | #: S035503            | Amount: 2.00 CT        |                    |             |
|                         | Shad                       | e:                    | Weight: 400 lbs        |                    |             |
|                         | BO Date/Transfe            | er:                   | Sidemark/Tag:          |                    |             |
| SAI-10900H              | Warehous                   | e: RAL                | Price: \$4.29 S        | F 200.00 SF        | \$858.      |
| HARBOR TASTIERA TILE    | Serial                     | #: S035503            | Amount: 2.00 CT        |                    |             |
|                         | Shad                       | e:                    | Weight: 400 lbs        |                    |             |
|                         | BO Date/Transfe            | ir:                   | Sidemark/Tag:          |                    |             |
| MARBINE12               | Warehous                   | e: NYC                | Price: \$7.50 S        | F 16.00 SF         | \$120.      |
| BIANCO NEVE 12 X 12     | Serial                     | #: RG1                | Amount: 1.60 CT        |                    |             |
| U                       | Shad                       | e:                    | Weight: 77 lbs         |                    |             |
|                         | BO Date/Transfe            | r: Transfer From: NYC | Sidemark/Tag:          |                    |             |
| MARBINE12               | Warehous                   | e: RAL                | Price: \$7.50 S        | F 109.00 SF        | \$817.      |
| BIANCO NEVE 12 X 12     | Serial                     | #: K599               | Amount: 10.90 C        | т                  |             |
| U                       | Shad                       | e:                    | Weight: 523 lbs        |                    |             |
|                         |                            |                       |                        |                    |             |

- 14. At this point, you can cancel the order, put it on a 24 hour hold, which puts the order in the unprocessed order listing, or you can activate it. To finish the order process, click **Activate**.
  - *Note:* When you click **Activate**, an entry is made on the order notepad. This is true for the Activate feature on the Order Status screen as well. After the order is activated, it can be accessed by going to Order Status....

| Main Options 🔻          | Cart Options 🔻 |  |  |  |  |
|-------------------------|----------------|--|--|--|--|
| Order Entry<br>Specials |                |  |  |  |  |
| Order Status            |                |  |  |  |  |
| 24-Month Purchase       | History        |  |  |  |  |
| Promotions              |                |  |  |  |  |
| Dashboard-Global        |                |  |  |  |  |
| Open Invoices-Global    |                |  |  |  |  |
| Submit Request          |                |  |  |  |  |

... and looking at the unprocessed orders.

| 💩 Décor24                           |                    |                                       |                   |             |                  |  |  |  |  |
|-------------------------------------|--------------------|---------------------------------------|-------------------|-------------|------------------|--|--|--|--|
| Main Options 🔻                      | Cart Options       | ▼ 3rd Set Options ▼ 4th Set Options ▼ | 5th Set Options 🔻 |             |                  |  |  |  |  |
| Order Stat                          | Order Status       |                                       |                   |             |                  |  |  |  |  |
| Unprocessed Orders Processed Orders |                    |                                       |                   |             |                  |  |  |  |  |
| Limit Invoiced C                    | orders to the past | t 10 🔻 days                           |                   |             | Detail View      |  |  |  |  |
| Search by: You                      | r PO#              | WGB123                                |                   |             |                  |  |  |  |  |
| Your PO#                            | Reference#         | Sidemark/Tag                          | Order Date        | Ship Date 🔻 | Status           |  |  |  |  |
| WGB123                              | 1046356            | Order Placed Online By GARY.          | 10/26/11          | 11/01/11    | FROM OTHER STORE |  |  |  |  |
| WGB123                              | 2013790            |                                       | 08/20/13          | 08/27/13    | OPEN             |  |  |  |  |
| WGB123                              | 2013818            |                                       | 08/22/13          | 08/27/13    | SEE DETAILS      |  |  |  |  |

15. Orders can be processed on the core system either manually or automatically.

#### Manually

- Use menu option CUS 15 Manage Unconfirmed Dial-In Orders to display all the unprocessed orders entered by Decor 24 and other web application users.
- Use the reference number to locate orders and then use option "5" to go to Order Entry.
- Once in Order Entry process the order normally

#### Automatically

Using the Company/Branch Settings (menu option D24 4) you can allow specific branches to automatically process Decor 24 orders and generate pick lists.

- On the Decor 24, select option 4 Company/Branch Settings.
- Enter a company and branch.
- Enter a "1" in the setting Document to Print & Printer. This directs the system to automatically process the order and generate a pick list.
- Note: There is an area at the top of the screen which offers an advanced search capability for locating your order(s). The three options available allow you to refine your search by either P.O#, Reference#, or by Tag line. Even if you have used the same purchase order more than once, Decor 24 will source and display all of the reference numbers applied.

### **Ordering Rolled Items in Decor 24**

Ordering rolled good in Decor is essentially the same as ordering other items. However, there are some nuances so with that in mind, let's order a rolled good.

1. Search on a rolled item and then click the magnifying glass to display information about it and its available inventory.

As circled in the figure below, the **Minimum Acceptable Length** field includes a unit of measure drop down capability.

| Décor2                                                   | 4® ARM             | M68281                      | 401                                                                |                                                               |                                       |                 | Advanced Sear            | ch                  |             |                       |        |
|----------------------------------------------------------|--------------------|-----------------------------|--------------------------------------------------------------------|---------------------------------------------------------------|---------------------------------------|-----------------|--------------------------|---------------------|-------------|-----------------------|--------|
| n Options 🔻                                              | Car                | rt Opti                     | ons v 3r                                                           | d Set Optio                                                   | ns v                                  | 4th Set 0       | )ptions 🔻 5              | th Set Op           | otions 🔹    |                       |        |
| Item Deta                                                | ils                |                             |                                                                    |                                                               |                                       |                 |                          |                     |             |                       |        |
|                                                          | Ite                | m#:                         | ARM6                                                               | 8281401                                                       | 12"                                   |                 | Automa                   | itic Inve           | ntory Sele  | ction                 |        |
|                                                          |                    |                             | U                                                                  | i io march.                                                   |                                       |                 | Enter Q                  | ty/Size:            |             |                       | SY 🔻   |
| No Image<br>Available                                    | Pric               | ce:                         | R \$8.19                                                           | SY                                                            |                                       |                 | Sidema                   | rk/Comm             | ent:        |                       |        |
|                                                          | _                  |                             | C \$9.59                                                           | SY                                                            |                                       |                 | Minimu                   | n Accepta           | ble Length: |                       | SY 👻   |
|                                                          |                    |                             |                                                                    |                                                               |                                       |                 |                          | -                   | -           |                       |        |
|                                                          |                    |                             |                                                                    |                                                               |                                       |                 | B/O:                     |                     |             |                       |        |
|                                                          |                    |                             |                                                                    |                                                               |                                       |                 | B/O:                     |                     | Add         | to Cart 🌋             |        |
|                                                          |                    |                             |                                                                    |                                                               |                                       |                 | B/0:                     |                     | Add         | to Cart 🜋             |        |
| Manual Inv                                               | /entory            | Selec                       | tion Prod                                                          | luct Knowled                                                  | dge                                   |                 | B/0:                     |                     | Add         | to Cart 🔌             |        |
| Manual Inv<br>Serial                                     | ventory<br>Shade   | Selec<br>Ware               | tion Proc<br>Available<br>FT                                       | duct Knowled<br>Available<br>SY =                             | dge<br>Status                         | Cut/Roll        | B/O:<br>Quantity         | UM                  | Add         | to Cart 🜋<br>Sidemark | E      |
| Manual Inv<br>Serial                                     | ventory<br>Shade   | Selec<br>Ware<br>RAL        | tion Proc<br>Available<br>FT<br>1' 6" FT                           | luct Knowled<br>Available<br>SY =<br>2.00 SY                  | dge<br>Status<br>u                    | Cut/Roll        | B/O:<br>Quantity<br>2.00 | UM                  | Add         | to Cart 🜋             | E      |
| Manual Inv<br>Serial<br>AMARCH10<br>Please of            | Shade              | <b>Selec</b><br>Ware<br>RAL | tion Proc<br>Available<br>FT<br>1' 6" FT<br>mum acceptab           | Available<br>SY =<br>2.00 SY                                  | dge<br>Status<br>u                    | Cut/Roll        | Quantity<br>2.00         | UM<br>SY            | Add         | to Cart 🜋             |        |
| Manual Inv<br>Serial<br>AMARCH10<br>Please o             | Shade              | <b>Ware</b><br>RAL          | tion Proc<br>Available<br>FT<br>1' 6" FT<br>mum acceptab           | Available<br>SY =<br>2.00 SY<br>ble length for t              | dge<br>Status<br>u<br>this roll:      | Cut/Roll        | Quantity<br>2.00<br>SY   | UM<br>SY            | Add         | Sidemark              | Cart 🐒 |
| Manual Inv<br>Serial<br>AMARCH10<br>Please of<br>A071410 | Shade              | RAL<br>RAL                  | tion Proc<br>Available<br>FT<br>1' 6" FT<br>mum acceptab           | Available<br>SY =<br>2.00 SY<br>ole length for t              | dge<br>Status<br>u<br>this roll:<br>u | Cut/Roll<br>R w | Quantity<br>2.00<br>SY   | UM<br>SY<br>2<br>SY | bbA         | Sidemark              | Cart 🖹 |
| Manual Inv<br>Serial<br>AMARCH10<br>Please of<br>A071410 | Shade<br>enter you | RAL<br>RAL                  | tion Proc<br>Available<br>FT<br>1' 6" FT<br>mum acceptab<br>75' FT | Available<br>SY =<br>2.00 SY<br>ble length for t<br>100.00 SY | dge<br>Status<br>u<br>this roll:<br>u | Cut/Roll<br>R T | Quantity<br>2.00         | UM<br>SY<br>SY      | bba         | Sidemark              | Cart 🔌 |

2. Enter the order quantity and a Minimum Acceptable Length.

| Item Detai            | ls           |                        |                          |             |   |
|-----------------------|--------------|------------------------|--------------------------|-------------|---|
|                       | Item#:       | ARM68281401            | Automatic Inventory Sel  | ection      |   |
|                       |              | U                      | Enter Qty/Size:          | 100 SY      | * |
| No Image<br>Available | Price:       | R \$8.19 SY            | Sidemark/Comment:        |             |   |
|                       | _            | C \$9.59 SY            | Minimum Acceptable Lengt | 1: 97 SY    | - |
|                       |              |                        | B/O:                     |             |   |
|                       |              |                        | Ad                       | d to Cart 📲 |   |
|                       |              |                        |                          |             |   |
| Manual Inv            | entory Selec | tion Product Knowledge |                          |             |   |
| Fighting The          |              |                        |                          |             |   |

3. Click **Add to Cart**. Decor 24 automatically converts the Minimum Acceptable Length, which is in SY, over to feet and inches.

| Décor2     | 4 <sup>®</sup> arm68281401        |                 | Advanced Se     | arch           |           |            |
|------------|-----------------------------------|-----------------|-----------------|----------------|-----------|------------|
| Options 🔻  | Cart Options 🔹 3rd Se             | t Options 🔹 4th | Set Options 🔹   | 5th Set Option | s 🔻       |            |
| hopping    | Cart/Order Review                 |                 |                 |                |           |            |
|            | Item#                             | De              | tails           | Price          | Quantity  | Subtotal   |
| Change     | ARM68281401                       | Serial#:        | Amount: 75' 0"  | \$8.19 SY      | 100 SY    | \$819.00   |
|            | CAMBRAY 18" MATCH 12"             | BO Date:        | Weight: 495 lbs |                |           |            |
| Remove     | U                                 | Sidemark/Tag:   |                 |                |           |            |
| Replace    | Stock is OK from warehouse(s)     | : RAL           |                 |                |           |            |
|            |                                   | Total Weight:   | 495 lbs         | Total:         | \$819.00  |            |
|            |                                   |                 |                 |                | Proceed t | o Checkout |
| To Continu | e Shopping, Enter Next Search Her | Product Search  |                 |                | Proceed t | o eneckout |
|            |                                   |                 |                 |                |           |            |

- *Note:* The unit of measure conversion from SY to feet and inches is activated via the setting Use Qty/UOM inputs for Minimum Acceptable Length on screen 8 of either the global settings (D24 1) or the user settings (D24 2).
- 4. The unit of measure conversion is transferred over to the iSeries (green screen) in the form of a message line which gets printed on a pick list for use by the warehouse.

| OPEN ORDER FILE SEARCH BY ORDER#<br>To: 713-552-9000 Ship To: 713-552-900<br>HARBOR FLOOR CENTER (BOSTON) HARBOR FLOOR CENTER (BO<br>58 BOYLSTON ST 58 BOYLSTON ST | Entered<br>DO Order#: 4<br>DSTON) Acct# : 2<br>Slmn#s:<br>Ware# : R | Today<br>08200<br>01001<br>AL |
|----------------------------------------------------------------------------------------------------|---------------------------------------------------------------------|-------------------------------|
| BOSTON MA 02116 BOSTON                                                                                                    | MA 02116 Branch: R                                                  | DC !!                         |
| Order-Dt Entered Dt-Req Shp-Via/F Cust P.O.# / Job<br>8/07/13 8/07/13 8/08/13 OT M102 WGB123                                                                       | Prc ETA O<br>LP                                                     | H/Stat<br>2                   |
| Line Item# Description                                                                                                    | Qty Unit-                                                           | Price                         |
| * This Order On Credit Hold / Not Printed As                                                                                                    | s A Pick List *                                                     |                               |
| 0006 Order Placed Online By GARY.                                                                                                    |                                                                     |                               |
| 0010 ARM68281401 CAMBRAY 18" MATCH 12"                                                                                                    | 100.00 SY 9                                                         | .090 0                        |
| <u>S/N:</u> 001093 75                                                                                                    | · O "                                                               |                               |
| 0011 MIN 72 FT 9 IN                                                                                                    |                                                                     |                               |
|                                                                                                    |                                                                     |                               |
| End Of Order Stk: .00 Tax: 103.63                                                                                                    | Total: 96                                                           | 7.18                          |
| Terms Discount: .00                                                                                                    | Amt Due: 96                                                         | 7.18                          |
| ENTER LINE# TO SEE MORE DETAILS:                                                                                                    | F2=Dlvry.                                                           |                               |
| Enter=Forward. F6=Change/Canc. F8=1st Scrn. F10=Print.                                                                                                    | F12=Shpg. F5=No                                                     | tepad                         |

# **Inventory Selection**

Automatic or Manual Cartons - To break or not to break? Not Enough Inventory? Related Items

## **Automatic or Manual**

Depending on how Decor 24 is configured, you can have the choice of letting the system select the best inventory fit for your order or you can do it manually. The default is for automatic ordering. It's as easy as entering your quantity, selecting the unit of measure and letting the system do all the work.

The automatic inventory selection process uses a "Best Buy Logic" for rolled inventory. For example, Decor 24 looks at your price for rolls and cuts, and if there is a roll that is a bit larger than you need but would cost less than the cut size you need, it will select the roll end at the roll price.

If there is no best buy for the quantity requested, Decor 24 checks for a best cut. If one is found, a single roll is displayed showing the quantity to be cut and the cut price. The pricing is based on cut pricing.

If you want to manually control inventory selection, use the Manual Inventory Selection tab. This can be helpful if you want to select the warehouse the inventory comes out of or use inventory flagged with a particular status code. Any entries in the **Manual Inventory Selection** tab override the **Automatic Inventory Selection**.

If quantity entered matches a roll balance, (C) ut is changed to (R) oll and a minimum length prompt appears.

#### Cartons - To break or not to break?

Most dealers prefer to receive ceramics in full cartons in order to minimize the chances of damage, and to have a little extra on hand. Decor 24 can be configured to use full cartons, but it can open cartons if necessary. As such, the defaults have been set to round quantities, if ordering in square feet, to the nearest full carton. When ordering in Decor 24, if you wish to order in exact square feet, please place your order and include a comment as a sidemark with the exact quantity. The figure below shows an example of the messages that relate to the "full carton" policy.

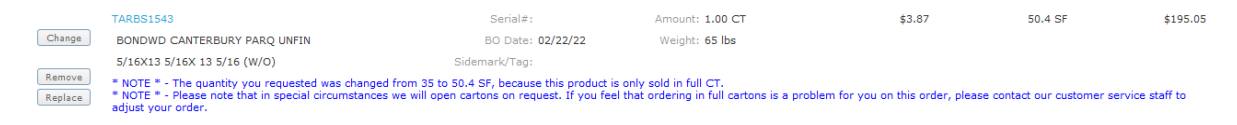

#### Not Enough Inventory?

In those cases where your order exceeds the amount of inventory available, you can do one of two things.

• You can back order the item at checkout or you can do it from the shopping cart review screen by clicking **Replace**.

The Item Information tab appears. From here, just click the **B/O** box and the item will go into back order status.

• You can change the quantity ordered by clicking **Change**.

#### **Related Items**

If you are ordering an item that is part of kit, you can also order all the related items with a couple of simple clicks.

• On the Item Description tab click, **Related Items**.

| Main Options 🔻        | Cart Options      | ▼ Other Options ▼               | 4th Set Options 🔻   | Links 🔻 |  |  |  |  |
|-----------------------|-------------------|---------------------------------|---------------------|---------|--|--|--|--|
| Item Details          | 5                 |                                 |                     |         |  |  |  |  |
|                       | Item#:            | AOT01 44<br>BRT LEMON ICE 4 1/4 |                     |         |  |  |  |  |
| No Image<br>Available | Price:            | \$4.99 SF                       |                     |         |  |  |  |  |
| Automatic Inv         | entory Selection  | Manual Inventory Sel            | ection Product Know | wledge  |  |  |  |  |
| Enter Qty/Size        |                   | SF 💌                            |                     |         |  |  |  |  |
| Sidemark/Com          | Sidemark/Comment: |                                 |                     |         |  |  |  |  |
| B/O:                  | Related Item      | Add to Cart 🔌                   |                     |         |  |  |  |  |

- The next screen to appear shows all the items included in the kit. The items that have a quantity box are mandatory purchases if you buy the item. The other items are optional.
- If you change the Initial Quantity of the ordered item, the order amounts for the related items update accordingly.

# **Decor 24 Dashboard**

A dashboard has been added to D24 that allows you to quickly check: Processed Orders, Unprocessed Orders, Scheduled Deliveries, Recently Viewed Items, and Open Invoices

## Set-up

Adding the Dashboard Link to Decor 24

**Presentation Settings** 

Making the Dashboard appear upon login

#### Adding the Dashboard Link to Decor 24

1. Decide where you want the Dashboard link to appear. If you want it to appear with the top-level options (as shown above) use option D24 12 on the Decor 24 menu. Using option D24 13 moves the link down one level and so on.

| 3/08/11 DANCI<br>08:00:33 Dec                                                                                                    | CINTERNATIONAL, LTD.<br>cor 24 Setup Menu                                                                                                    | GBRANNEN<br>SAL<br>B2011                                        |
|----------------------------------------------------------------------------------------------------|----------------------------------------------------------------------------------------------------|-----------------------------------------------------------------|
| <u>Opt</u> <u>Description</u><br>Set-Up Options<br>1 Global Settings<br>2 User Settings<br>3 Presentation Settings<br>4 Company/Branch Settings | <u>Opt Description</u><br>Other Options<br>20 Account to Mfgr Assoc<br>21 Warehouse Matrix<br>22 Order Status<br>23 End-User Category Mat                            | ciation (I/O)                                                   |
| Dynamic Content Options<br>10 Promotions<br>11 Help<br>12 Additional Main Options<br>13 Additional Cart Options<br>14 Third-Set Options         | 24 Create "Submit Reques<br>25 Work with Images (Ite<br>26 Work with Web Applica<br>27 Item Include/Omit Ent<br>28 I/O for End User Cate<br>29 Promo Include/Omit En | at" URLs<br>am Xref File)<br>ation URLs<br>cry<br>agory<br>atry |
| 16 Fifth-Set Options<br>Enter Desire                                                                                                    | ** UNIVERSAL OPTIONS **<br>993 Display System Messag<br>ed Menu / Option# ====> <u>D24</u>                                                                           | ges<br>More                                                     |

2. Once the location of the dashboard has been selected, press **F1** to create and define dashboard specific settings. Ensure the **Omit D24 form Parameters** field is set to "**N**". This stops D24 from adding additional information to the web address and allows access to the information.

3/08/11 Decor 24 DE3015MA 8:26:21 Dynamic Content File Maintenance YY Category..... Other Main Options Create Key#..... DASHBRD Active Status..... Y (Y/N) Internal Description....: Dashboard This description will only be used internally Description for Web.....: Press F9 to access more lines for Description. My Dashboard How Will Content Load...: U "T" = Promo will display by provided Text/HTML "U" = Promo will display by provided URL Open in New Window....: <u>N</u> (Y/N) Omit D24 form Parameters: <u>N</u> (Y/N)

3. Press F10 and add the URL link ../de6200h.html/main

#### **Presentation Settings**

Screen 4 allows you to change the Order Status Titles from the defaults (Processed and Unprocessed).

| 3/08/11          | Decor 24                               | DE3012MA                  |
|------------------|----------------------------------------|---------------------------|
| 9:05:20          | Presentation Settings File Maintenance | YY                        |
| Presentation Cod | de: 01                                 | Change<br>Screen 4        |
| ADVANCED SEARCH  | - TEXT HEADINGS                        |                           |
| Default Row 1 Te | ext : "Manufacturer"                   |                           |
| Default Row 2 Te | ext : "Item#"                          |                           |
| Default Row 3 Te | ext : "Item Name"                      |                           |
| Default Row 4 Te | ext : "Color"                          |                           |
| Default Row 5 Te | ext : "Pattern"                        |                           |
|                  |                                        |                           |
| SPECIALS SEARCH  | - TEXT HEADINGS                        |                           |
| Default Row 1 Te | ext : "Category"                       |                           |
| Default Row 2 Te | ext : "Manufacturer"                   |                           |
| Default Row 3 Te | ext : "Search Value(s)":               |                           |
| Default Row 4 Te | ext : "Price Range"                    | · · · · · · · · · · · · · |
| Default Row 5 Te | ext : "Quantity Range"                 |                           |
|                  |                                        |                           |
| ORDER STATUS TIT | TLES                                   |                           |
| Default Title :  | "Unprocessed Orders":                  |                           |
| Default Title :  | "Processed Orders"                     | <del></del>               |
|                  |                                        |                           |

F6=Return F7=Exit F10=Screen 3 F11=Screen 5

### Making the Dashboard appear upon login

Within Presentation Settings, you can also make the Dashboard appear upon login by defining the initial URL after login to ../de6200h.html/main.

| 3/08/11<br>9:05:20 Prese                       | Decor 24<br>Intation Settings File Maintenance | DE3012MA<br>YY     |
|------------------------------------------------|------------------------------------------------|--------------------|
| Presentation Code:<br>Description              | 01<br>TEST PRESENTATION                        | Change<br>Screen 1 |
| Software Title:                                |                                                |                    |
| Main Logo URL:                                 |                                                |                    |
|                                                |                                                |                    |
| Initial URL after Login:<br>/de6200h.html/main |                                                |                    |
| "HOME" Link URL:                               |                                                |                    |
| "HELP" Link URL:                               |                                                |                    |
| Order Confirmation LOGO:                       |                                                |                    |

## The Decor 24 Dashboard

A dashboard allows you to quickly check the following:

- Processed Orders this includes both open and invoiced orders. A running list of the last 250 orders is displayed.
- Unprocessed Orders these are reference numbers not yet processed into orders (e.g. quotes and unconfirmed orders). A running list of 250 orders is displayed.
- Scheduled Deliveries these are orders that have ship vias codes other than will call "WC". A running list of the last 250 orders is displayed.
  - *Note:* Ship Via Codes are established and maintained within the Classifications Codes File. The field that controls whether or not an order appears in the Scheduled Deliveries box is "Does This Ship Via Code Represent a Pick Up or Will Call?"
- Recently Viewed Items these are items where the item information window has been accessed. A rolling list of the last 50 items viewed is displayed.
- Open Invoices these are open AR invoices where the balance is not equal to zero.

Click an entry to access more information.

- Clicking on the reference number in the Processed, Unprocessed or Scheduled deliveries boxes displays the order.
- Clicking an item in the Recently Viewed Items box display the Item Information screen.
- Clicking an invoice under Open Invoices displays the invoice details.

# Link to Check Open Invoices

## Set-up

### Adding the Open Invoices Link to Decor 24

1. Decide where you want the Open Invoices link to appear. If you want it to appear with the toplevel options use option D24 12 on the Decor 24 menu. Using option D24 13 moves the link down one level and so on.

| 3/08/11 DANCIK INTER<br>08:00:33 Decor 24 | RNATIONAL, LTD. GBRANNEN<br>Setup Menu SAL  |
|-------------------------------------------|---------------------------------------------|
| Opt Description                           | R2011<br>Opt Description                    |
| Set-Up Options                            | Other Options                               |
| 1 Global Settings                         | <b>20</b> Account to Mfgr Association (I/O) |
| <b>2</b> User Settings                    | 21 Warehouse Matrix                         |
| 3 Presentation Settings                   | 22 Order Status                             |
| 4 Company/Branch Settings                 | 23 End-User Category Matrix                 |
| 1 w w                                     | 24 Create "Submit Request" URLs             |
| Dynamic Content Options                   | <b>25</b> Work with Images (Item Xref File) |
| 10 Promotions                             | 26 Work with Web Application URLs           |
| 11 Help                                   | 27 Item Include/Omit Entru                  |
| 12 Additional Main Options                | 28 I/O for End User Category                |
| 13 Additional Cart Options                | 29 Promo Include/Omit Entru                 |
| 14 Third-Set Options                      |                                             |
| 15 Fourth-Set Options                     |                                             |
| 16 Fifth-Set Ontions                      | ** UNIVERSAL OPTIONS **                     |
|                                           | 993 Display System Messages                 |
|                                           | More                                        |
| Enter Desired Menu                        | / Option# ====> <u>D24</u>                  |

Once the location of the dashboard has been selected, press **F1** to create and define dashboard specific settings. Ensure the **Omit D24 form Parameters** field is set to "**N**". This stops D24 from adding additional information to the web address and allows access to the information.

| 8/11/11                                         | Decor 24                                                                                      | DE3015MA     |
|-------------------------------------------------|-----------------------------------------------------------------------------------------------|--------------|
| <u>15:23:18 Dyna</u>                            | mic Content File Maintenance                                                                  | XQ           |
| Category                                        | Other Main Options                                                                            | Change       |
| Key#<br>Active Status<br>Internal Description:  | INVOICE<br>Y (Y/N)<br><u>Open Invoices Page</u><br>This description will only be used interna | <br>lly      |
| Description for Web:<br>Open Invoices-Global    | Press F9 to access more lines for Descript                                                    | ion.         |
| How Will Content Load:                          | U "T" = Promo will display by provided Tex<br>"U" = Promo will display by provided URI        | xt/HTML<br>L |
| Open in New Window<br>Omit D24 form Parameters: | <u>Υ (Y/N)</u><br><u>N</u> (Y/N)                                                              |              |
|                                                 | k                                                                                             |              |

Press F10 and add enter ../de6210h.html/main as the access URL.

| 3/08/11                                                 | Decor 24                          | DE3012MA |
|---------------------------------------------------------|-----------------------------------|----------|
| 9:05:20 Prese                                           | ntation Settings File Maintenance | YY       |
| Presentation Code                                       | 01                                | Change   |
| Description                                             | TEST PRESENTATION                 | Screen 1 |
| Software Title:                                         |                                   | ·····    |
| Main Logo URL:                                          |                                   |          |
|                                                         |                                   | ·····    |
| Initial URL after Login:<br><u>/de6210h.html/main _</u> |                                   |          |
| "HOME" Link URL:                                        |                                   |          |
| "HELP" Link URL:                                        |                                   |          |
| Order Confirmation LOGO:                                |                                   |          |

### **Presentation Settings**

Within Presentation Settings, you can also make the Open Invoices appear upon login by defining the initial URL after login to ../de6210.html/main.

| 3/08/11<br>9:05:20   | Decor 24<br>Presentation Settings File Maintenance | DE3012MA<br>YY                        |
|----------------------|----------------------------------------------------|---------------------------------------|
| Presentation Code    | e: 01                                              | Change                                |
| Description          | : <u>lest presenthijun</u>                         | Screen 1                              |
| Software Title       | ······································             |                                       |
| Main Logo URL        |                                                    |                                       |
|                      |                                                    |                                       |
| Initial URL after    | Login:                                             |                                       |
| <u>/de6210h.html</u> | <u>/main</u>                                       |                                       |
| "HOME" Link URL .    |                                                    |                                       |
|                      |                                                    | • • • • • • • • • • • • • •           |
| "HELP" Link URL .    |                                                    |                                       |
|                      |                                                    |                                       |
| Order Confirmatio    | on LOGO:                                           |                                       |
|                      |                                                    | · · · · · · · · · · · · · · · · · · · |

# **Price Lists**

A Price List link within Decor 24 allows your customers to request pricing information. This information can be requested for all your products or it can be customized down to a particular manufacturer or style.

Set-up

Requesting a Price List

## Set-up

The following iSeries screens affect the options and items displayed when requesting an Item Catalog:

• *Global Settings (D24 1) - Screen 5-* This screen presents several options pertaining to generating price lists and the data that is displayed. The setting **Run Price List as a Hybrid** directs the system to generate a hybrid price list. A Hybrid price list contains the same information as a summary price list, but it includes item pricing that is different than the summary price.

|    | A            | В              | C                           | D          | E                           | F       |    |
|----|--------------|----------------|-----------------------------|------------|-----------------------------|---------|----|
| 1  | Price List - | Hybrid Summary |                             |            |                             |         |    |
| 2  |              |                |                             |            |                             |         |    |
| 3  | Manufacturer | Price Class    | Price Class Description     | Item #     | Item Description 1          | Price 1 |    |
| 4  | SAI          | SAI017         | SAICIS ROYAL 3X3 SBNOC BEAK |            |                             | 4       |    |
| 5  | SAI          | SAI010         | SAICIS RUSTICS SERIES 25X25 |            |                             | 3.39    |    |
| 6  | SAI          | SAI005         | SAICIS STATE SERIES         |            |                             | 3.3     |    |
| 7  | SAI          | SAI005         | SAICIS STATE SERIES         | SAI50200-0 | COPY OF STATE WHITE 8X8     | 3.75    | Т  |
| 8  | SA           | SAI013         | SAICIS TAS, VTO SERIES DECO |            |                             | 6.89    | ۳. |
| 9  | SAI          | SAI022         | SAICIS THEME SBN            |            |                             | 2.09    |    |
| 10 | SAI          | SAI002         | SAICIS THEME SERIES         |            |                             | 37      |    |
| 11 | SAI          | SAI002         | SAICIS THEME SERIES         | SAI10900-0 | COPY OF TASTIERA ALMOND 6X8 | 37.85   |    |
| 12 |              |                |                             |            |                             |         | 1  |
| 13 |              |                |                             |            |                             |         |    |

- Presentation Settings (D24 3) Screen 14 The options on this screen allow you to change the • text on the Request Price List window.
- Presentation Settings (D24 3) Screen 15 Anytime a Price List is requested, regardless of the ٠ format (e.g., spreadsheet, posted to web, PDF), an email is generated and sent to the distributor.

The options on this screen allow you to change the subject text of the email and add body text (the default is no body text).

An example email is shown below.

| Submitted by<br>- lccount# | : | Demo User<br>212345 (STEVE'S CUSTOM FLOORS)       |
|----------------------------|---|---------------------------------------------------|
| Submitted From E-Mail      | : | demo@dencik.com                                   |
| Subject                    | • | Request New Item Pricing                          |
| Request<br>Thanks          | : | Please send us the price sheets for the new items |

e settings allow you to customize the format of ed, the Dancik default PDF format is used.

| Presentation Settings (D24 3) - Screen 16 - These   |
|-----------------------------------------------------|
| the Price List PDF. If these settings are not chang |
|                                                     |

| Price | List | Sum | mary |
|-------|------|-----|------|
|-------|------|-----|------|

| Account        | : | 212345 - STEVE'S CUSTEM FLOORS |
|----------------|---|--------------------------------|
| Company Number | : | 2 - DANCIK INTERNATIONAL, LTD. |
| Effective Date | : | 20090212                       |

| Price Class | Price Class Description       | EUC | EUC Description   | Mfgr | Mfgr Description           | Price 1 | Price 2 | UOM |
|-------------|-------------------------------|-----|-------------------|------|----------------------------|---------|---------|-----|
| ABRDS6      | DSV DESIGNER SHEET VINYL 6FT  | VS  | VINYL SHEET GOODS | ABR  |                            | 6.990   | 7.990   | SY  |
| ARMABS      | AMBITIONS SOLARIAN            | VS  | VINYL SHEET GOODS | ARM  | ARMSTRONG WORLD INDUSTRIES | .033    | .000    | SF  |
| ARMACD      | IMPERIAL ACCOTONE DROPS       | VS  | VINYL SHEET GOODS | ARM  | ARMSTRONG WORLD INDUSTRIES | 1.490   | 1.490   | SY  |
| ARMAC1      | IMPERIAL ACCOTONE 401 REG     | VS  | VINYL SHEET GOODS | ARM  | ARMSTRONG WORLD INDUSTRIES | 1.490   | 1.490   | SY  |
| ARMAMB      | AMBITIONS SOLARIAN TILE       | VS  | VINYL SHEET GOODS | ARM  | ARMSTRONG WORLD INDUSTRIES | .050    | .000    | SF  |
| ARMAMP      | ARMSTRONG 1993 MARKETING PROG | VS  | VINYL SHEET GOODS | ARM  | ARMSTRONG WORLD INDUSTRIES | 1.490   | .000    | EA  |

Presentation Settings (D24 3) - Screen 17 - Includes settings that deal with the "Post to Web" ٠ option. Unless another IFS path is entered into these fields the Dancik default format is used.

*Note:* The Post to Web default is installed into your IFS when Decor 24 is updated. If this file becomes damaged or corrupted, this functionality will not work properly.

Item Include/Omit Entry (D24 27) - This option provides the ability to customize price lists by • "hiding" items that you do not want your customers to see, such as samples, promotional materials, and raw materials.

## **Requesting a Price List**

The Price List link, located under the 3rd set options heading, allows your customers to request pricing information by Category, Manufacturer, or Price Class in a variety of formats. This information can be requested for all your products or it can be customized down to a particular category.

1. When it is clicked, the following window appears.

| 1 Options V C                                                                                                    | art Options 🔻                                               | 3rd Set Options    | ✓ 4th Set Op     | otions v | Sth Set Options 🔻 |
|----------------------------------------------------------------------------------------------------|-------------------------------------------------------------|--------------------|------------------|----------|-------------------|
| Request Price                                                                                                    | e List                                                      |                    |                  |          |                   |
| Effective Date:                                                                                                    | 12/02/13                                                    | )                  |                  |          |                   |
| Report Type:                                                                                                    | Summary (by                                                 | Product Line) 🔘 De | tail (by Item #) |          |                   |
| Document Type:                                                                                                    | XLS 💌                                                       |                    |                  |          |                   |
| Email To:                                                                                                    | gary@dancik.co                                              | m                  |                  |          |                   |
|                                                                                                    | 372                                                         |                    |                  |          |                   |
|                                                                                                    |                                                             |                    |                  |          |                   |
|                                                                                                    | (separate addres                                            | ses with commas)   |                  |          | More              |
|                                                                                                    |                                                             |                    |                  |          |                   |
| Selection Criteria                                                                                                    |                                                             |                    |                  |          |                   |
| Selection Criteria<br>Select List By:                                                                                                    | Test Test 💌                                                 |                    |                  |          |                   |
| Selection Criteria<br>Select List By:                                                                                                    | Test Test 💌                                                 | ]                  |                  | Sele     | cted              |
| Selection Criteria<br>Select List By:<br>ABSOLUTE ACCE                                                                                                | Test Test  Available SSORIES                                |                    |                  | Sele     | scted             |
| Selection Criteria<br>Select List By:<br>ABSOLUTE ACCE<br>ACCESSORIES 5                                                                               | Test Test 💌<br>Available                                    |                    |                  | Sele     | cted              |
| Selection Criteria<br>Select List By:<br>ABSOLUTE ACCE<br>ACCESSORIES 5<br>AHILL END USER<br>CARPET RESIDE                                            | Test Test  Available SSORIES CATEGORY - D24                 |                    |                  | Sele     | cted              |
| Selection Criteria<br>Select List By:<br>ABSOLUTE ACCE<br>ACCESSORIES 5<br>AHILL END USER<br>CARPET RESIDEN<br>CERAMIC TILE C                         | Test Test                                                   |                    |                  | Sele     | cted              |
| Selection Criteria<br>Select List By:<br>ABSOLUTE ACCE<br>ACCESSORIES 5<br>AHILL END USER<br>CARPET RESIDEN<br>CERAMIC TILE C<br>DDFFFFFF             | Test Test  Available SSORIES CATEGORY - D24 NTIAL LOSE-OUTS |                    |                  | Sele     | cted              |
| Selection Criteria<br>Select List By:<br>ABSOLUTE ACCE<br>ACCESSORIES 5<br>AHILL END USER<br>CARPET RESIDEN<br>CERAMIC TILE C<br>DDFFFFFF<br>DDFFFFFF | Test Test  Available SSORIES CATEGORY - D24 NTIAL LOSE-OUTS |                    |                  | Sele     | cted              |

- 2. Select the Effective Date of the Price List. The date is defaulted to today's date.
- 3. The address in the **Email Address** box is where the price list is sent. All of the format options (Excel spreadsheet, XML, Post to Web, etc.) generate an email that includes the price list.
  - Note: The Email Address field automatically contains the e-mail address entered using the Info link in the top right-hand corner. Up to ten unique email addresses can be entered. The emails displayed when More is clicked come from the Phone Number File. They are records flagged as "I" - Internet/Email Address. The text "separate addresses with commas" under the Email Address box can be changed via screen 9 of the Presentation Settings.

The information sort is a little different between a PDF price list and one run for Excel.

- The PDF price list is sorted by the category it is run for (i.e., when ran for Manufacturer it is sorted by MFGR).
- The Excel format can contain more information and therefore uses different sorting options:
  - MFGR sorts by manufacturer description, price class description, then item description.
  - Price Class sorts by price class description then item description.

- Category sorts by end user description, manufacturer description, price class description, then item description.
- 4. Choose to run the price list in a **Summary** or **Detail** view. The summary view categories prices by Product Line and the Detail view takes it down a level to the individual items.
- 5. In the Select List By box, click one of the three selection parameters (Categories, Manufacturer, Price Class).
- 6. The options in the **Selection Criteria** box, change depending on your selection criteria. To include a category in the price list, click its box to move it over to the **Selected** area.
- 7. Click **Submit**. An example of the default "Post to Web" price list is shown below.

| Price List                             |                         |                    |         |         |     |  |  |  |  |  |
|----------------------------------------|-------------------------|--------------------|---------|---------|-----|--|--|--|--|--|
| Account 212345 - STEVE'S CUSTEM FLOORS |                         |                    |         |         |     |  |  |  |  |  |
| Effective Date: 02/25/09               |                         |                    |         |         |     |  |  |  |  |  |
| Price Class                            | End User Category       | Manufacturer       | Price 1 | Price 2 | иом |  |  |  |  |  |
| ABCARM - ARMSTRONG TEST                | AC - ACCESSORIES        | ABC - ABC FLOORING | 20.720  | 21.970  | SY  |  |  |  |  |  |
| ABCGES - TEST                          |                         | ABC - ABC FLOORING | 2.000   | 2.000   | SY  |  |  |  |  |  |
| ABCGIA - TESTING                       |                         | ABC - ABC FLOORING | 14.930  | .000    | EA  |  |  |  |  |  |
| ABCHHH - TESTING                       |                         | ABC - ABC FLOORING | 82.200  | .000    | СТ  |  |  |  |  |  |
| ABCIDS - TESTING IDS                   |                         | ABC - ABC FLOORING | .000    | .000    | EA  |  |  |  |  |  |
| ABCISC - TESTING INTERSTATE            |                         | ABC - ABC FLOORING | 2.860   | .000    | SF  |  |  |  |  |  |
| ABCKIT - KIT TEST                      |                         | ABC - ABC FLOORING | 12.500  | .000    | EA  |  |  |  |  |  |
| ABCKI1 - TEST KIT #2                   |                         | ABC - ABC FLOORING | 470.400 | .000    | СТ  |  |  |  |  |  |
| ABCLLL - TESTING                       |                         | ABC - ABC FLOORING | 12.500  | 12.500  | SY  |  |  |  |  |  |
| ABCRLA - ABC SPECIALS                  | CR - RESIDENTIAL CARPET | ABC - ABC FLOORING | 10.790  | 11.990  | LF  |  |  |  |  |  |
| ABCRLB - ABC TAOS                      | CT - CERAMIC TILE       | ABC - ABC FLOORING | 8.660   | 8.660   | SF  |  |  |  |  |  |
| ABCRLO - TES                           |                         | ABC - ABC FLOORING | 1.440   | 1.440   | SF  |  |  |  |  |  |
| ABCROL - TEST                          |                         | ABC - ABC FLOORING | 12.000  | .000    | SY  |  |  |  |  |  |
| ABCTES - TESTING                       | 01 -                    | ABC - ABC FLOORING | 124.000 | .000    | СТ  |  |  |  |  |  |
| ABCTOL - TEST TOLI                     |                         | ABC - ABC FLOORING | 3.819   | .000    | EA  |  |  |  |  |  |
| ABCTTT - TESTING TOLI                  |                         | ABC - ABC FLOORING | 3.810   | .000    | SF  |  |  |  |  |  |
| ABCWCT - TESTINT WCT                   |                         | ABC - ABC FLOORING | 16.470  | 18.930  | SY  |  |  |  |  |  |
| ARM111 - ANYTHING GOES                 |                         | ABC - ABC FLOORING | 5.000   | .000    | SY  |  |  |  |  |  |

Price list can also be customized as shown below.

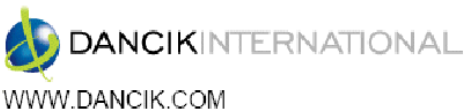

### 1-919-379-3800

#### STEVE'S CUSTEM FLOORS (212345)

Effective Date 09-01-09

| Price Class                          | End User Category | Manufacturer              | Price 1 | Price 2 | UOM |
|--------------------------------------|-------------------|---------------------------|---------|---------|-----|
| ABCRLB - ABC TAOS                    | CT - CERAMIC TILE | ABC - ABC MANUFACTURING   | 8.660   | 8.660   | SF  |
| AOTB0A - B&M 4 1/4 WALL              | CT - CERAMIC TILE | AOT - AMERICAN OLEAN TILE | 4.990   | .000    | SF  |
| AOTB3Y - B&M ACR/ACL/SCR/SCL/AB 3461 | CT - CERAMIC TILE | AOT - AMERICAN OLEAN TILE | 9.600   | .000    | SF  |
| AOTB2Y - B&M ABR/ABL 3602            | CT - CERAMIC TILE | AOT - AMERICAN OLEAN TILE | 6.800   | .000    | SF  |
| AOTB5J - B&M ACR/ACL/ABR/ABL 3610    | CT - CERAMIC TILE | AOT - AMERICAN OLEAN TILE | 5.600   | .000    | SF  |
| AOTB3V - B&M ACR/ACL/SCR/SCL/AB 3641 | CT - CERAMIC TILE | AOT - AMERICAN OLEAN TILE | 9.000   | .000    | SF  |
| AOTB2D - B&M ABR/ABL 4200            | CT - CERAMIC TILE | AOT - AMERICAN OLEAN TILE | 6.460   | .000    | SF  |
| AOTB2H - B&M ABR/ABL 4402            | CT - CERAMIC TILE | AOT - AMERICAN OLEAN TILE | 11.200  | .000    | SF  |
| AOTB2V - B&M ABR/ABL 4460            | CT - CERAMIC TILE | AOT - AMERICAN OLEAN TILE | 9.520   | .000    | SF  |
| AOTB2N - B&M ABR/ABL 4640            | CT - CERAMIC TILE | AOT - AMERICAN OLEAN TILE | 9.520   | .000    | SF  |
| AOTB3C - B&M AB/AC 107               | CT - CERAMIC TILE | AOT - AMERICAN OLEAN TILE | 4.500   | .000    | SF  |
|                                      |                   |                           |         |         |     |

# **Item Catalogs**

If you have Dancik's Channel Management Solutions (CMS), you can use the Item Catalog link under the 3rd set options to send out item catalogs.

## Set-up

### WEB 100 - Work with Web Application URLs

You will be working with the options circled in the figure shown below.

| 12/02/13 Dancik Web Application Descriptions |  |  |  |  |  |  |  |
|----------------------------------------------|--|--|--|--|--|--|--|
| 9:30:03                                      |  |  |  |  |  |  |  |
|                                              |  |  |  |  |  |  |  |
| Opt Dancik Web Applications                  |  |  |  |  |  |  |  |
| _ Alert Management System                    |  |  |  |  |  |  |  |
| _ Billto File Mass Update                    |  |  |  |  |  |  |  |
| Decor 24                                     |  |  |  |  |  |  |  |
| _ Your systems URL                           |  |  |  |  |  |  |  |
| Link for Web Apps to access IBDC for Items   |  |  |  |  |  |  |  |
| _ Image Builder Design Center                |  |  |  |  |  |  |  |
| _ Installation Scheduler                     |  |  |  |  |  |  |  |
| _ IWMS Web Page                              |  |  |  |  |  |  |  |
| Root Net.Data Access URL                     |  |  |  |  |  |  |  |
| _ Reports on the Web - ODS                   |  |  |  |  |  |  |  |
| _ Sample Tracker                             |  |  |  |  |  |  |  |

Make the following entries to ensure your customers can request item catalogs in Decor 24.

Your systems URL

• Under Dancik Web Applications select Your systems URL

• Replace yourDomainName with your IP address.

| 2/02/13<br>9:30:03 | Dancik Web Application Descriptions   | WB3000R<br>AA                         |
|--------------------|---------------------------------------|---------------------------------------|
|                    |                                       |                                       |
|                    | Modity UKL for Dancik Web Hpplication |                                       |
| Web Applicatio     | on: Your systems URL                  |                                       |
| URL                | : <u>http:/yourDomainName.com</u>     |                                       |
| ·····              | · · · · · · · · · · · · · · · · · · · | · · · · · · · · · · · · · · · · · · · |
| F6=Return F        | 7=Evi+                                |                                       |
| ro-ketarni ri      |                                       |                                       |
|                    |                                       |                                       |

Root Net.Data Access URL

- Select Root Net.Data Access URL from the list of Dancik Web Applications
- Enter your external web address in the place of your-domain.com. This ensures your external customers can request Item Catalogs via Decor 24.

| 12/02/13      | Dancik Web Application Descriptions    | WB3000R |
|---------------|----------------------------------------|---------|
| 9:30:03       |                                        | AA      |
|               |                                        |         |
|               | Modify URL for Dancik Web Application  |         |
| Web Applicati | on: Root Net.Data Access URL           |         |
| URL           | <u>http://your-Domain.com/netdata/</u> |         |
|               |                                        |         |
|               |                                        |         |
| F6=Return F   | 7=Exit                                 |         |
|               |                                        |         |
|               |                                        |         |

## **Requesting an Item Catalog**

1. Enter an Account Number and an Effective Date.

*Note: Effective dates do not consider information in the Future Price File (FIL 28). However, future promotional pricing is included.* 

- 2. Click one of the three selection parameters (**Product Line**, **Manufacturer**, **Category**). These options can only be used individually.
- 3. In the example shown below, manufacturers are selected. Note that when selected they are moved into the **Selected** column.

|                                        |      |                            |        |     |          |         |                          | Price Ca   | atalog Extra | act   |
|----------------------------------------|------|----------------------------|--------|-----|----------|---------|--------------------------|------------|--------------|-------|
| Parameters                             |      |                            | Select | ion | Crite    | ria     |                          |            |              |       |
| Acct#: 201000                          |      | Product Line               |        | ۲   | Manu     | facture | r                        | 🛞 Ca       | tegory       |       |
| Effective Date: 10 - 28 - 2011 -       | OUE  | OUEENS CARPET SUPPLY       |        | •   |          |         | Selecte                  | d          | Clea         | r All |
| Distribution Options                   | RAS  | R A SIEGEL                 |        |     |          | ID      | D                        | escription |              |       |
| Complete Catalog                       | RWD  | READER'S WHOLESALE         |        |     |          | SAI     | SAICIS S.P.A., CERAMICHE |            |              |       |
| Catalog Type:     O Price Changes Only | RIC  | RICCETTI                   |        |     | <b>V</b> | REX     | REX CERAMICS             |            |              |       |
| Delivery Type:  FTP/X.12               | RCH  | RICCHETTI CERAMICHE S.P.A. |        |     |          |         |                          |            |              |       |
| CSV/Email                              | ROB  | ROBBINS                    |        |     |          |         |                          |            |              |       |
| Email Address: gary@dancik.com         | ROM  | ROMANY CERAMICS, INC       |        |     |          |         |                          |            |              |       |
| Scheduler                              | ROP  | ROPPE                      |        |     |          |         |                          |            |              |       |
| Weekly:                                | RUB  | RUBI TOOLS WEST            |        |     |          |         |                          |            |              |       |
| Mon Tue Wed Thu                        | MK1  | SAI TEST                   |        |     |          |         |                          |            |              |       |
| Fri Sat Sun                            | SA2  | SAICIS 2NDS                |        |     |          |         |                          |            |              |       |
|                                        | STA  | SANT' ANA                  |        |     |          |         |                          |            |              |       |
| Monthly:                               | SER  | SERRA                      |        |     |          |         |                          |            |              |       |
|                                        | STC  | SETTECENTO CERAMICHE       |        |     |          |         |                          |            |              |       |
| Time: 00 • 00 •                        | SHA  | SHAW INDUSTRIES            |        |     |          |         |                          |            |              |       |
| Cubmit                                 | SHP  | SHP TESTING MFG            |        |     |          |         |                          |            |              |       |
| Gubinic                                | SGS  | SINTERGRES SPA, CERAMICHE  |        |     |          |         |                          |            |              |       |
|                                        | CALA | SMITH MAGIC TILE           |        |     |          |         |                          |            |              |       |
|                                        | ana  | SHAFFER                    |        | •   |          |         |                          |            |              |       |

4. If this partner already has a catalog and you just want to send out new pricing, select **Price Changes Only**. The delivery type **CSV/Email** has to be used and an E-mail Address must be entered.

*Note: The FTP delivery option is not available when ordering Item Catalogs through Decor 24.* 

- 5. The email is sent with a return email address that is configured within ODS. To change this address, follow these steps:
  - Enter the command ODSAUTHODS so you can update ODS files.
  - On the ODS menu, select option 1 Authorization Maintenance. This option lets you know if you are authorized to update ODS files.
  - Return to the ODS menu and select option 2 Initial Distribution Options.
  - Press F9 and change the email address on the Work w/ E-Mail Defaults screen that appears.
- 6. If you are extracting pricing changes, you can use the **Scheduler** to select a day, month, or time for CMS to automatically extract the changes. Monthly updates are sent at the beginning of the month.

Using Decor 24